User Manual ENGLISH

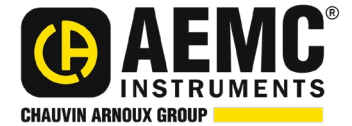

# Power & Energy Logger Model PEL 105

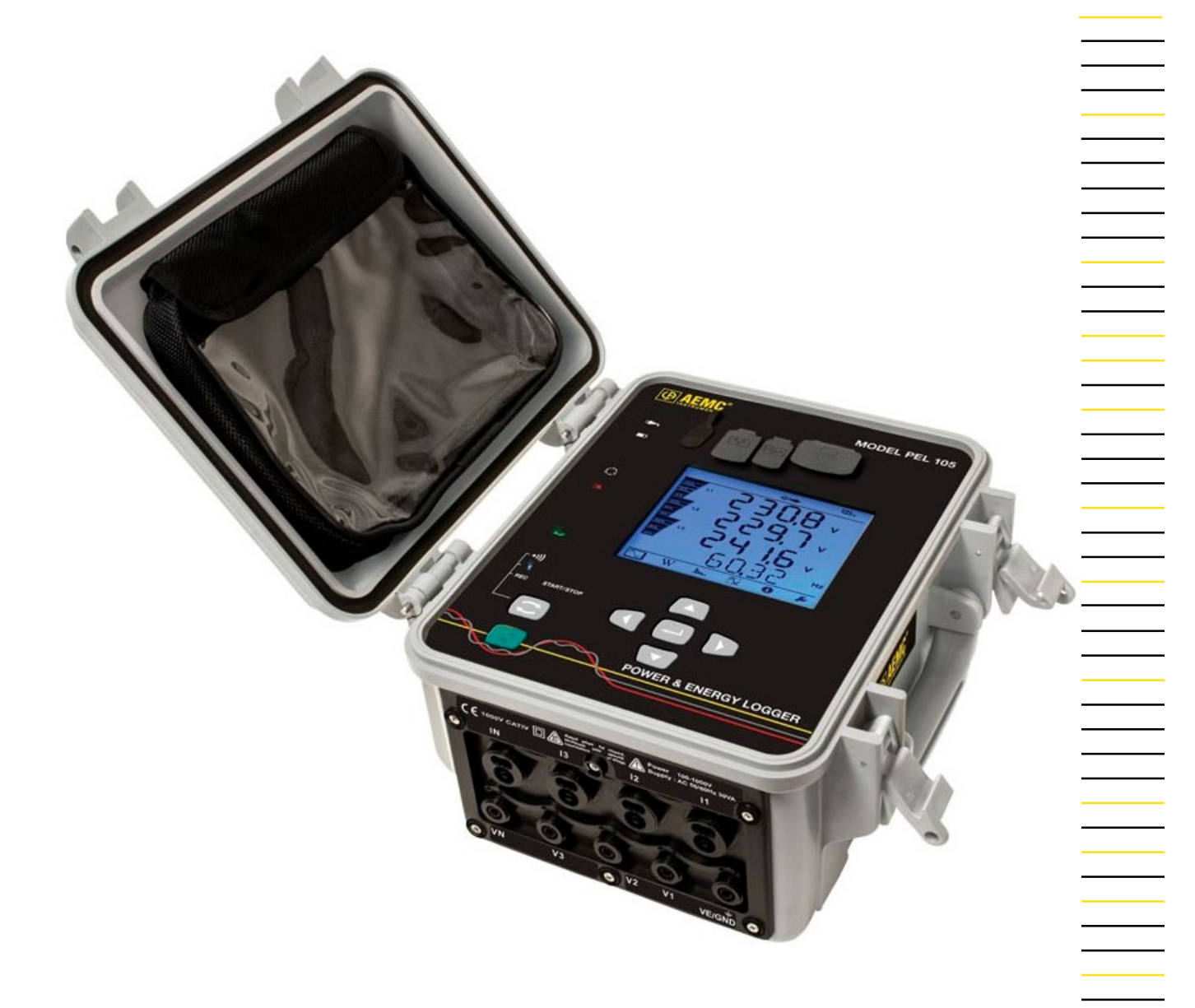

**POWER & ENERGY LOGGERS (PEL)** 

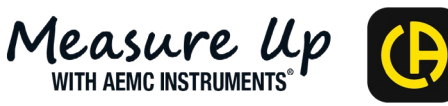

Copyright<sup>®</sup> Chauvin Arnoux<sup>®</sup>, Inc. d.b.a. AEMC<sup>®</sup> Instruments. All rights reserved.

No part of this documentation may be reproduced in any form or by any means (including electronic storage and retrieval or translation into any other language) without prior agreement and written consent from Chauvin Arnoux<sup>®</sup>, Inc., as governed by United States and International copyright laws.

Chauvin Arnoux<sup>®</sup>, Inc. d.b.a. AEMC<sup>®</sup> Instruments

15 Faraday Drive • Dover, NH 03820 USA

Phone: (603) 749-6434 or (800) 343-1391 • Fax: (603) 742-2346

This documentation is provided as is, without warranty of any kind, express, implied, or otherwise Chauvin Arnoux<sup>®</sup>, Inc. has made every reasonable effort to ensure that this documentation is accurate; but does not warrant the accuracy or completeness of the text, graphics, or other information contained in this documentation. Chauvin Arnoux<sup>®</sup>, Inc. shall not be liable for any damages, special, indirect, incidental, or inconsequential; including (but not limited to) physical, emotional or monetary damages due to lost revenues or lost profits that may result from the use of this documentation, whether or not the user of the documentation has been advised of the possibility of such damages.

# **Statement of Compliance**

Chauvin Arnoux<sup>®</sup>, Inc. d.b.a. AEMC<sup>®</sup> Instruments certifies that this instrument has been calibrated using standards and instruments traceable to international standards.

We guarantee that at the time of shipping your instrument has met its published specification.

# An NIST traceable certificate may be requested at the time of purchase, or obtained by returning the instrument to our repair and calibration facility, for a nominal charge.

The recommended calibration interval for this instrument is 12 months and begins on the date of receipt by the customer. For recalibration, please use our calibration services. Refer to our repair and calibration section at <a href="http://www.aemc.com/calibration">www.aemc.com/calibration</a>.

\_\_\_\_

Serial #: \_\_\_\_

Catalog #: 2137.57 / 2137.59

Model #: PEL 105

Please fill in the appropriate date as indicated:

Date Received:

Date Calibration Due: \_\_\_\_\_

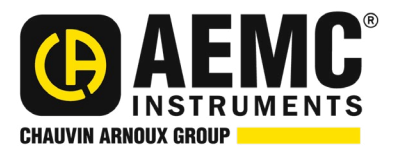

Chauvin Arnoux<sup>®</sup>, Inc. d.b.a AEMC<sup>®</sup> Instruments www.aemc.com

# TABLE OF CONTENTS

| INTRODUCTION                                                  |    |
|---------------------------------------------------------------|----|
| International Electrical Symbols                              | 8  |
| Definition of Measurement Categories (CAT)                    | 8  |
| Precautions for Use                                           | 9  |
| Receiving Your Shipment                                       | 9  |
| Ordering Information                                          | 9  |
| Accessories                                                   | 10 |
| Replacement Parts                                             |    |
| FEATURES                                                      |    |
| Description                                                   | 12 |
| Front Panel                                                   |    |
| Input Terminals                                               | 14 |
| Button Functions                                              |    |
| LCD Screens                                                   | 16 |
| LED Status Indicators                                         | 17 |
| Installing the SD Card                                        |    |
| SET UP & CONFIGURATION                                        |    |
| Powering the Instrument                                       | 19 |
| Phase Voltage Power                                           |    |
| Charging the Battery                                          |    |
| Turning the Instrument ON/OFF                                 |    |
| Turning the Instrument ON                                     |    |
| Turning the Instrument OFF                                    |    |
| Bluetooth Enabling and Disabling                              | 21 |
| Wi-Fi Enabling and Disabling                                  | 21 |
| Configuring the PEL 105                                       | 21 |
| Configuration Mode                                            | 22 |
| Selecting the Hookup                                          | 23 |
| Selecting Nominal Current and Voltage                         | 24 |
| Setting the Aggregation Period for a Recording                | 26 |
| Viewing Instrument Information                                | 26 |
| OPERATION                                                     |    |
| Hooking Up to the Distribution System                         | 27 |
| Single-Phase 2-Wire (1P-2W)                                   |    |
| Single-Phase 3-Wire (1P-3W)                                   | 29 |
| 3-Phase 3-Wire $\Delta$ (2 current probes) (3P-3W $\Delta$ 2) | 29 |
| 3-Phase 3-Wire $\Delta$ (3 current probes) (3P-3W $\Delta$ 3) | 29 |
| 3-Phase 3-Wire Open $\Delta$ (2 current probes) (3P-3WO2)     |    |
| 3-Phase 3-Wire Open $\Delta$ (3 current probes) (3P-3WO3)     |    |
| 3-Phase 3-Wire Y (2 current probes) (3P-3WY2)                 |    |
| 3-Phase 3-Wire Y (3 current probes) (3P-3WY3)                 | 31 |

| 3-Phase 3-Wire $	riangle$ Balanced (1 current probe) (3P3W $	riangle$ b) |    |
|--------------------------------------------------------------------------|----|
| 3-Phase 4-Wire Y (3P-4WY)                                                | 31 |
| 3-Phase 4-Wire Y Balanced (3P-4WYb)                                      |    |
| 3-Phase 4-Wire Y 2½ Element (3P-4WY2)                                    |    |
| 3-Phase 4-Wire $\Delta$ (3P-4W $\Delta$ )                                |    |
| 3-Phase 4-Wire Open $\Delta$ (3P-4WO)                                    |    |
| DC 2-Wire (dC-2W)                                                        |    |
| DC 3-Wire (dC-3W)                                                        |    |
| DC 4-Wire (dC-4W)                                                        |    |
| Viewing Data                                                             |    |
| Measurement Mode                                                         |    |
| 1-Phase 2-Wire (1P-2W)                                                   |    |
| 1-Phase 3-Wire (1P-3W)                                                   |    |
| 3-Phase 3-Wire Unbalanced                                                |    |
| 3-Phase 3-Wire $\Delta$ Balanced (3P-3W $\Delta$ b)                      |    |
| 3-Phase 4-Wire Unbalanced                                                | 40 |
| 3-Phase 4-Wire Y Balanced (3P-4WYb)                                      |    |
| DC 2-Wire (dC-2W)                                                        | 43 |
| DC 3-Wire (dC-3W)                                                        |    |
| DC 4-Wire (dC-4W)                                                        | 45 |
| Energy Mode                                                              |    |
| AC Energy Screens                                                        | 46 |
| DC Energy Screens                                                        | 49 |
| Harmonics Mode                                                           |    |
| 1-Phase 2-Wire (1P-2W)                                                   | 50 |
| 1-Phase 3-Wire (1P-3W)                                                   | 50 |
| 3-Phase 3-Wire Unbalanced                                                | 51 |
| 3-Phase 3-Wire $\Delta$ Balanced (3P-3W $\Delta$ b)                      | 52 |
| 3-Phase 4-Wire Unbalanced                                                | 52 |
| 3-Phase 4-Wire Balanced (3P-4WYb)                                        | 53 |
| Maximum Mode                                                             | 54 |
| 1-Phase 2-Wire (1P-2W)                                                   | 54 |
| 1-Phase 3-Wire (1P-3W)                                                   | 55 |
| 3-Phase 3-Wire                                                           |    |
| 3-Phase 4-Wire                                                           | 57 |
| RECORDING DATA                                                           |    |
| Recording Session Overview                                               |    |
| Starting and Stopping a Recording                                        | 60 |
|                                                                          |    |

| DATAVIEW <sup>®</sup> & PEL CONTROL PANEL |    |
|-------------------------------------------|----|
| Installing DataView                       |    |
| The PEL Control Panel                     |    |
| Connecting to the Computer                |    |
| USB Connection                            |    |
| Bluetooth                                 |    |
| Wi-Fi Direct Connection                   | 67 |
| Point-to-Point Ethernet Cable             | 67 |
| Ethernet Network via LAN or Wi-Fi         | 67 |
| Network via DataViewSync™                 | 68 |
| Setting Date and Time                     |    |
| SPECIFICATIONS                            |    |
| Reference Conditions                      | 69 |
| Electrical Specifications                 | 69 |
| Voltage Inputs                            | 69 |
| Current Inputs                            | 69 |
| Measurement Ranges                        | 70 |
| Measurement Specifications at 50/60Hz     | 70 |
| Measurement Specifications at 400Hz       | 71 |
| Measurement Specifications for DC         |    |
| Temperature                               |    |
|                                           |    |
| Current Probe Specifications              |    |
|                                           |    |
|                                           | 74 |
| Bower Consumption                         |    |
| Power Consumption                         |    |
| Physical                                  |    |
| Environmental                             |    |
| Electrical Safety                         |    |
|                                           |    |
| Memory Card                               |    |
| Current Probes and Sensors                |    |
| AmpFlex® Model 196A-24-BK                 |    |
| MiniFlex® Model MA193                     |    |
| Model J93                                 |    |
| Model MR193-BK                            |    |
| Model MN93-BK                             |    |
|                                           |    |
|                                           | 80 |
|                                           |    |
| voitage lest Leads                        |    |

| MAINTENANCE & TROUBLESHOOTING             |     |
|-------------------------------------------|-----|
| Maintenance                               |     |
| Erasing and Upgrading Memory              | 82  |
| Upgrading Firmware                        |     |
| Battery Maintenance                       | 84  |
| Cleaning the Instrument                   | 84  |
| Troubleshooting                           | 84  |
| Instrument Does Not Turn ON               | 84  |
| Instrument Turns ON but Does Not Function | 85  |
| Cannot Configure the Instrument           | 85  |
| Recording Sessions Do Not Start           | 85  |
| Recording Sessions End Prematurely        | 85  |
| Cannot Connect to a Computer              | 85  |
| Cannot Turn OFF the Instrument            |     |
| APPENDIX A: THEORY OF OPERATION           |     |
| Sampling                                  |     |
| Locking the Sampling Frequency            |     |
| AC/DC Measurements                        |     |
| Neutral Current Measurement               |     |
| 200 ms Quantities                         |     |
| 1 s Quantities (one second)               |     |
| Aggregation                               |     |
| Minimum and Maximum                       |     |
| Energy Calculations                       |     |
| Phase Sequence                            |     |
| Current Phase Sequence                    |     |
| Voltage Phase Sequence                    |     |
| Current vs Voltage Phase Sequence         | 91  |
| APPENDIX B: MEASUREMENT QUANTITIES        |     |
| APPENDIX C: POLE MOUNTING                 | 100 |
| GLOSSARY                                  |     |
| Renair and Calibration                    | 104 |
|                                           |     |
| Iechnical and Sales Assistance            |     |
| Limited Warranty                          |     |
| Warranty Repairs                          | 105 |

# **1. INTRODUCTION**

Thank you for purchasing a **Power Energy Logger Model PEL 105.** 

For best results from your instrument and for your safety, read the enclosed operating instructions carefully and comply with the precautions for use. These products must be only used by qualified and trained users.

# 1.1 International Electrical Symbols

| $\triangle$      | <b>CAUTION - Risk of Danger!</b> Indicates a <b>WARNING</b> . Whenever this symbol is present, the operator must refer to the user manual before operation.                     |
|------------------|----------------------------------------------------------------------------------------------------|
|                  | Signifies that the instrument is protected by double or reinforced insulation.                                                                                                  |
| ţ                | USB socket                                                                                                    |
| 4                | SD-card                                                                                                    |
| <mark>∎</mark> ∎ | Ethernet socket (RJ45)                                                                                                    |
|                  | Power Source                                                                                                    |
| ╧                | Ground/Earth                                                                                                    |
| i                | Indicates Important information to acknowledge                                                                                                    |
| < <u>}</u>       | The product has been declared recyclable.                                                                                                    |
| CE               | This product complies with the Low Voltage & Electromagnetic Compatibility European directives.                                                                                 |
| X                | In the European Union, this product is subject to a separate collection system for recycling electrical and electronic components in accordance with directive WEEE 2012/19/EU. |

# 1.2 Definition of Measurement Categories (CAT)

| CAT IV:  | Corresponds to measurements performed at primary electrical supply (< 1000 V).<br>Example: primary overcurrent protection devices, ripple control units, and meters.                    |
|----------|----------------------------------------------------------------------------------------------------|
| CAT III: | Corresponds to measurements performed in the building installation at the distribution level.<br>Example: hardwired equipment in fixed installation and circuit breakers.               |
| CAT II:  | Corresponds to measurements performed on circuits directly connected to the electrical distribution system.<br><i>Example: measurements on household appliances and portable tools.</i> |

# 1.3 Precautions for Use

These warnings are provided to ensure the safety of personnel. Please read and comply with these precautions.

- This instrument complies with safety standard IEC 61010-2-030, the leads comply with IEC 61010-031 for voltages of 1000 V in measurement CAT III or 600 V in measurement CAT IV, and the current sensors comply with IEC 61010-2-032.
- Carefully read and understand all required precautions when using this instrument. Failure to comply with these safety instructions can create a risk of electric shock, fire, and explosion; resulting in destruction of the instrument, injury to the user, and damage to the facility. If the instrument is used other than as specified in this manual, the protection provided by the instrument may be impaired.
- Do not use the instrument in an explosive atmosphere or in the presence of flammable gas or smoke.
- Do not use the instrument on electrical networks with a rated voltage or category higher than those listed for the instrument.
- Respect the maximum rated voltages and currents between terminals and in relation to ground/earth.
- Do not use the instrument if it seems to be damaged, incomplete, or poorly closed.
- Before each use, check the condition of the insulation of the leads, the instrument, and all accessories. Any
  insulation that appears damaged (even partially) must be taken out of service for repair or disposal.
- Use leads and accessories for voltage according to IEC 61010-031 and measurement categories at least equal to those of the instrument. An accessory with a lower category reduces the category of the combined instrument/ accessory combination to that of the accessory.
- Respect the environmental conditions of use listed in this manual.
- Do not modify the instrument or replace components using substitute parts. Repairs and adjustments must be performed by AEMC<sup>®</sup> Instruments.
- Use personal protection equipment when conditions require it.
- Keep hands and fingers away from unused terminals.

# 1.4 Receiving Your Shipment

Upon receiving your PEL 105 product package, ensure the contents are consistent with the packing list. Notify your distributor of any missing items. If the equipment appears to be damaged, file a claim immediately with the carrier and notify your distributor at once, providing a detailed description. Save the damaged packing container to substantiate your claim.

# 1.5 Ordering Information

| Power & Energy Logger Model PEL 105 (no sensors)                   | Cat. #2137.57 |
|--------------------------------------------------------------------|---------------|
| Power & Energy Logger Model PEL 105 (with four 196A-24-BK sensors) | Cat. #2137.59 |

# **Shipping Contents:**

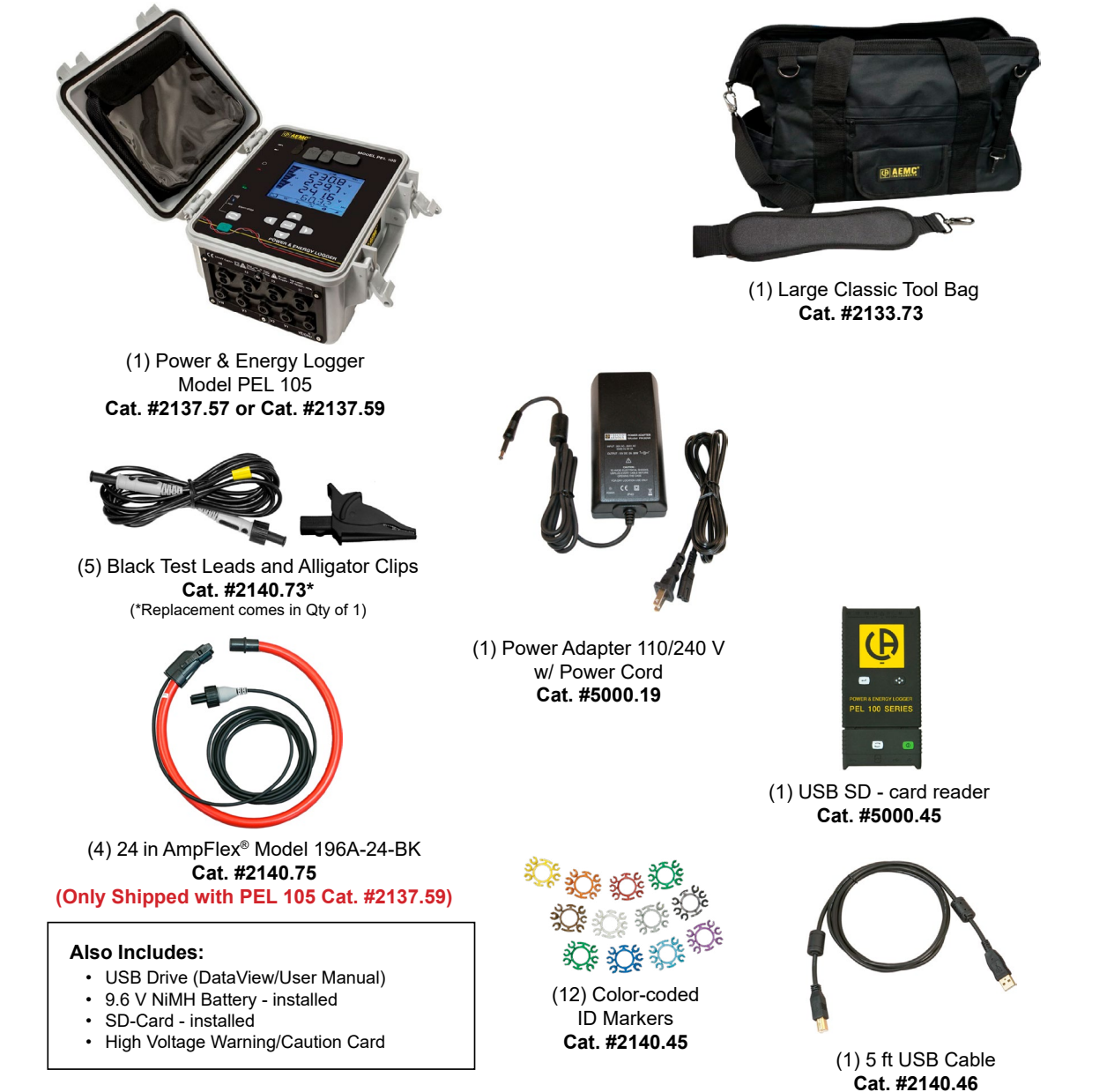

# 1.5.1 Accessories

| Cable - 10 ft (3 m) USB Type A to Type B         | Cat. #2136.80 |
|--------------------------------------------------|---------------|
| Pole Mounting Kit                                | Cat. #2137.82 |
| AC/DC Current Probe Model J93                    | Cat. #2140.49 |
| AC/DC Current Probe Model MR193-BK               | Cat. #2140.28 |
| AC Current Probe Model MN93-BK                   | Cat. #2140.32 |
| AC Current Probe Model SR193-BK                  | Cat. #2140.33 |
| AmpFlex® Sensor 36 in Model 193-36-BK            | Cat. #2140.35 |
| AC Current Probe Model MN193-BK                  | Cat. #2140.36 |
| MiniFlex® Current Sensor 10 in Model MA193-10-BK | Cat. #2140.48 |
| MiniFlex® Current Sensor 14 in Model MA193-14-BK | Cat. #2140.50 |
| AC/DC Current Probe Model SL261*                 | Cat. #1201.51 |
| *BNC Adapter for Current Probe Model SL261       | Cat. #2140.40 |

# 1.5.2 Replacement Parts

| Large Classic Tool Bag                                                                                                    | Cat. #2133.73   |
|----------------------------------------------------------------------------------------------------|-----------------|
| Cable - 10 ft (3 m) USB Type A to Type B                                                                                               | . Cat. #2136.80 |
| Set of 12 Color-coded Input ID Markers                                                                                                 | Cat. #2140.45   |
| Lead – One 10 ft (3 m) Black Lead (Waterproof cap) (Rated 1000 V CAT IV) &<br>One Black Alligator Clip (Rated 1000 V CAT IV, 15 A, UL) | . Cat. #2140.73 |
| AmpFlex <sup>®</sup> Sensor Model 196A-24-BK (Waterproof)                                                                              | Cat. #2140.75   |
| Adapter – Replacement Power Adapter 110 V/230 V with US Power Cord                                                                     | Cat. #5000.19   |
| USB SD - card reader                                                                                                    | . Cat. #5000.45 |

# DataView<sup>®</sup> Software and Instrument Firmware Updates Available at <u>www.aemc.com</u>

PEL Android App Available on the Google Play Store at <u>https://play.google.com/store/apps/details?id=com.aemc.pel&hl=en</u>

# 2. FEATURES

# 2.1 Description

The Power & Energy Logger Model PEL 105 provides all the necessary functions and features for recording power/energy data for most (50, 60, 400) Hz, and DC distribution systems worldwide. The instrument is designed for full outdoor or indoor use, resistant to both water (IP67) and sunlight (UL746C f1).

The instrument measures phase-to-phase ( $U_{12}$ ,  $U_{23}$ ,  $U_{31}$ ), phase-to-neutral ( $V_1$ ,  $V_2$ ,  $V_3$ ) and neutral-to-ground/earth (VNE) voltage up to 1000 V in measurement CAT IV, with pollution degree 4 (IEC 61010). The instrument also measures phase ( $I_1$ ,  $I_2$ ,  $I_3$ ) and neutral ( $I_N$ ) current, using a variety of external current probes/sensors.

A total of 17 types of electrical hookups are supported, including single-phase, split-phase, 3-phase 3-wire, 3-phase 4-wire, open, and DC 2-, 3- and 4-wire.

This measurement data is then used to calculate:

- Power (VA, W, and var)
- Energy (VAh, Wh (source and load), and varh (4 quadrants)
- Power Factor (PF),  $\cos \varphi$ , and  $Tan \varphi$
- Crest Factor
- Total Harmonic Distortion (THD) for voltages and currents
- Harmonics from the fundamental signal up to the 50th order for 50/60 Hz voltages and currents
- Frequency measurements
- RMS and DC measurements @ 128 samples/cycle (each phase simultaneously)

The instrument can be connected to a computer running DataView data analysis software via Wi-Fi, Bluetooth<sup>®</sup>, network, USB, or point-to-point Ethernet cable. The DataView PEL on the computer can view real-time data, start and stop a recording session, download previously recorded sessions stored on the instrument for further analysis and report generation, and set configuration variables.

Other features include:

- Measurements are sampled every 200 ms and 1 s, and can be aggregated from 200 ms to 1 hour and stored in a removable SD-card or SDHC card. This provides high data resolution and detail, especially for detecting short-term electrical phenomena. For (50 and 60) Hz systems, 200 ms aggregation is calculated every 10 or 12 cycles, respectively. For 400 Hz systems, aggregation is performed every 80 cycles.
- Aggregated harmonics represent the minimum and maximum values of aggregated quantities for a given duration. These values can be displayed on the LCD front panel display, or on the computer via the DataView PEL Control Panel
- The instrument can be powered from line voltage terminals or an AC/DC power adapter.

# 2.2 Front Panel

The instrument front panel interface includes LED status indicators, screens that appear on the LCD, and buttons to navigate these screens, select options, and enter data.

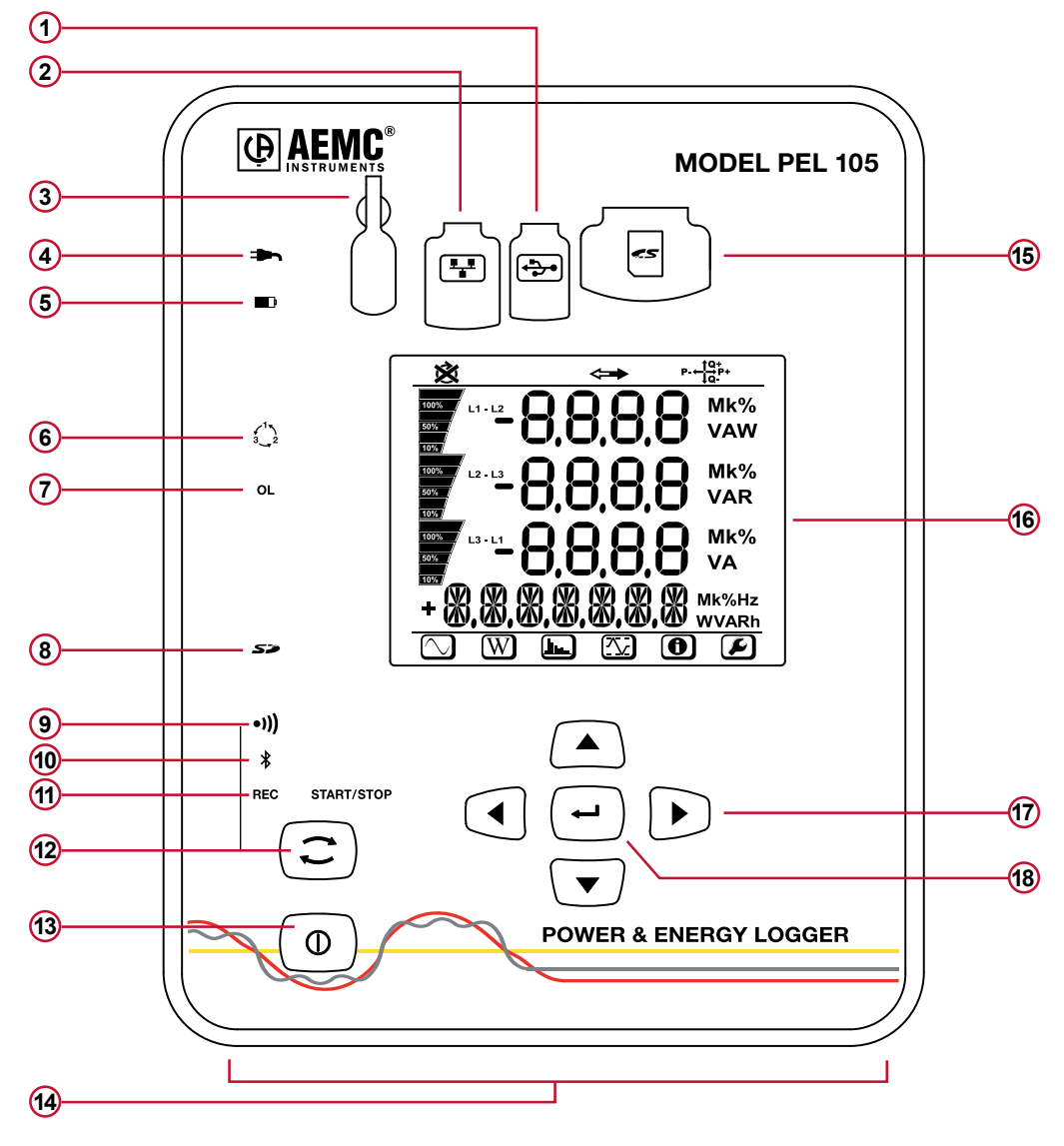

Figure 1

- 1. USB Port
- 2. Ethernet Port
- 3. Power Input
- 4. External Power LED
- 5. Battery LED
- 6. Phase Sequence LED
- 7. Overload LED
- 8. SD Card LED
- 9. Wi-Fi LED

- 10. Bluetooth LED
- **11.** Recording LED
- **12.** Control Button
- 13. Power Button
- 14. Input Terminals
- 15. SD Card Slot
- 16. LCD Screen
- 17. Directional Buttons (Up, Down, Left, Right)
- 18. Enter button

# 2.3 Input Terminals

The instrument provides four current and five voltage input terminals for connecting to the electrical network under test. These terminals are threaded to provide IP67 water-tight connections.

The instrument ships with five female **banana** voltage terminals that can be screwed onto the threaded voltage terminals.

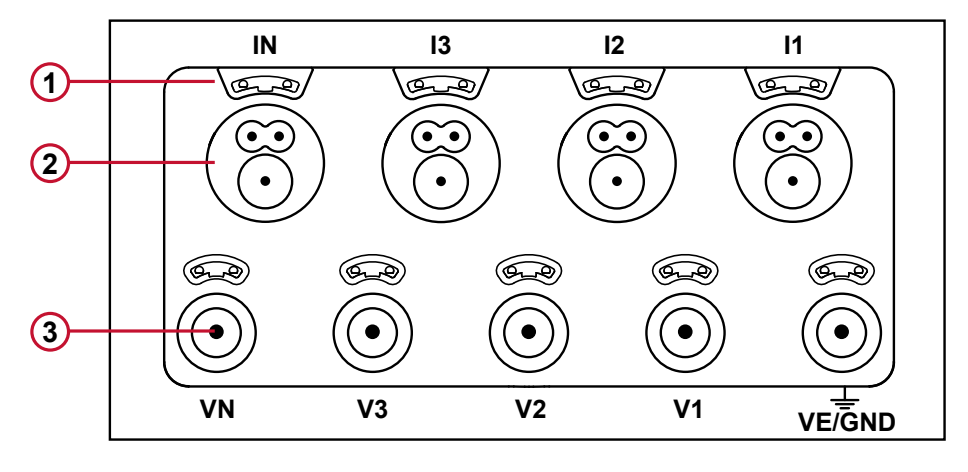

Figure 2

- 1. Holes for color-coding clips (see below)
- 2. Current terminals
- 3. Voltage terminals

The number and configuration of probes and voltage leads depend on the hookup type. To help organize these connections, 12 sets of color-coded rings and inserts are supplied with your instrument. Use these ID markers to identify the leads and terminals.

- Detach the appropriate inserts and place them in the holes provided over the terminals (larger inserts for current terminals, smaller inserts for voltage terminals).
- Clip the rings of the same color to the ends of the lead you will connect to the terminal.

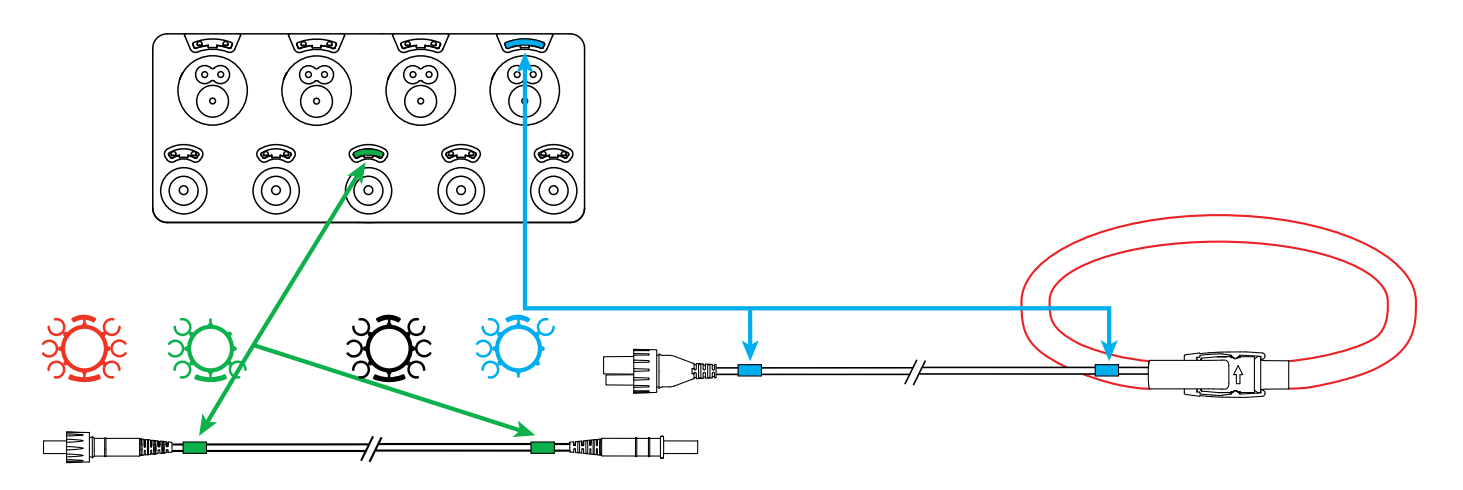

Figure 3

# 2.4 Button Functions

| BUTTON | DESCRIPTION                                                                                                    |
|--------|----------------------------------------------------------------------------------------------------|
|        | Power                                                                                                    |
|        | <ul> <li>Turns the instrument ON or OFF when running on battery power. The instrument cannot be turned<br/>OFF via the Power button while it is running on external AC or line input power.</li> </ul>                                                                                        |
|        | <ul> <li>Glows green when the instrument is running on power supplied by the line voltage terminal input<br/>(see § 3.3.1).</li> </ul>                                                                                                    |
|        | <ul> <li>When not glowing, indicates the line power feature is enabled but the instrument is running on external<br/>AC or battery power.</li> </ul>                                                                                                    |
|        | - Blinks red when the line power is disabled.                                                                                                    |
|        | Control (Start/Stop)                                                                                                    |
|        | - Starts or stops a data recording session.                                                                                                    |
|        | - Enables or disables Bluetooth.                                                                                                    |
|        | - Enables or disables Wi-Fi.                                                                                                    |
|        | <ul> <li>When pressed and held down simultaneously with the Power button ① for 2 seconds,<br/>enables/disables the line power feature.</li> </ul>                                                                                                    |
|        | Enter                                                                                                    |
|        | <ul> <li>In Configuration mode, selects a parameter for editing. This initiates the edit mode<br/>(the selected parameter blinks). Pressing this button again saves the modification.</li> </ul>                                                                                              |
|        | - In Measurement mode, displays additional information for some measurement screens.                                                                                                    |
|        | - In Energy mode, displays partial energy data.                                                                                                    |
|        | - In all other modes, this button is inactive.                                                                                                    |
|        | Left and Right                                                                                                    |
|        | <ul> <li>Changes modes. Note that this functionality is circular – pressing the Right button ▶ while in<br/>Configuration mode navigates to the top-level Measurement screen; pressing the Left button ◄ while<br/>in Measurement mode goes to the top-level Configuration screen.</li> </ul> |
|        | - In edit mode, these buttons select editable parameters.                                                                                                    |
|        | Up and Down                                                                                                    |
|        | <ul> <li>When editing parameters in Configuration mode, these buttons cycle through the available options for<br/>the selected setting.</li> </ul>                                                                                                    |
|        | - In all other modes, these buttons navigate through the individual screens.                                                                                                    |

| (i) | NOTE: In this manual, the $\hat{V}$ symbol indicates when you need to press a button to perform a task. |
|-----|----------------------------------------------------------------------------------------------------|
|     |                                                                                                    |
|     | For example, $\bigcirc$ represents <b>press</b> the Control $\bigcirc$ button.                          |

Power & Energy Logger Model PEL 105 - User Manual

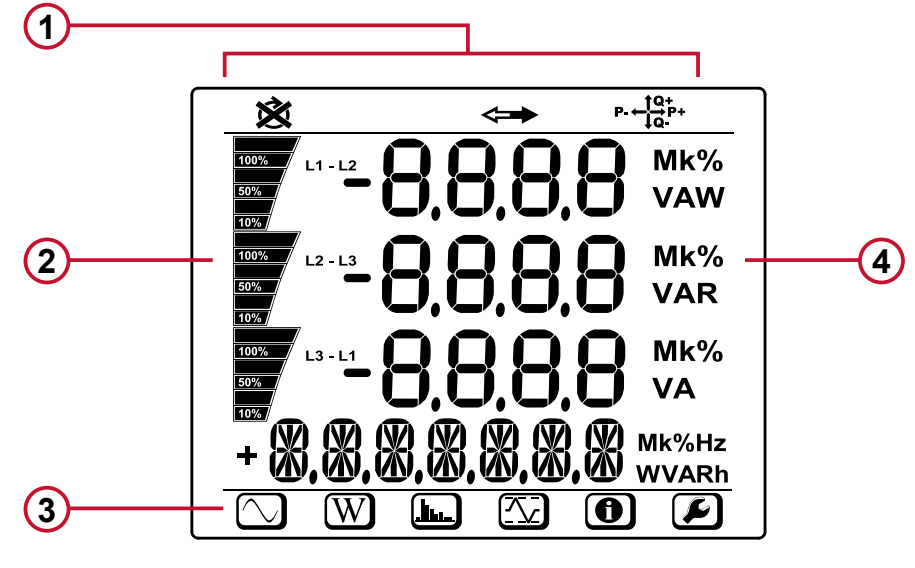

Figure 4

- 1. Status icons.
- 2. Bargraphs. These indicate the percentage (0 to 100) % of full range or full load as defined through the DataView PEL Control Panel.
- 3. Mode icons that control the data and information displayed (see the table below).
- 4. Units of measure.

The Status & Mode icons on the top and bottom of the display indicate the following information:

| ICON                  | DESCRIPTION                                                                                                    |
|-----------------------|----------------------------------------------------------------------------------------------------|
| ×                     | Indicates (1) the phase sequence may be incorrect, or (2) there is a missing phase. This icon only appears in Measurement mode.             |
| <b>\$</b>             | Indicates measurement data is available for recording. The absence of this icon may indicate an internal issue with the instrument.         |
| P-← <u>†Q+</u><br>↓Q- | Indicates the current power quadrant.                                                                                                    |
| $\bigcirc$            | <b>Real-time Measurement Mode:</b> Displays the measurement values for voltage, current, power, frequency, power factor, and tangent angle. |
| W                     | <b>Power and Energy Mode:</b> Displays the energy values for reactive energy, apparent energy, and kilowatt hour.                           |
| <u></u>               | Harmonics Mode: Displays harmonics for current and voltage.                                                                                 |
|                       | Max Mode: Displays the maximum values for the measurement and energy values.                                                                |
| 0                     | <b>Information Mode:</b> Displays electrical hookup and other instrument-related information (these screens are read-only).                 |
| F                     | Configuration Mode: Displays screens containing user-selectable configuration settings and options.                                         |

**NOTE:** As a screen saver feature, when the instrument is ON and there is no activity on the user interface for approximately three minutes, the LCD automatically enters Backlight Standby mode. In this mode, measurements and recordings stay active but the LCD backlight turns OFF. To restore the backlight, press any navigation button.

# 2.6 LED Status Indicators

On the left side of the front panel is a vertical row of LEDs (see Figure 1) which provide the following information:

| LED                   | STATUS                                                                                                    |  |  |  |
|-----------------------|----------------------------------------------------------------------------------------------------|--|--|--|
|                       | External Power (Green)                                                                                                    |  |  |  |
|                       | <b>ON:</b> Instrument is currently running on external AC power.                                                                 |  |  |  |
|                       | <b>OFF:</b> Instrument is running on battery or phase power.                                                                     |  |  |  |
| Battery (Yellow/Red)  |                                                                                                    |  |  |  |
|                       | <b>ON:</b> - Steady yellow: Battery is actively charging.                                                                        |  |  |  |
|                       | - Blinking yellow (once per second): Battery is recovering from a full discharge.                                                |  |  |  |
|                       | - Blinking red (twice per second): Battery is low and there is no external AC power connected.                                   |  |  |  |
|                       | OFF: Battery is fully charged.                                                                                                   |  |  |  |
|                       | Phase Sequence (Red)                                                                                                    |  |  |  |
|                       | <b>ON:</b> Blinks once per second to indicate one of the following:                                                              |  |  |  |
| ¢ <sup>1</sup><br>3_2 | difference (120° for three-phase and 180° for two-phase).                                                                        |  |  |  |
|                       | <ul> <li>The phase difference between the voltage phases is greater than 10° relative to the expected<br/>difference.</li> </ul> |  |  |  |
|                       | <ul> <li>The phase difference between the current phase and voltage phase for each phase is greater<br/>than 60°.</li> </ul>     |  |  |  |
|                       | <b>OFF:</b> Phase rotation order is correct.                                                                                     |  |  |  |
|                       | Overload (Red)                                                                                                    |  |  |  |
| DL                    | <b>ON:</b> At least one input is overloaded, or current inputs are mismatched.                                                   |  |  |  |
|                       | OFF: No input overload.                                                                                                    |  |  |  |
|                       | SD-Card (Red/Green/Orange)                                                                                                    |  |  |  |
|                       | <b>ON:</b> - Steady red: SD-card is locked, unrecognized, or not present.                                                        |  |  |  |
| Sõ                    | - Blinking red: SD-card is initializing.                                                                                         |  |  |  |
|                       | - Blinking orange: SD-card is full.                                                                                              |  |  |  |
|                       | - Steady green: SD-card is present, recognized, and unlocked.                                                                    |  |  |  |
|                       | Wi Ei (Croon)                                                                                                    |  |  |  |
|                       | <b>ON:</b> Steady: Wi Ei is enabled but not currently transmitting                                                               |  |  |  |
| -1))                  | - Blinking: Wi-Fi is enabled and transmitting                                                                                    |  |  |  |
|                       | OFF: Wi-Fi is disabled.                                                                                                    |  |  |  |
|                       | Bluetooth (Blue)                                                                                                    |  |  |  |
|                       | <b>ON:</b> - Steady: Bluetooth is enabled but not currently transmitting.                                                        |  |  |  |
| ≯                     | - Blinking: Bluetooth is enabled and transmitting.                                                                               |  |  |  |
|                       | <b>OFF:</b> Bluetooth is disabled.                                                                                               |  |  |  |
|                       | Recording (Green)                                                                                                    |  |  |  |
| REC                   | <b>ON:</b> - Blinks twice every 5 seconds when recording.                                                                        |  |  |  |
|                       | - Blinks once every 5 seconds when not recording.                                                                                |  |  |  |

In addition, the Power ① button (described in § 2.4) glows green when the instrument is running on phase voltage power, and blinks red once per second when phase voltage power is disabled. (See also § 3.1.1.)

# 2.7 Installing the SD Card

Data recording sessions are stored in the included SD-card, which also accepts FAT32 SDHC cards. If the SD-card is unformatted, you will need to format it before use. Formatting can be done through the DataView PEL Control Panel.

To install the SD-card:

1. Locate the card slot on the front panel (see Item 15 in Figure 1).

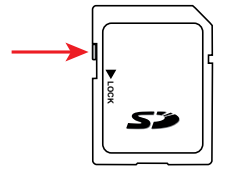

- 2. Ensure that the write-protect sliding tab on the card is in the **unlock** position (towards the metal contacts).
- 3. Insert the SD-card into the slot, with the metal contacts facing up (towards the top of the instrument).
- 4. Press the SD-card into the slot until it clicks in place.
- 5. Press the attached cap into the card slot to ensure waterproofing.
- If the SD-card is not formatted, the SP LED glows red. To format the installed card, do the following:
  - (a) Open the PEL Control Panel.
  - (b) Click Instrument in the menu bar and select Configure.
  - (c) Click Format SD-card in the General tab of the Configure Instrument dialog box.
  - (d) Click Yes to confirm.

When the card is installed and ready for use, the *>>* LED glows steady green. To remove a card, press down on it until the card unclicks. It will pop up, allowing you to pull it from the slot.

# 3. SET UP & CONFIGURATION

Before using the instrument for the first time, ensure the battery is fully charged (see § 3.2) and that the instrument is ready for operation. You must also configure the instrument for the hookup type appropriate for the electrical distribution system under test.

**NOTE:** Before changing any setup or configuration setting, ensure that no recording is active or pending on the instrument.

# 3.1 **Powering the Instrument**

The instrument can operate on three different sources of power:

- External power provided by plugging into an AC outlet with the AC adapter. When you connect the instrument to an AC outlet, it automatically turns ON. The instrument will always run on external AC power when plugged in, even if phase power and/or battery power are also available.
- Phase power provided through line voltage at the terminals. If AC wall power is disconnected, the instrument runs on phase voltage power if it is available and enabled.
- Battery backup power. If neither external AC power nor phase voltage is available, the instrument runs on battery power.

# 3.1.1 Phase Voltage Power

Powering the instrument through phase voltage power requires no special preparation or equipment; simply connect two voltage leads to an AC power line, connect the leads to the instrument using any available voltage terminals (see § 3), and unplug the external AC adapter if connected. By default, the instrument will immediately begin drawing phase power from the line.

The Power ① button glows green when the instrument is running on phase power. In this situation, the instrument cannot be turned OFF via the ① button.

Note that you cannot power the instrument from a DC network. Also note that if the AC adapter is plugged in, the instrument will use this source instead of phase power.

You can disable the phase power feature by pressing  $\bigcirc$  and  $\bigcirc$  simultaneously for two seconds. When you do this,  $\bigcirc$  blinks red once every two seconds, indicating the instrument cannot run on phase power. Pressing  $\bigcirc$  and  $\bigcirc$  simultaneously for two seconds re-enables this feature. You can also disable and enable this feature through the DataView PEL Control Panel (see § 6).

# 3.2 Charging the Battery

The PEL 105 is equipped with a NiMH battery, which provides power in the event of a disruption in the phase power or external AC power. Before the first use, start by fully charging the battery.

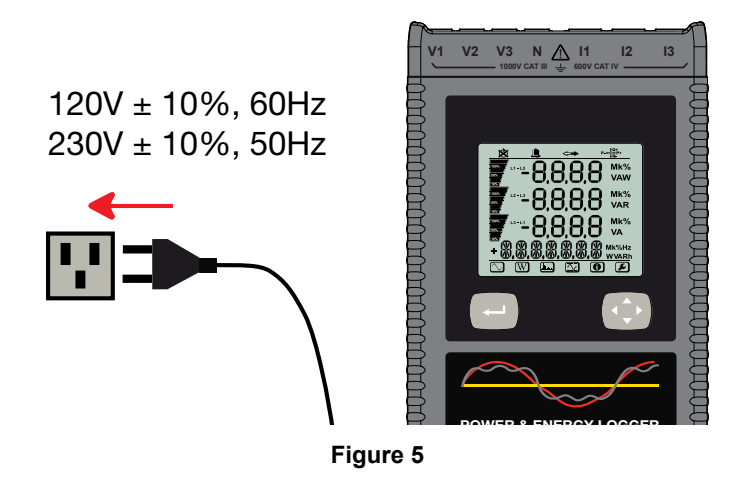

- Connect the supplied power cord to the instrument and AC power. The device will automatically turn ON.
- The LED lights; it will go out only when the battery is fully charged.
- A low battery charging takes approximately 5 hours.

Fully charging the battery may take up to 5 hours if the battery is at or near complete discharge. If after 5 hours the LED does not turn OFF, operate the instrument on battery power until the battery runs low, and then repeat the charging procedure.

In normal operation, a fully charged battery will provide power for up to one hour before requiring another charging session (although this period may be shorter if the instrument is actively using Bluetooth or Wi-Fi to communicate). The LED glows red when the battery is low and in need of charging.

# 3.3 Turning the Instrument ON/OFF

# 3.3.1 Turning the Instrument ON

- On AC power or phase voltage power, the instrument automatically turns ON when you connect it.
- On battery power, you must press ① for two seconds to turn ON the instrument.

# 3.3.2 Turning the Instrument OFF

The procedure for turning OFF the instrument depends upon the power source. First check to see whether or not a recording is scheduled or in progress (the **REC** LED blinks twice every five seconds when a recording is active). If so, either stop the recording, or wait until it is finished. Then do one of the following:

- AC power (indicated when the TED is lit): Unplug the AC power adapter, and then press ① for two seconds.
   When all LEDs light up simultaneously, release ①.
- Phase voltage power (indicated when ① glows green): Disconnect the voltage terminal leads from the instrument, then press ① for two seconds and release it when all LEDs light up simultaneously.
- Battery power: Press ① for two seconds and release it when all LEDs light up simultaneously.

In addition, the instrument includes a feature that automatically turns it OFF after a period of inactivity when running on battery power. This period, which is defined through the PEL Control Panel, can be set to 3, 10, or 15 minutes. It can also be disabled.

# 3.4 Bluetooth Enabling and Disabling

To communicate via a Bluetooth connection, check the Bluetooth  $\overset{}{\ast}$  LED on the instrument. If this is OFF, Bluetooth is disabled. To enable Bluetooth:

- Press and hold down C. After a few moments the Recording REC LED lights up; continue to press the button until the LED lights up.
- 2. Release  $\bigcirc$ ; when you do the \* LED lights and remains lit, indicating Bluetooth is now enabled.
- 3. To disable Bluetooth, press  $\bigcirc$  until the \$ LED lights up; then release the button. The \$ LED will turn OFF.

In addition to enabling and disabling Bluetooth, the PEL Control Panel allows you to change the instrument's Bluetooth name, enable Bluetooth password-protection, and select whether or not the instrument is visible to other Bluetooth devices.

# 3.5 Wi-Fi Enabling and Disabling

The procedure for enabling Wi-Fi is similar to the process for enabling Bluetooth:

- 1. Check the Wi-Fi •)) LED. If this is OFF, press and hold down 💭 until the •)) LED lights up.
- 2. To disable Wi-Fi, press 🖸 until the •)) LED lights up; then release the button.

You can also enable and disable Wi-Fi through the PEL Control Panel. In addition, you can change the SSID (Service Set Identifier) name, and define a Wi-Fi password via the PEL Control Panel. (Note that the default Wi-Fi password is printed on a label placed inside the instrument's cover.)

# 3.6 Configuring the PEL 105

Before you can use the instrument for the first time, you must set a number of configuration variables. Full setup and configuration is performed through a computer running the DataView PEL Control Panel (see § 6). This includes setting the instrument's time and date (§ 6.4).

In addition, a subset of configuration settings can be performed directly on the instrument via its LCD interface, including:

- Select the hookup for the electrical distribution system under test
- Set voltage and current ratios appropriate for the connected probes or sensors
- Set the aggregation period for a recording session
- Review instrument settings, such as date and time

Before you can perform any configuration on the instrument, the Control 🕞 button must be enabled. This button is enabled and disabled through the PEL Control Panel. When this button is disabled, Configuration 🕑 mode displays the word LOCK, and no configuration screens are available. (Note that LOCK also appears if the PEL Control Panel is actively configuring the instrument.) If 💭 is disabled, enable it as follows:

- 1. Open the PEL Control Panel.
- 2. Ensure that the instrument is connected by checking its status in the PEL Network frame. If not, reconnect it by highlighting the instrument, selecting Instrument in the menu bar, and clicking Reconnect Instrument.
- 3. Select the instrument, and click Instrument in the menu bar.
- 4. Select Configure. This displays the Configure Instrument dialog box.
- 5. De-select the checkbox Lock out the Control button on the instrument front panel.
- 6. Click OK to save the change.

Consult the PEL Control Panel Help system for assistance in completing the preceding steps.

# 3.6.1 Configuration Mode

Configuration mode enables you to change several settings, including:

- Hookup type
- Primary and secondary nominal voltage
- Primary nominal current
- Primary nominal neutral current
- Aggregation period

To enter Configuration mode, press either ◀ or ► until the Configuration icon is highlighted. Note that there are several situations that prevent you from making changes in Configuration mode:

- The instrument is currently being configured by the PEL Control Panel.
- Local configuration is locked (disabled) through an option in the PEL Control Panel. This prevents configuration even when the instrument is disconnected from the Control Panel.
- A recording session is in progress.

If any of these situations is in effect, the word LOCK appears on the screen:

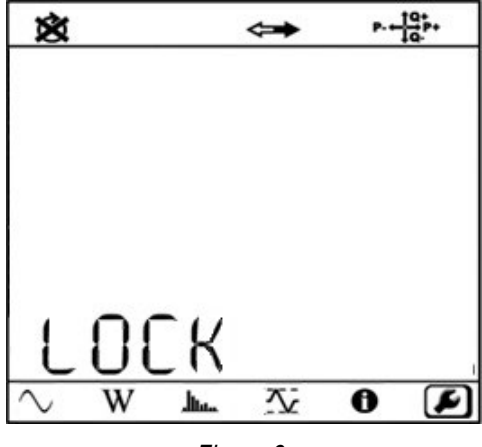

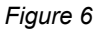

Otherwise, the Hookup configuration screen appears:

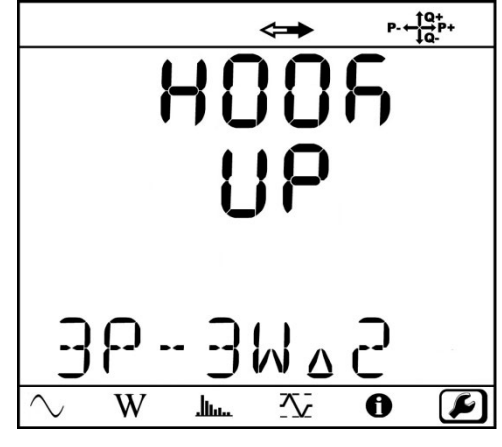

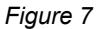

This is the top-level screen in Configuration mode, and serves as the starting point for all configuration tasks.

# 3.6.2 Selecting the Hookup

The Hookup configuration screen lets you select the type of hookup for the electrical distribution system under measurement. This must be the same physical hookup as the probes/sensors (see § 4).

To select the hookup:

- 1. Press Enter . The displayed hookup type blinks, indicating you are now in edit mode.
- 2. Press  $\blacktriangle$  or  $\triangledown$  to navigate through the available hookup types.

For example, in the following table:

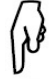

displays the preceding (next higher) hookup.

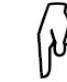

■ **V** displays the following (next lower) hookup.

## Options are:

| OPTION  | HOOKUP TYPE                                            | TO CHANGE, PRESS: |
|---------|--------------------------------------------------------|-------------------|
| dC-4W   | DC 4-wire                                              | ₽ (P              |
| dC-3W   | DC 3-wire                                              | ↓ ₽ tr            |
| dC-2W   | DC 2-wire                                              | ↓ ₽ tr            |
| 3P-4WO  | 3-phase 4-wire Open $\Delta$                           | ↓ ₽ t A           |
| 3P-3WO3 | 3-phase 3-wire Open $\Delta$ (3 current probes)        | ↓ ₽ t A           |
| 3P-3WO2 | 3-phase 3-wire Open $\Delta$ (2 current probes)        | ↓ ₽ tr            |
| 3P-3WY3 | 3-phase 3-wire Y (3 current probes)                    | ↓ ₽ tP            |
| 3P-3WY2 | 3-phase 3-wire Y (2 current probes).                   | ↓ ₽ tr            |
| 3P-4W∆  | 3-phase 4-wire $\Delta$                                | ↓ ₽ tr            |
| 3P-4WY2 | 3-phase 4-wire Y 21/2                                  | ↓ ₽ tP            |
| 3P-4WYb | 3-phase 4-wire Y balanced (fixed, voltage measurement) | ↓ ₽ tr            |
| 3P-4WY  | 3-phase 4-wire Y                                       | ↓ ₽ tr            |
| 3P-3W∆b | 3-phase 3-wire $\Delta$ balanced                       | ↓ ₽ tr            |

| 3P-3W∆3 | 3-phase 3-wire $\Delta$ (3 current probes) | ↓ ₽ t ₽ |
|---------|--------------------------------------------|---------|
| 3P-3W∆2 | 3-phase 3-wire $\Delta$ (2 current probes) | ↓ ₽ t P |
| 1P-3W   | 1-phase 3-wire (split phase)               | ↓ ₽ t ₽ |
| 1P-2W   | 1-phase 2-wire                             |         |

Note that this list is not cyclical; pressing ▼ while 1P-2W is displayed (or pressing ▲ while dC-4W is displayed) has no effect.

When the desired hookup type appears, press — to save it. The hookup type stops blinking, indicating you have exited edit mode.

# 3.6.3 Selecting Nominal Current and Voltage

Configuration mode lets you set a voltage ratio for the transformer being measured (if necessary). This involves setting a primary nominal voltage and secondary nominal voltage for the transformer. To do this, display the Hookup configuration screen and proceed as follows:

1. Press ▼ to display the Primary Nominal Voltage (PT PRIM) configuration screen.

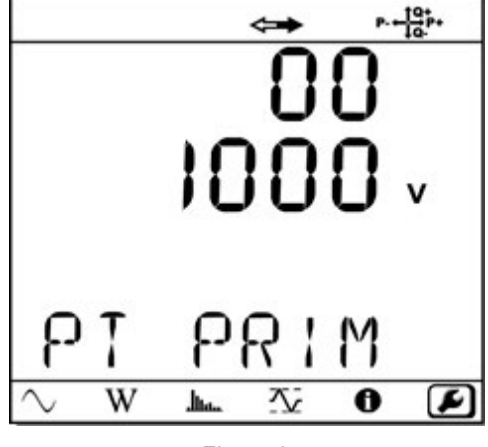

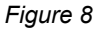

- 2. Press —). The first digit of the primary nominal voltage value blinks. (Note that although this value is displayed on two separate lines, it is a single number.)
- 3. Press  $\blacktriangleleft$  or  $\blacktriangleright$  to navigate through the displayed digits.
- 4. When the desired digit is selected, press ▲ or ▼ to change its value. The primary nominal voltage can range from (50 to 650000) volts.
- 5. Press 🖃 when the displayed voltage is correct.
- 6. Press ▼ to display the Secondary Nominal Voltage (PT SEC) configuration screen. This functions similarly to the Primary Nominal Voltage screen. Allowable secondary nominal voltage values range from (50 to 1000) V.

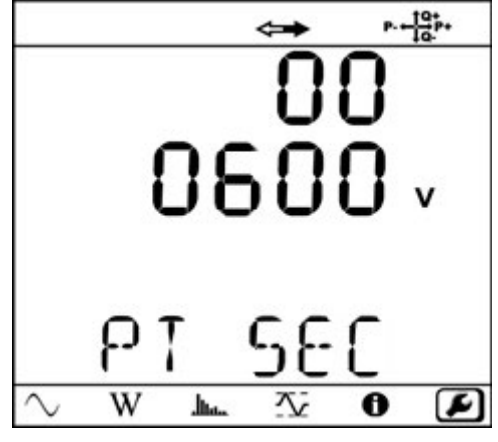

Figure 9

7. If a probe or sensor is connected, and the type of probe/sensor supports setting a transformer ratio, you can configure the primary nominal current appropriate for the probe. To do this, press ▼ at the Secondary Nominal Voltage configuration screen. This displays the Primary Nominal Current (CT PRIM) configuration screen.

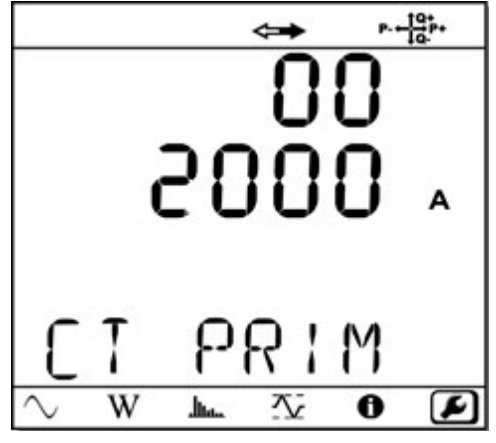

Figure 10

The primary nominal current depends on the type of probe/sensor or adapter:

- AmpFlex/MiniFlex: (100, 400, 2000, or 10,000) A
- MN93: automatic 200 A
- MN193 5 A range: (5 to 25,000) A
- MN193 100 A range: automatic 100 A
- S93: automatic 3500 A
- SL261: 10 or 1000 A
- SR193 and MR193: automatic 1000 A
- BNC Adapter: (1 to 25,000) A
- 8. Press  $\bigcirc$  and use the directional buttons to select the appropriate value.
- 9. Press 🖃 to save your changes.
- 10. If a probe or sensor is connected to the instrument's neutral input terminal, pressing ▼ at the Primary Nominal Current configuration screen displays the Primary Neutral Current screen. This screen functions similarly to the Primary Nominal Current screen. Allowable values are:
  - AmpFlex/MiniFlex: (100, 400, 2000, or 10,000) A
  - BNC Adapter: (1 to 25,000) A

# 3.6.4 Setting the Aggregation Period for a Recording

When recording data (see § 5), the instrument performs measurement aggregation. This involves determining the average value for a measured parameter over a user-specified time interval. This interval is called the aggregation period, and can be set in Configuration mode. To do this:

1. From the Hookup configuration screen, press ▲ to display the Aggregation Period screen.

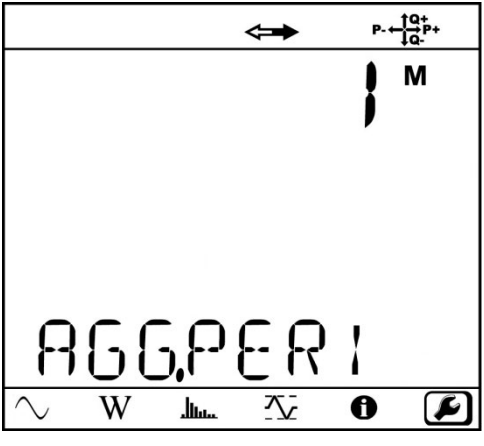

Figure 11

- 2. Press 🖃 to select the aggregation period value.
- 3. Press ▲ or ▼ to make changes. Available options in minutes are 1 through 6, 10, 12, 15, 20, 30, and 60.
- 4. Press 🖃 to save your changes.

# 3.7 Viewing Instrument Information

Information mode enables you to review instrument information and settings. To enter Information mode:

- 1. Press  $\blacktriangleleft$  or  $\blacktriangleright$  until the Information 1 icon is selected.
- 2. Press  $\blacktriangle$  or  $\triangledown$  to cycle through a series of read-only screens.

These screens display settings for the following:

- Hookup
- Primary nominal voltage
- Secondary nominal voltage
- Primary nominal current
- Primary nominal neutral current (when available)
- Aggregation period
- Date and time
- LAN IP address
- WiFi IP address
- Firmware revision number

# 4. OPERATION

# 4.1 Hooking Up to the Distribution System

The Model PEL 105 works with a variety of current probes and sensors. Choosing which type to use depends on the current to be measured and the diameter of the electrical cables. Each probe and sensor comes with its own documentation, which you should consult before connecting to the instrument.

The instrument may be supplied with four water-tight AmpFlex® Model 196A-24-BK current probes. This 24 in flexible probe measures the current in a cable without opening the circuit. The probe also comes in a 36 in length (A193-36-BK). Their performance specifications are otherwise identical; although the A193-36-BK is not water-tight.

To connect the probe to the electrical network under measurement, do the following:

- 1. Connect the probe lead onto the appropriate current terminal. Which terminal to use depends on the hookup type, as explained later in this section. Note: When using AmpFlex 196A-24-BK probe, be sure to screw the lead onto the threaded terminal to ensure water-tight (IP67) operation.
- 2. Open the probe by pressing the release levers on the side of the coupling and pulling out the end.
- 3. Wrap the probe around the electrical cable to be measured.
- 4. Close the probe by inserting the end back into the coupling.

This is the basic connection procedure for flexible loop probes. Clamp-on probes require a similar connection process.

The following table provides measurement specifications for supported probes and sensors. For detailed probe/sensor specifications, see § 7.9.

| Model                                                                                                    | Nominal Range                     | Measurement Range                                                                |
|----------------------------------------------------------------------------------------------------|-----------------------------------|----------------------------------------------------------------------------------|
| Flexible Current Probe AmpFlex <sup>®</sup><br>Model 196A-24-BK (waterproof – IP67)                        | 100/400/2000/10000 Aac            | 200 mA to 12000 Aac                                                              |
| Flexible Current Probe AmpFlex <sup>®</sup><br>Model 193-36-BK                                             | 100/400/2000/10000 AAc            | 200 mA to 12000 Aac                                                              |
| Flexible Current Probe MiniFlex <sup>®</sup> MA193                                                         | 100/400/2000/10000 Aac            | 200 mA to 3000 AAC                                                               |
| AC/DC Current Probe J93                                                                                    | 3500 AAC<br>5000 ADC              | (50 to 3500) Aac<br>(50 to 5000) Adc                                             |
| Clamp-On AC/DC Current Probe Model<br>MR193-BK                                                             | 1000 Aac, 1400 Adc max            | (1 to 1000) A <sub>AC</sub> , (1 to 1300)<br>Apeak AC+DC                         |
| Clamp-On AC Current Probe Model MN93-BK                                                                    | 200 A <sub>AC</sub> for F ≤1 kHz  | (0.5 to 240) A <sub>AC</sub> max (I >200 A not permanent)                        |
| Clamp-On AC Current Probe Model SR193-BK                                                                   | 1000 A <sub>AC</sub> for F ≤1 kHz | (1 to 1200) A <sub>AC</sub> max (I >1000 A<br>not continuously)                  |
| Clamp-On Current Probe Model MN193-36-BK                                                                   | 5 A and 100 A <sub>AC</sub>       | 5 A: (0.005 to 6) A <sub>AC</sub> max<br>100 A: (0.2 to 120) A <sub>AC</sub> max |
| AC/DC Current Probe Model SL261<br>(requires a BNC Adapter, catalog #2140.40, for<br>use with the PEL 105) | 10 A and 100 AC/DC                | 100 mV/A: 50 mA to 10 Apeak<br>10 mV/A: (0.5 to 100) Apeak                       |

The PEL 105 supports 17 hookup types. For each, the following sections provide:

- A connection diagram. This includes a depiction of the instrument's current terminals I1, I2, I3, and IN (neutral); and voltage terminals V1, V2, V3, VN, and VE/GND (ground/earth). The diagram also includes an illustration of how the current probes and voltage leads are connected to electrical lines, neutral, and ground.
- An icon showing the direction towards the load.
- Instructions for how to connect the probes and leads.

In each diagram, the top row of terminals connect current probes/sensors, the bottom row connect voltage test leads. The labels identify the input terminals functions. For example, I1 connects a current probe/sensor to line 1; I2 connects to line 2, and so on.

The following instructions assume you will use the neutral current terminal and the ground/earth voltage terminal. Use of these terminals is not strictly required; however they provide a higher level of accuracy when used.

For all hookups, ensure that the arrow on the probe is directed towards the load (for example, see Figure 12). This provides proper phase angle for power measurements and other phase-sensitive measurements.

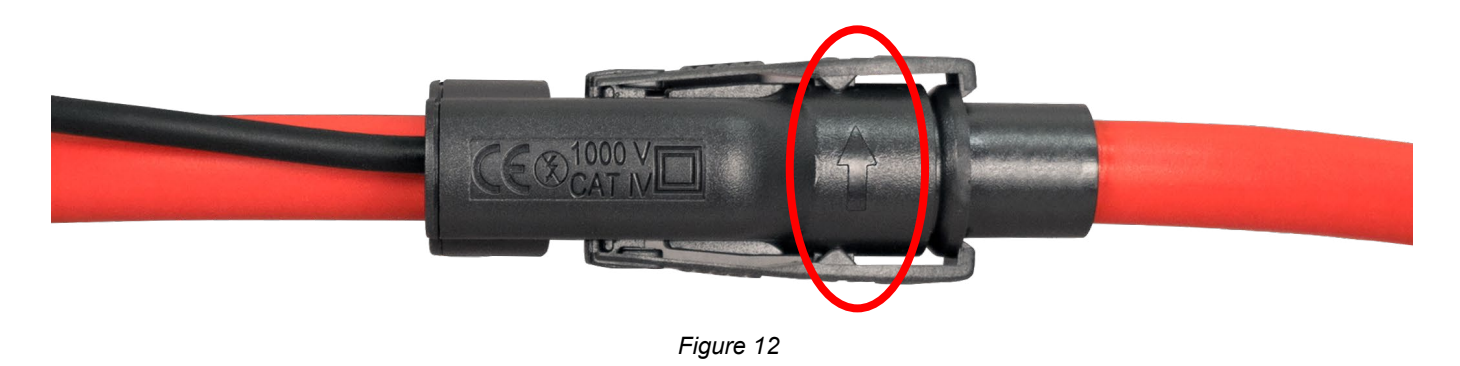

**NOTE:** When connecting to the electrical network, be sure to observe all safety precautions as stated in the documentation that accompanies the probes and sensors.

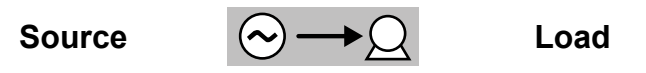

# 4.1.1 Single-Phase 2-Wire (1P-2W)

- VN test lead to neutral (N).
- VE/GND test lead to ground (optional, normally not used in this hookup).
- V1 test lead to L1.
- IN probe to neutral (optional, normally not used in this hookup).
- I1 probe to L1.

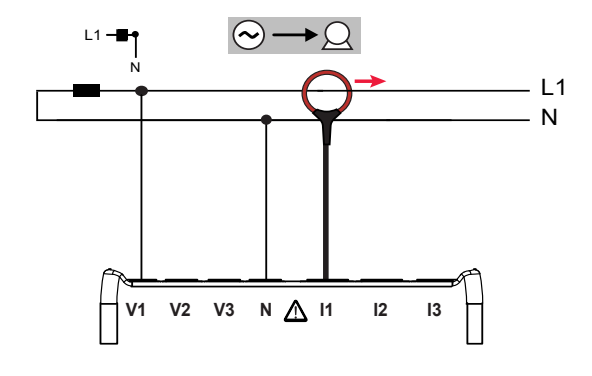

Figure 13

# 4.1.2 Single-Phase 3-Wire (1P-3W)

Split phase from a center tap transformer.

# Connect:

- VN test lead to neutral (N).
- VE/GND test lead to ground (optional, normally not used in this hookup).
- V1 test lead to L1.
- V2 test lead to L2.
- IN probe to neutral (optional, normally not used in this hookup).
- I1 probe to L1.
- I2 probe to L2.

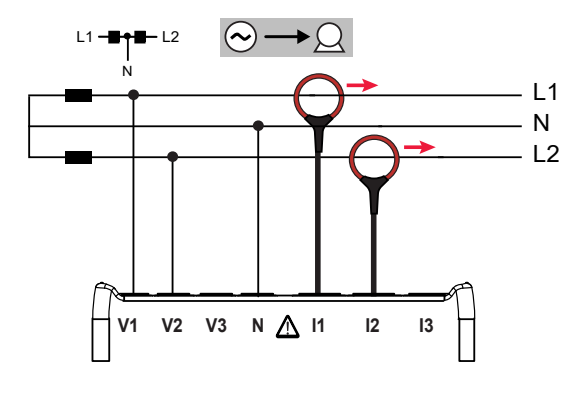

Figure 14

# 4.1.3 3-Phase 3-Wire $\triangle$ (2 current probes) (3P-3W $\triangle$ 2)

## Connect:

- VE/GND test lead to ground.
- V1 test lead to L1.
- V2 test lead to L2.
- V3 test lead to L3.
- I1 probe to L1.
- I3 probe to L3.

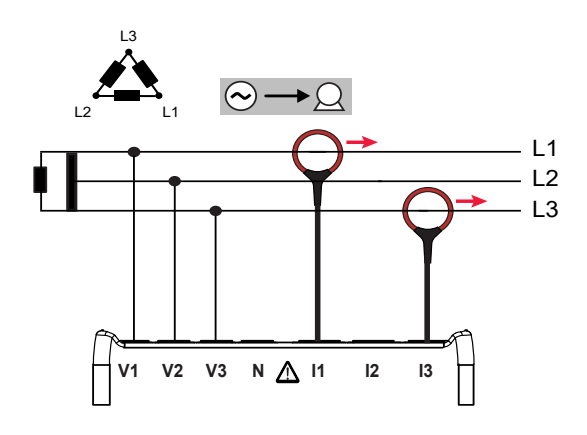

Figure 15

# 4.1.4 3-Phase 3-Wire $\triangle$ (3 current probes) (3P-3W $\triangle$ 3)

- VE/GND test lead to ground.
- V1 test lead to L1.
- V2 test lead to L2.
- V3 test lead to L3.
- I1 probe to L1.
- I2 probe to L2.
- I3 probe to L3.

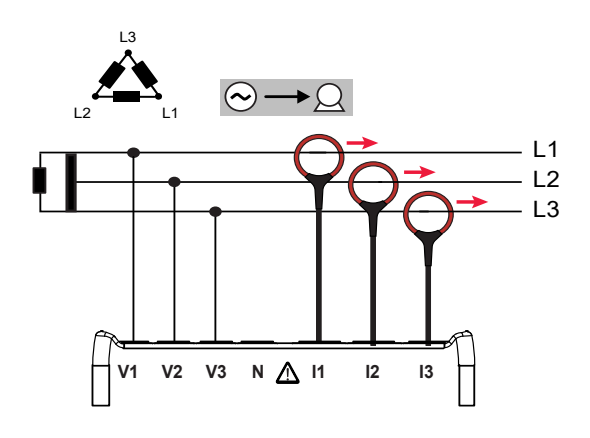

Figure 16

# 4.1.5 3-Phase 3-Wire Open $\triangle$ (2 current probes) (3P-3WO2)

## Connect:

- VE/GND test lead to ground.
- V1 test lead to L1.
- V2 test lead to L2.
- V3 test lead to L3.
- I1 probe to L1.
- I3 probe to L3.

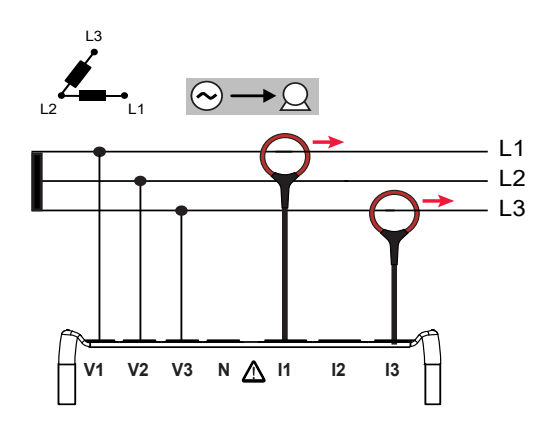

Figure 17

# 4.1.6 3-Phase 3-Wire Open $\triangle$ (3 current probes) (3P-3WO3)

# Connect:

- VE/GND test lead to ground.
- V1 test lead to L1.
- V2 test lead to L2.
- V3 test lead to L3.
- I1 probe to L1.
- I2 probe to L2.
- I3 probe to L3.

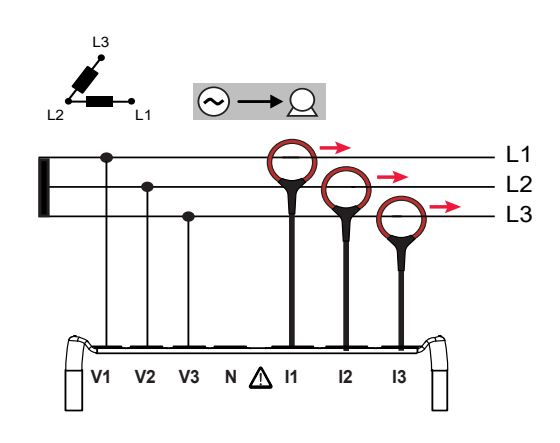

Figure 18

# 4.1.7 3-Phase 3-Wire Y (2 current probes) (3P-3WY2)

- VE/GND test lead to ground.
- V1 test lead to L1.
- V2 test lead to L2.
- V3 test lead to L3.
- I1 probe to L1.
- I3 probe to L3.

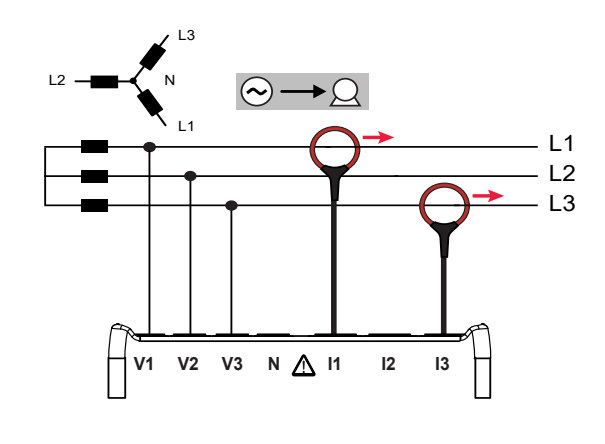

Figure 19

# 4.1.8 3-Phase 3-Wire Y (3 current probes) (3P-3WY3)

## Connect:

- VE/GND test lead to ground.
- V1 test lead to L1.
- V2 test lead to L2.
- V3 test lead to L3.
- I1 probe to L1.
- I2 probe to L2.
- I3 probe to L3.

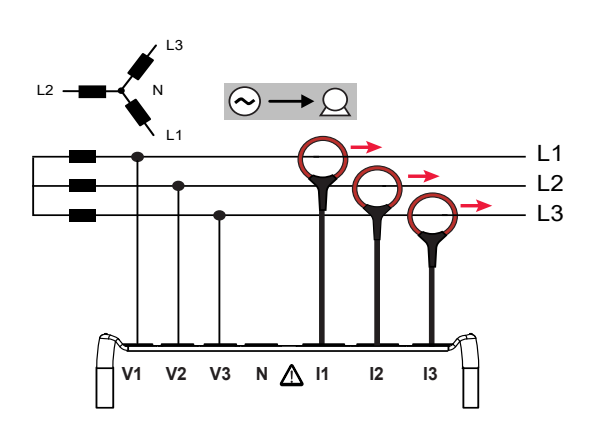

Figure 20

# 4.1.9 3-Phase 3-Wire $\triangle$ Balanced (1 current probe) (3P3W $\triangle$ b)

## Connect:

- VE/GND test lead to ground.
- V1 test lead to L1.
- V2 test lead to L2.
- I3 probe to L3.

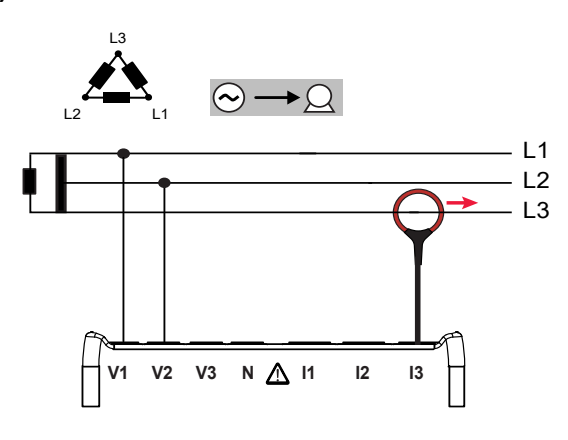

Figure 21

# 4.1.10 3-Phase 4-Wire Y (3P-4WY)

- VE/GND test lead to ground.
- VN test lead to neutral (N).
- V1 test lead to L1.
- V2 test lead to L2.
- V3 test lead to L3.
- IN probe to neutral.
- I1 probe to L1.
- I2 probe to L2.
- I3 probe to L3.

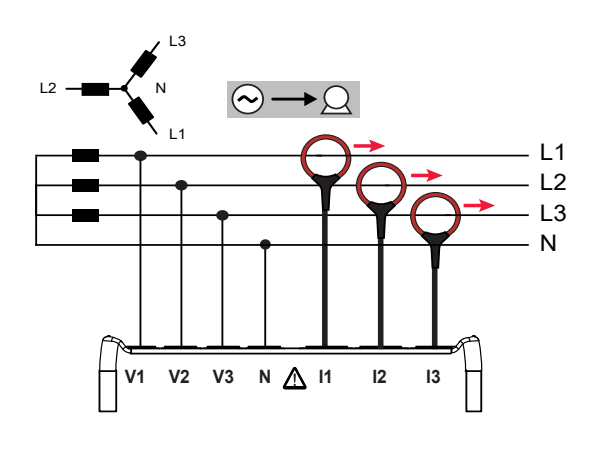

Figure 22

# 4.1.11 3-Phase 4-Wire Y Balanced (3P-4WYb)

Connect:

- VE/GND test lead to ground.
- VN test lead to neutral (N).
- V1 test lead to L1.
- IN probe to neutral.
- I1 probe to L1.

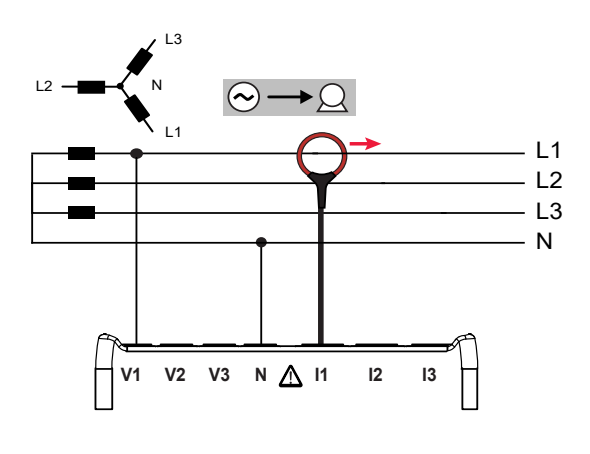

Figure 23

# 4.1.12 3-Phase 4-Wire Y 2<sup>1</sup>/<sub>2</sub> Element (3P-4WY2)

## Connect:

- VE/GND test lead to ground.
- VN test lead to neutral (N).
- V1 test lead to L1.
- V3 test lead to L3.
- IN probe to neutral.
- I1 probe to L1.
- I2 probe to L2.
- I3 probe to L3.

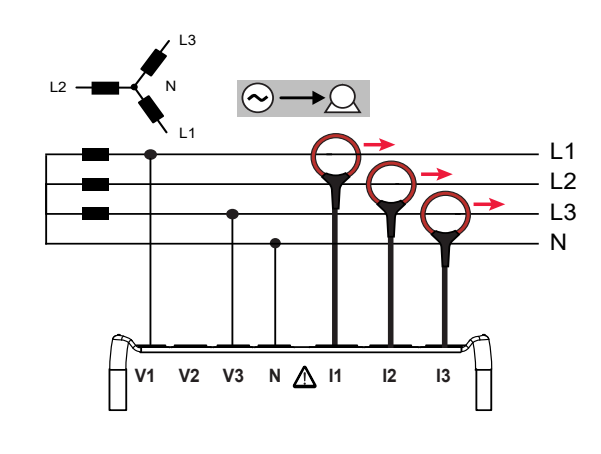

Figure 24

# 4.1.13 3-Phase 4-Wire $\Delta$ (3P-4W $\Delta$ )

- VE/GND test lead to ground.
- VN test lead to neutral (N).
- V1 test lead to L1.
- V2 test lead to L2.
- V3 test lead to L3.
- IN probe to neutral.
- I1 probe to L1.
- I2 probe to L2.
- I3 probe to L3.

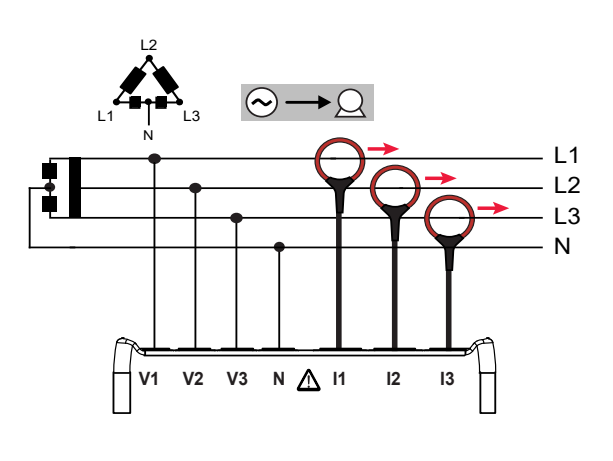

Figure 25

# 4.1.14 3-Phase 4-Wire Open $\triangle$ (3P-4WO)

Connect:

- VE/GND test lead to ground.
- VN test lead to neutral (N).
- V1 test lead to L1.
- V2 test lead to L2.
- V3 test lead to L3.
- IN probe to neutral.
- I1 probe to L1.
- I2 probe to L2.
- I3 probe to L3.

# $\begin{array}{c} \begin{array}{c} \begin{array}{c} \begin{array}{c} \begin{array}{c} \begin{array}{c} \end{array}\\ \end{array}\\ \end{array}\\ \end{array}\\ \end{array} \\ \begin{array}{c} \end{array}\\ \end{array} \\ \begin{array}{c} \end{array}\\ \end{array}$

Figure 26

# 4.1.15 DC 2-Wire (dC-2W)

## Connect:

- VE/GND test lead to ground.
- VN test lead to the common conductor.
- V1 test lead to conductor +1.
- IN probe to the common conductor.
- I1 probe to conductor +1.

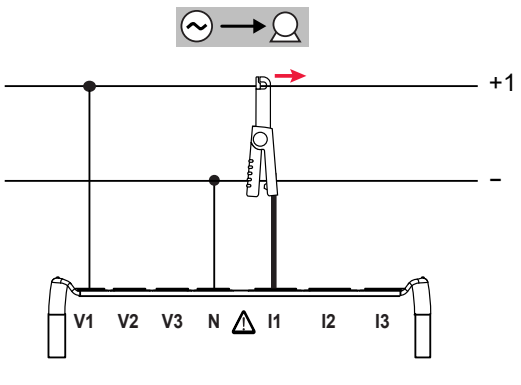

Figure 27

# 4.1.16 DC 3-Wire (dC-3W)

- VE/GND test lead to ground.
- VN test lead to the common conductor.
- V1 test lead to conductor +1.
- V2 test lead to conductor +2.
- IN probe to the common conductor.
- I1 probe to conductor +1.
- I2 probe to conductor +2.

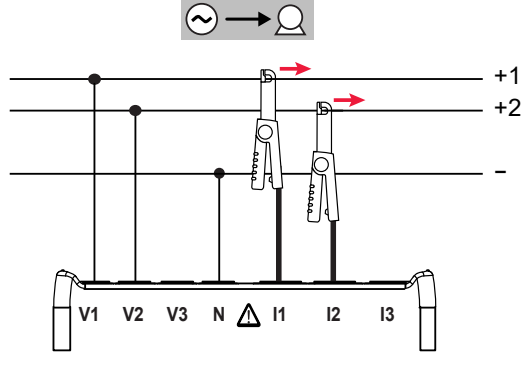

Figure 28

# 4.1.17 DC 4-Wire (dC-4W)

Connect:

- VE/GND test lead to ground.
- VN test lead to the common conductor.
- V1 test lead to conductor +1.
- V2 test lead to conductor +2.
- V3 test lead to conductor +3.
- IN probe to the common conductor.
- I1 probe to conductor +1.
- I2 probe to conductor +2.
- I3 probe to conductor +3.

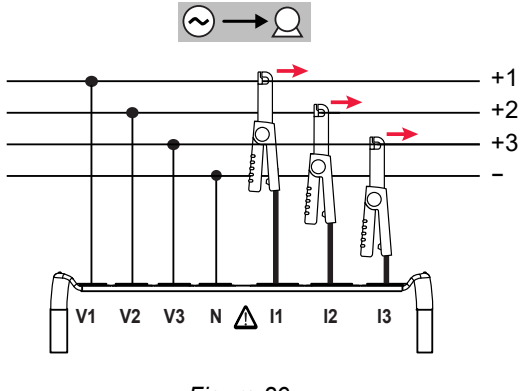

Figure 29

# 4.2 Viewing Data

The PEL 105 provides four data viewing modes:

- Measurement mode displays real-time data currently being measured by the probes/sensors. This includes voltage, current, power, frequency, power factor, and tangent angle.
- W Energy mode displays energy use, including reactive energy, apparent energy, and kilowatt hour.
- Harmonics mode displays harmonics for currents and voltages.
- Maximum mode displays the maximum values for measurement and energy values.

Press  $\blacktriangleleft$  or  $\blacktriangleright$  to navigate to the desired mode. When a mode is selected, a box appears around its icon at the bottom of the display screen (Figure 5). Each mode provides a set of screens for viewing data. Press  $\blacktriangle$  or  $\lor$  to navigate through these screens. Some of these screens include additional information which you can view by pressing  $\boxdot$ . For example, several Measurement mode screens display phase angle information when you press  $\boxdot$ . Pressing  $\blacktriangle$  or  $\blacktriangledown$  while viewing an additional information screen returns to the previous screen.

The sequence of screens, and the information each one shows, is dependent on the electrical hookup setting.

The following tables list the screens available in Measurement, Energy, Harmonics, and Maximum modes. For each screen, the following information is displayed:

- Image of the screen.
- Title of screen, summarizing the information it displays.
- Button to push to view the screen, shown to the left of the screen shot.
- A list of the variables displayed on the screen, shown to the right of the screen image. These variables are defined in the Glossary.

# 4.2.1.1 1-Phase 2-Wire (1P-2W)

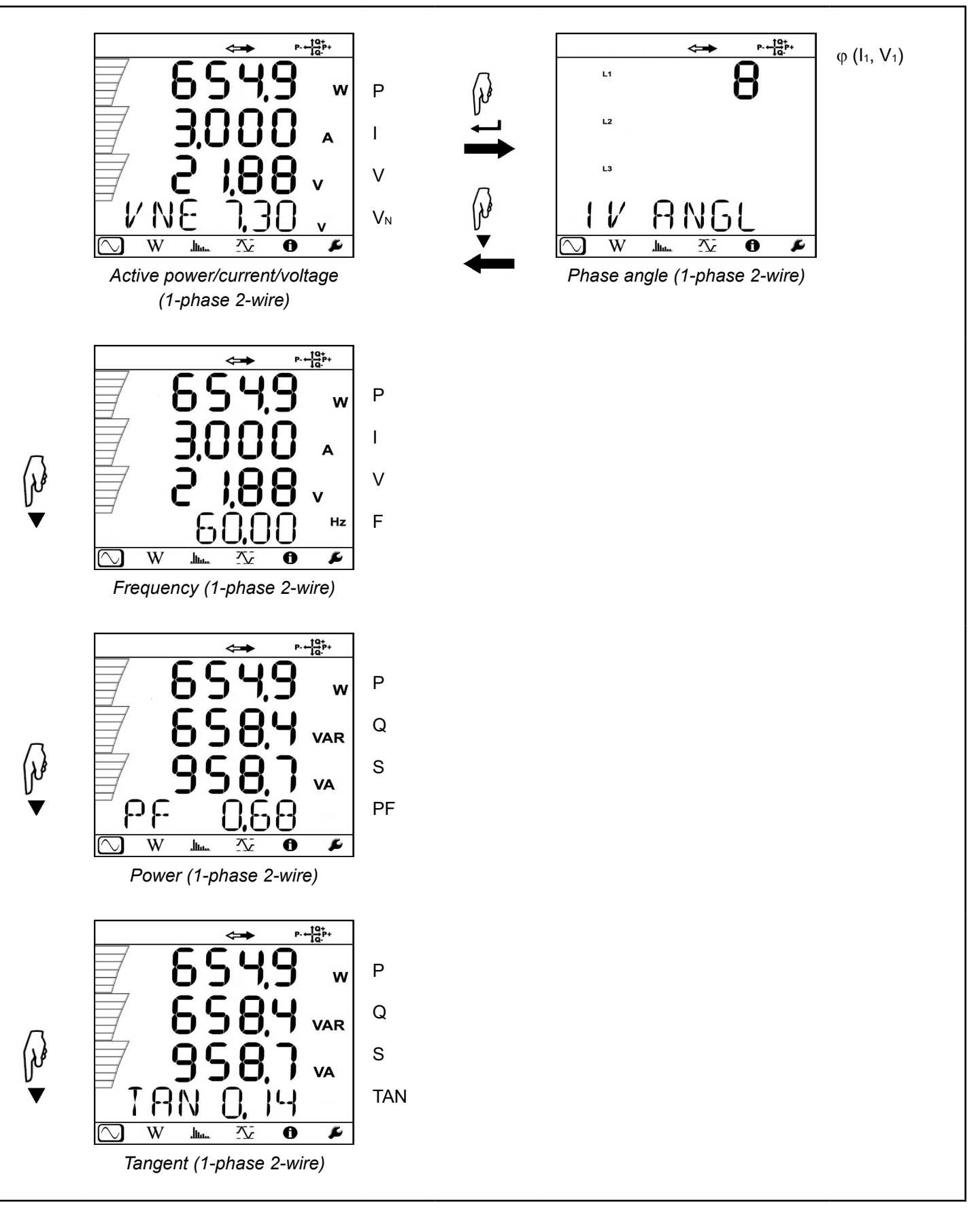

To view 1-phase 2-wire measurement data, do the following:

- 1. Turn ON the instrument, and enter Configuration mode by pressing either ◄ or ► until the Configuration 🕑 icon is highlighted (see § 3.6.1). The Hookup screen will be displayed.
- 2. Press → to enter edit mode, then press ▲ or ▼ to navigate to the hookup type 1P-2W. Press → to save the configuration.
- 3. Hook up the probes and sensors to the 1-phase 2-wire distribution system, as instructed by § 4.1.1.
- 4. Press ◄ or ► until the <sup>(C)</sup> icon is selected. This displays the first measurement screen for a 1-phase 2-wire hookup (Active power/current/voltage).
- 5. Navigate through the measurement screens as instructed in the previous table.

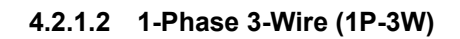

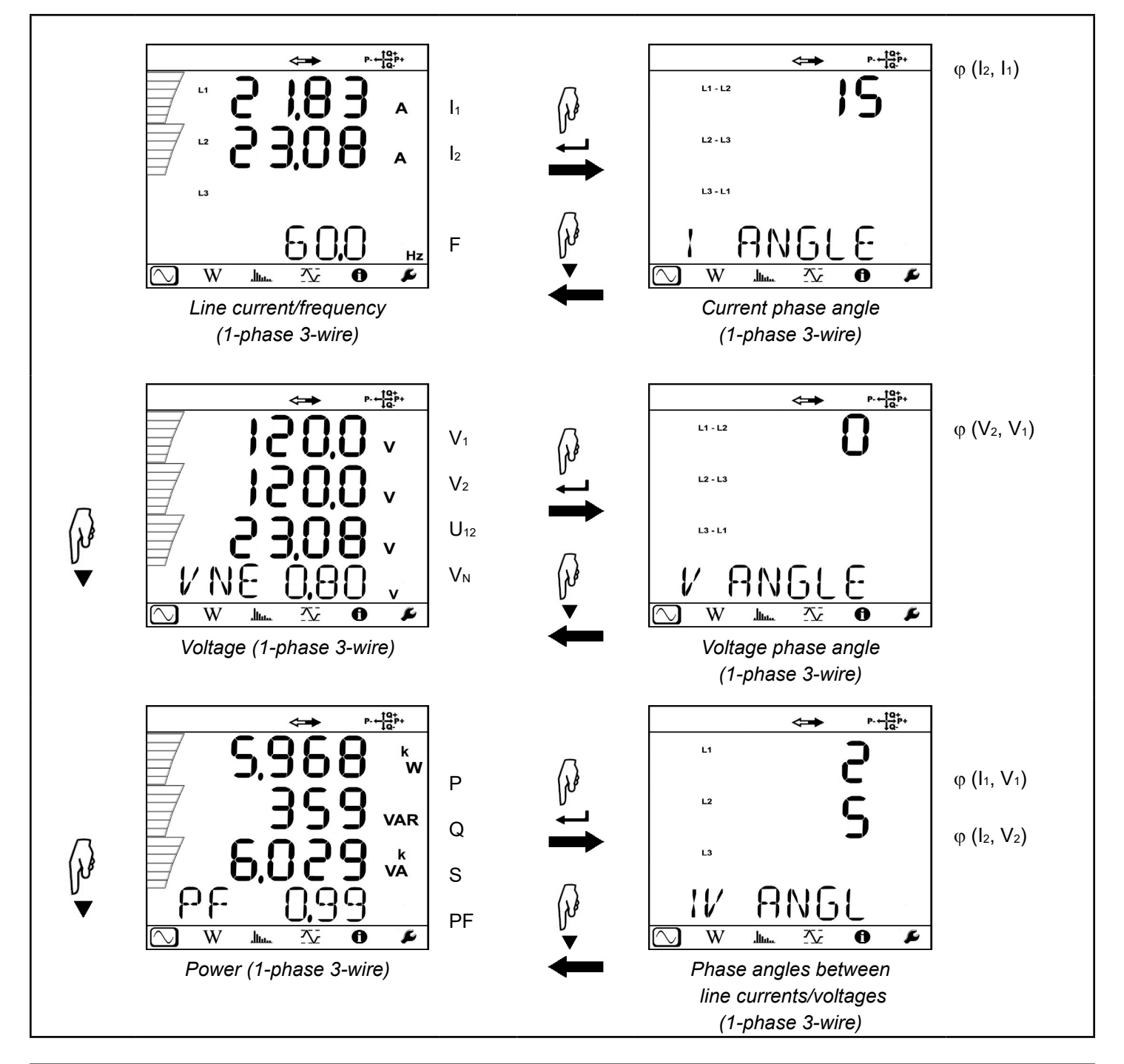
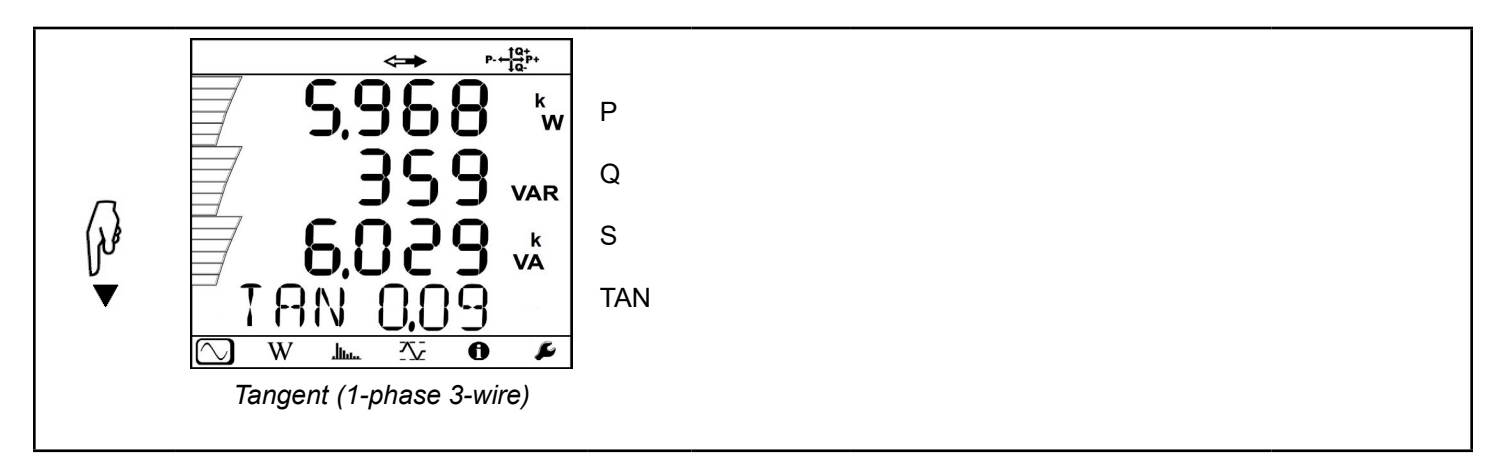

To view 1-phase 3-wire measurement data, do the following:

- 1. Turn ON the instrument, and enter Configuration mode by pressing either ◄ or ► until the Configuration 🕑 icon is highlighted (see § 3.6.1). The Hookup screen will be displayed.
- 2. Press → to enter edit mode, then press ▲ or ▼ to navigate to the hookup type 1P-3W. Press → to save the configuration.
- 3. Hook up the probes and sensors to the 1-phase 3-wire distribution system, as instructed by § 4.1.2.
- 4. Press ◄ or ► until the 🖸 icon is selected. This displays the first measurement screen for a 1-phase 3-wire hookup (Line current/frequency).
- 5. Navigate through the measurement screens as instructed in the table above.

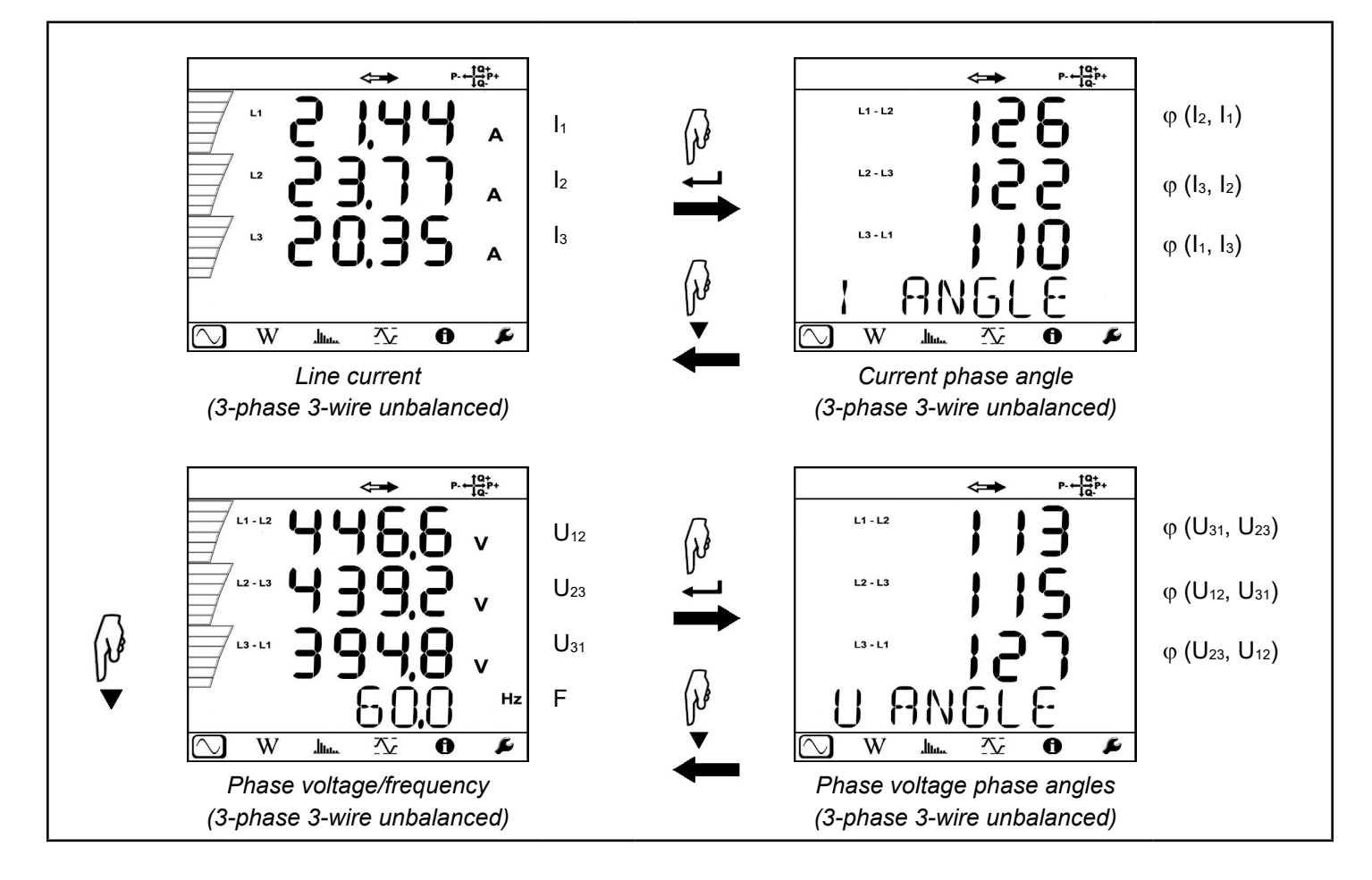

## 4.2.1.3 3-Phase 3-Wire Unbalanced

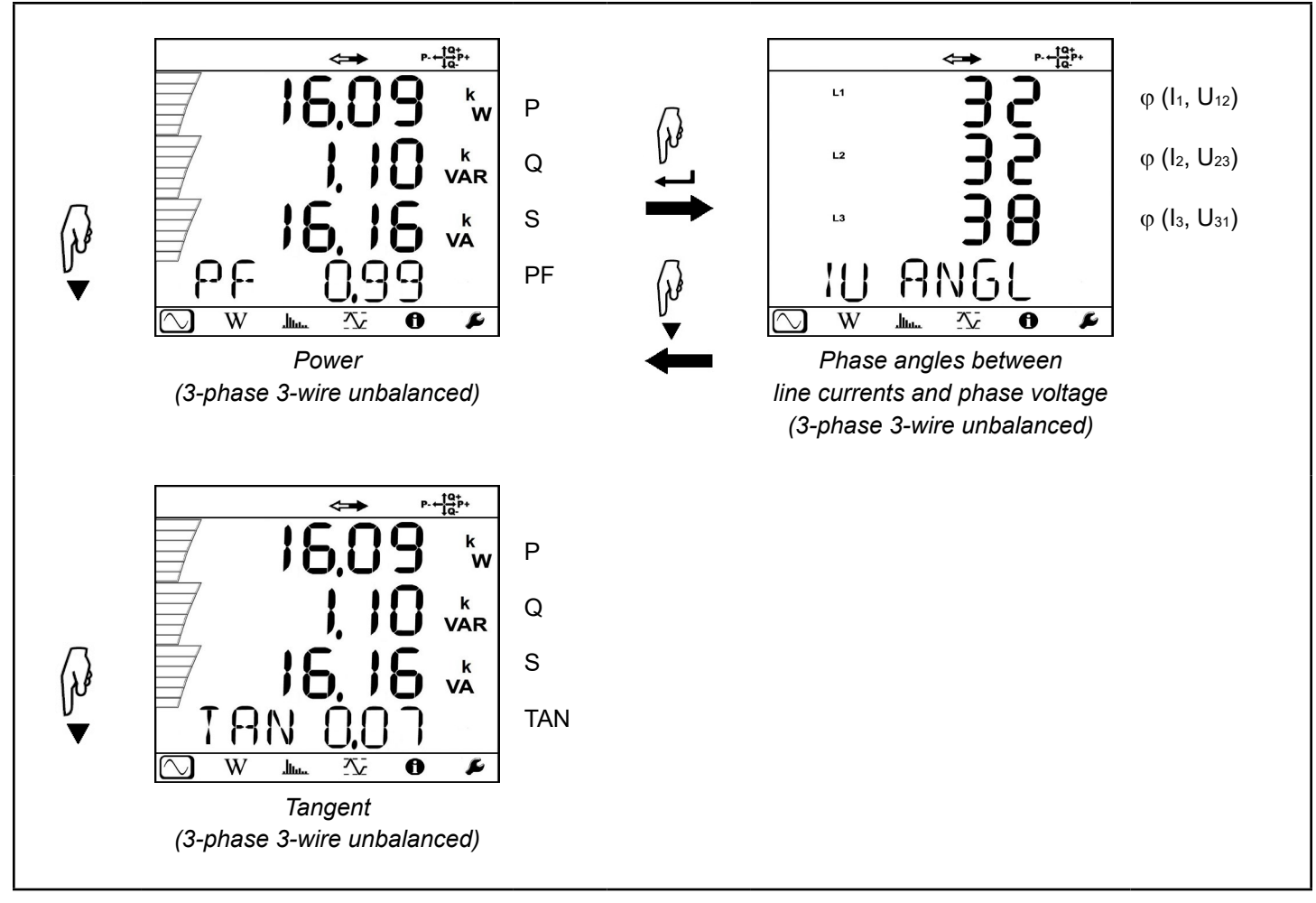

Measurement mode consists of seven screens when the hookup setting is one of the following:

- 3P-3W $\Delta$ 2 (3-phase 3-wire  $\Delta$ , two probes)
- 3P-3W $\Delta$ 3 (3-phase 3-wire  $\Delta$ , three probes)
- 3P-3WO2 (3-phase 3-wire open ∆, two probes)
- 3P-3WO3 (3-phase 3-wire open △, three probes)
- 3P-3WY2 (3-phase 3-wire Y, two probes)
- 3P-3WY3 (3-phase 3-wire Y, three probes)

To view 3-phase 3-wire unbalanced measurement data, do the following:

- 1. Turn ON the instrument, and enter Configuration mode by pressing either ◄ or ► until the Configuration is highlighted (see § 3.6.1). The Hookup screen will be displayed.
- 2. Press → to enter edit mode, then press ▲ or ▼ to navigate to the appropriate 3-phase 3-wire unbalanced hookup type (see the list above). Press → to save the configuration.
- 3. Hook up the probes and sensors to the 3-phase 3-wire unbalanced distribution system, as instructed by § 4.1.3 through § 4.1.8 (each of these sections describes a different 3-phase 3-wire unbalanced hookup type).
- 4. Press ◀ or ► until the 🖾 icon is selected. This displays the first measurement screen for a 3-phase 3-wire unbalanced hookup (Line current).
- 5. Navigate through the measurement screens as instructed in the table above.

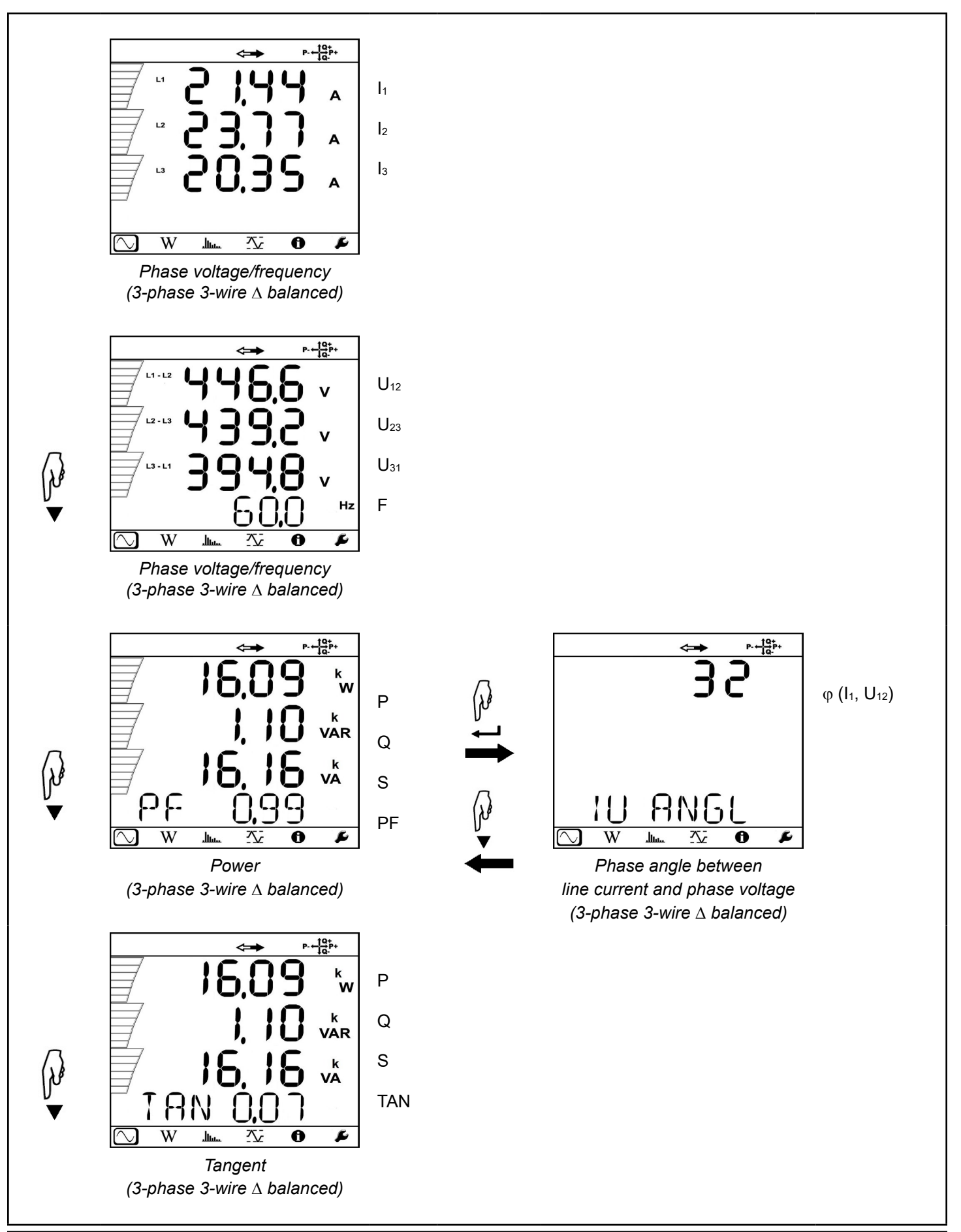

Power & Energy Logger Model PEL 105 - User Manual

To view 3-phase 3-wire  $\Delta$  balanced measurement data, do the following:

- 1. Turn ON the instrument, and enter the Configuration mode by pressing either ◄ or ► until the Configuration icon is highlighted (see § 3.6.1). The Hookup screen will be displayed.
- 2. Press to enter edit mode, then press  $\blacktriangle$  or  $\blacktriangledown$  to navigate to 3P-3W $\Delta$ b. Press to save the configuration.
- 3. Hook up the probes and sensors to the 3-phase 3-wire balanced distribution system, as instructed by § 4.1.9.
- 4. Press ◀ or ► until the <sup>(</sup>) icon is selected. This displays the first measurement screen for a 3-phase 3-wire balanced hookup (Phase voltage/frequency).
- 5. Navigate through the measurement screens as instructed in the previous table.

#### 4.2.1.5 3-Phase 4-Wire Unbalanced

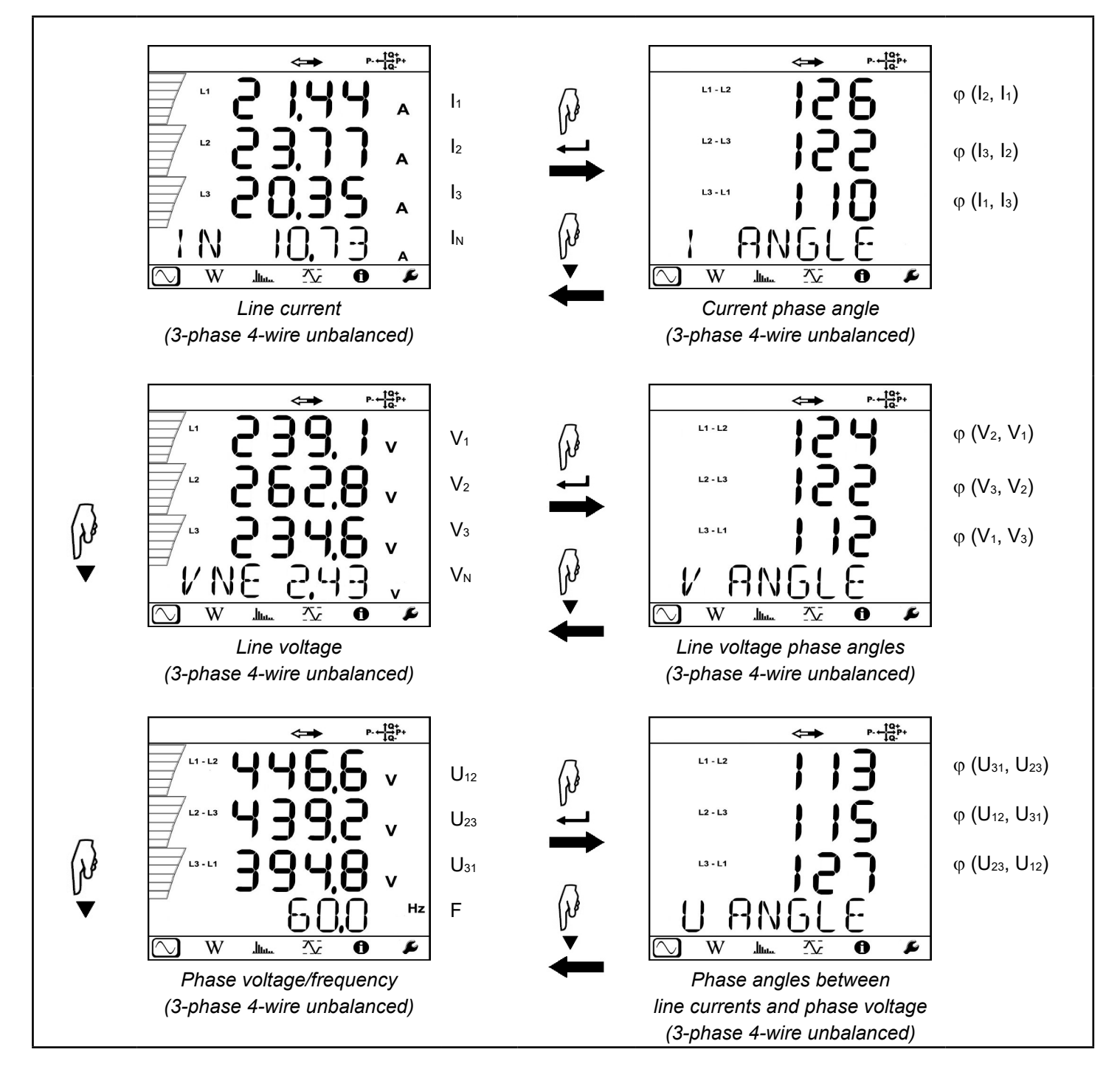

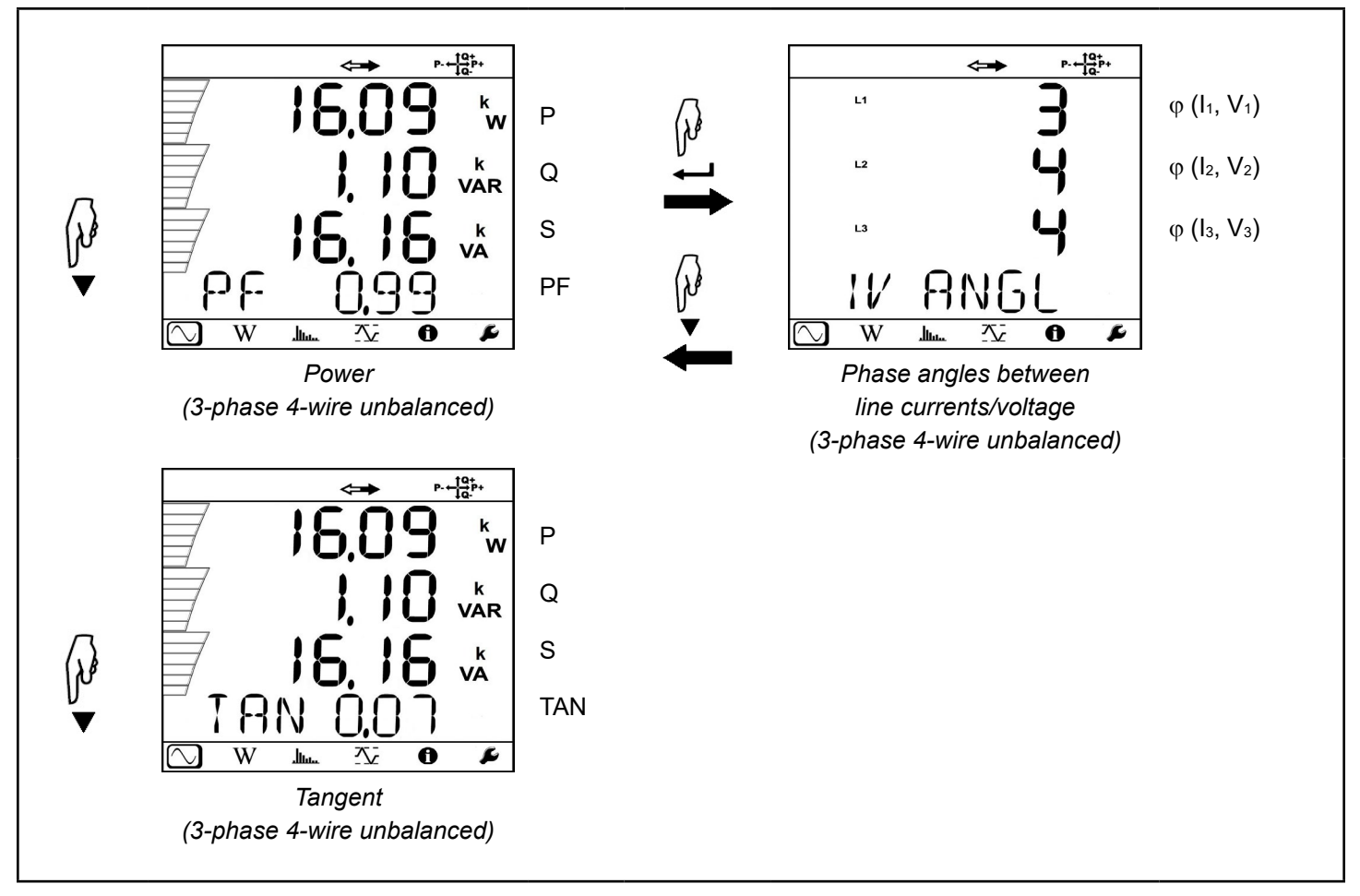

Measurement mode consists of nine screens when the hookup setting is one of the following:

- 3P-4WY (3-phase 4-wire Y)
- 3P-4WY2 (3-phase 4-wire Y, two probes)
- 3P-4W $\Delta$  (3-phase 4-wire  $\Delta$ )
- 3P-4WO (3-phase 4-wire open △)

To view 3-phase 4-wire unbalanced measurement data, do the following:

- 1. Turn ON the instrument, and enter Configuration mode by pressing either ◄ or ► until the Configuration 🕑 icon is highlighted (see § 3.6.1. The Hookup screen will be displayed.
- 2. Press → to enter edit mode, then press ▲ or ▼ to navigate to the appropriate 3-phase 4-wire unbalanced hookup type (see the list above). Press → to save the configuration.
- 3. Hook up the probes and sensors to the 3-phase 4-wire unbalanced distribution system, as instructed by § 4.1.10, 4.1.12, 4.1.13, and 4.1.14 (each of these sections describes a different 3-phase 4-wire unbalanced hookup type).
- 4. Press ◄ or ► until the <sup>(C)</sup> icon is selected. This displays the first measurement screen for a 3-phase 4-wire unbalanced hookup (Line current).
- 5. Navigate through the measurement screens as instructed in the table above.

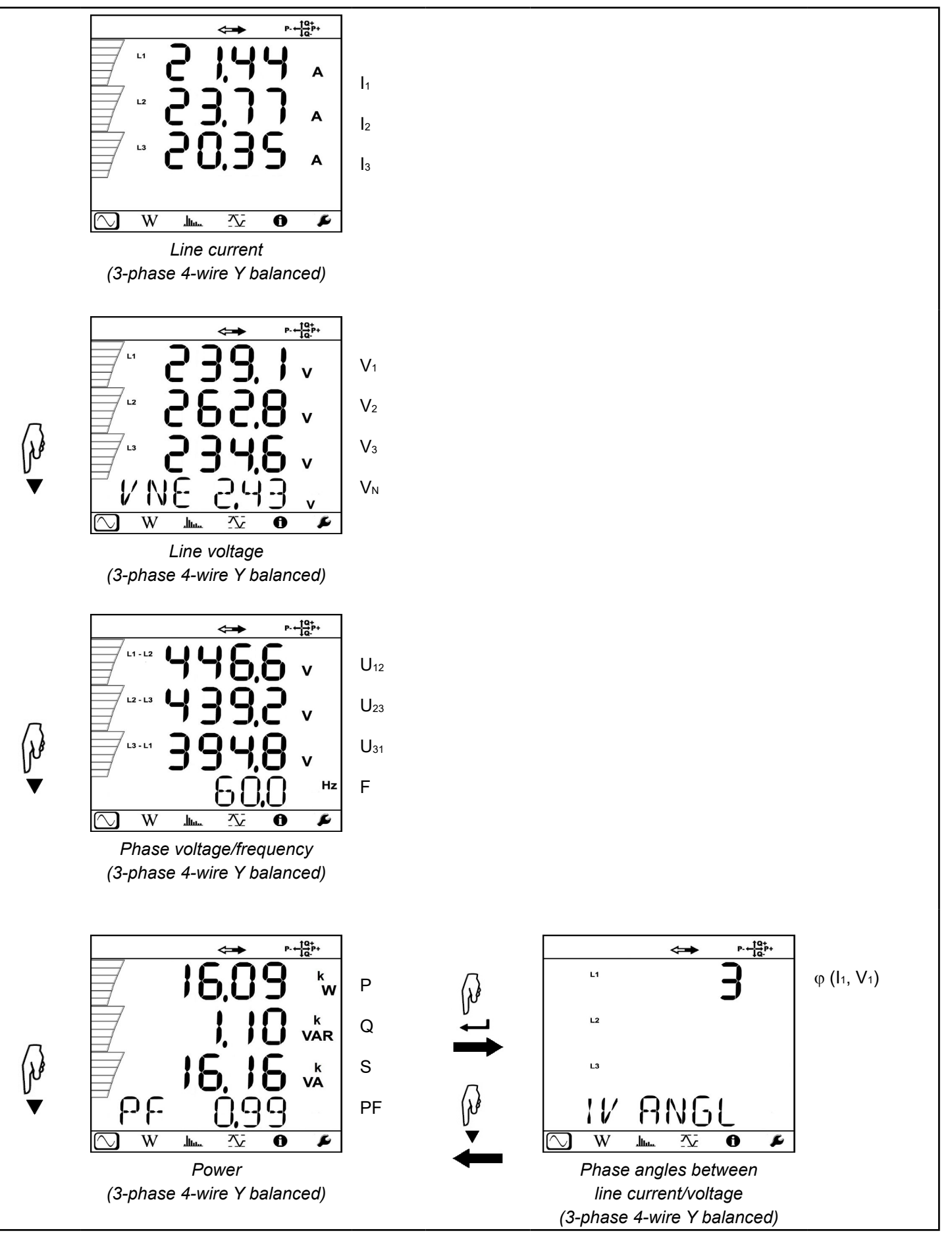

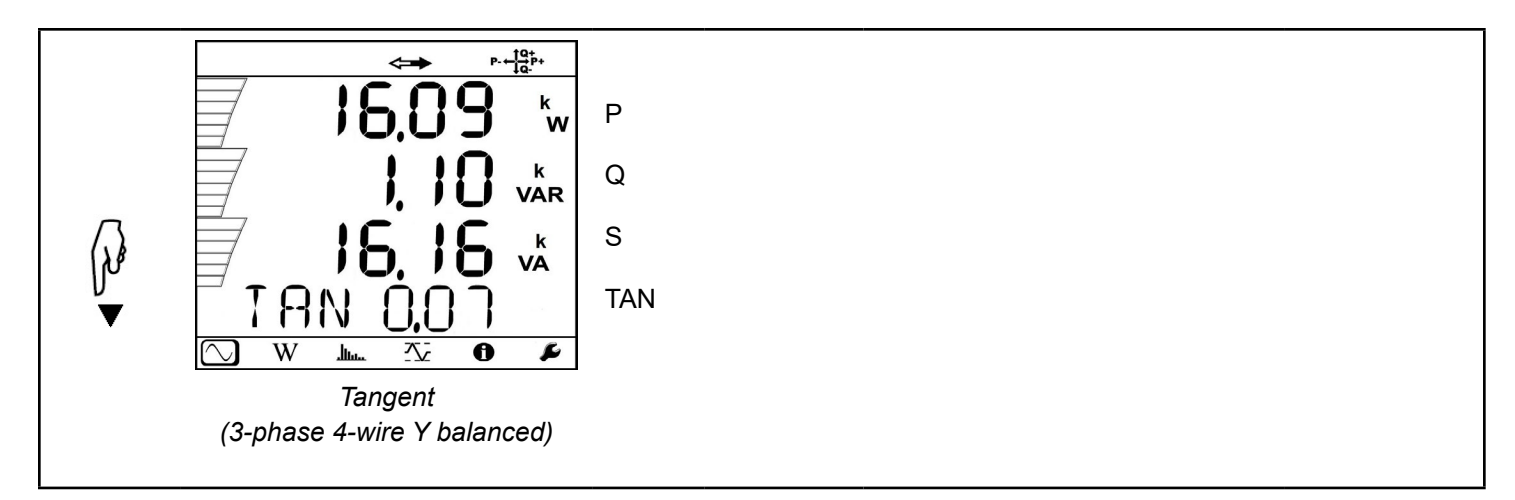

To view 3-phase 4-wire Y balanced measurement data, do the following:

- 1. Turn ON the instrument, and enter Configuration mode by pressing either ◄ or ► until the Configuration 🖉 icon is highlighted (see § 3.6.1). The Hookup screen will be displayed.
- 2. Press 🖅 to enter edit mode, then press ▲ or ▼ to navigate to 3P-4WYb. Press 🖅 to save the configuration.
- 3. Hook up the probes and sensors to the 3-phase 4-wire Y balanced distribution system, as instructed by § 4.1.11.
- 4. Press ◀ or ► until the 🖸 icon is selected. This displays the first measurement screen for a 3-phase 4-wire Y balanced hookup (Line current).
- 5. Navigate through the measurement screens as instructed in the table above.

## 4.2.1.7 DC 2-Wire (dC-2W)

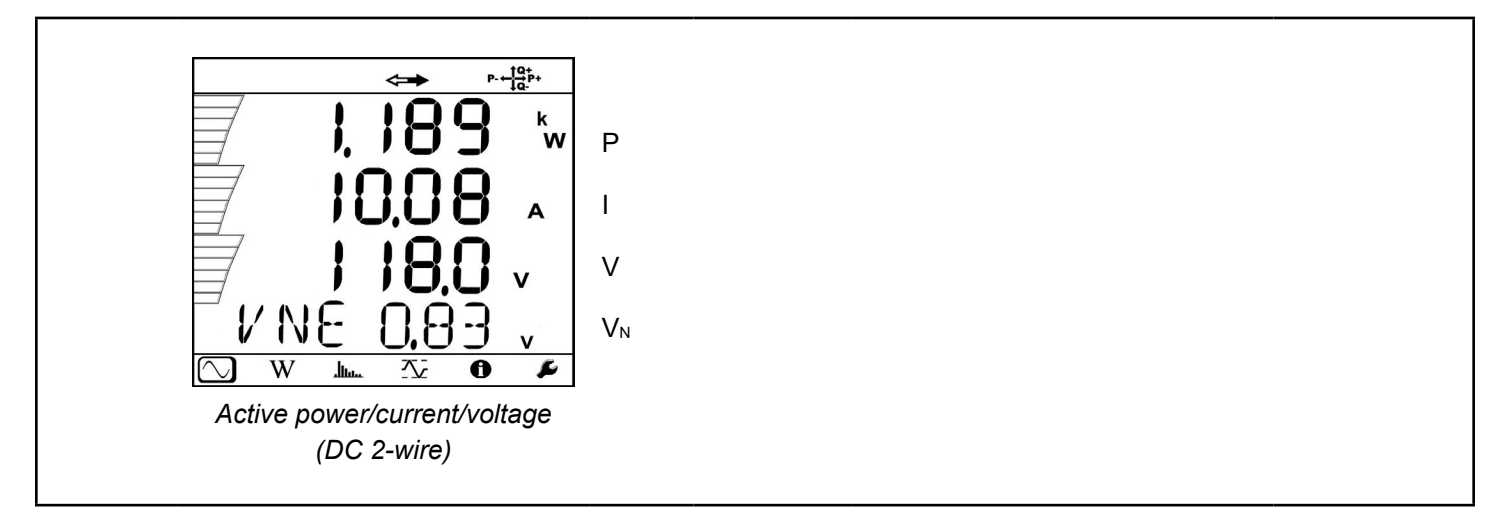

To view DC 2-wire measurement data, do the following:

- 1. Turn ON the instrument, and enter Configuration mode by pressing either ◄ or ► until the Configuration 🕑 icon is highlighted (see § 3.6.1). The Hookup screen will be displayed.
- 2. Press to enter edit mode, then press  $\blacktriangle$  or  $\checkmark$  to navigate to dC-2W. Press to save the configuration.
- 3. Hook up the probes and sensors to the DC 2-wire distribution system, as instructed by § 4.1.15.
- 4. Press ◀ or ► until the <sup>(</sup>) icon is selected. This displays the measurement screen for a DC 2-wire hookup (Active power/current/voltage).

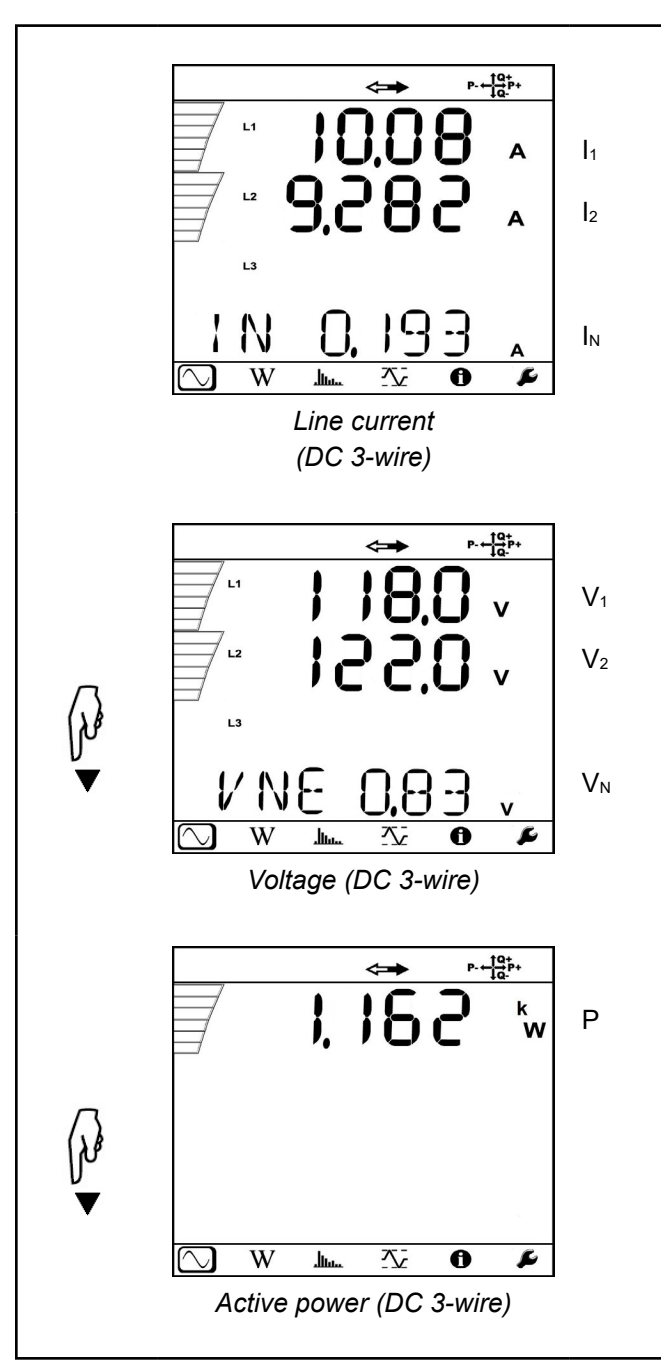

To view DC 3-wire measurement data, do the following:

- 1. Turn ON the instrument, and enter the Configuration mode by pressing either ◄ or ► until the Configuration icon is highlighted (see § 3.6.1). The Hookup screen will be displayed.
- 2. Press to enter edit mode, then press  $\blacktriangle$  or  $\lor$  to navigate to dC-3W. Press to save the configuration.
- 3. Hook up the probes and sensors to the DC 3-wire distribution system, as instructed by § 4.1.16.
- 4. Press ◀ or ► until the <sup>(</sup>) icon is selected. This displays the first measurement screen for a DC 3-wire hookup (Line current).
- 5. Navigate through the measurement screens as instructed in the table above.

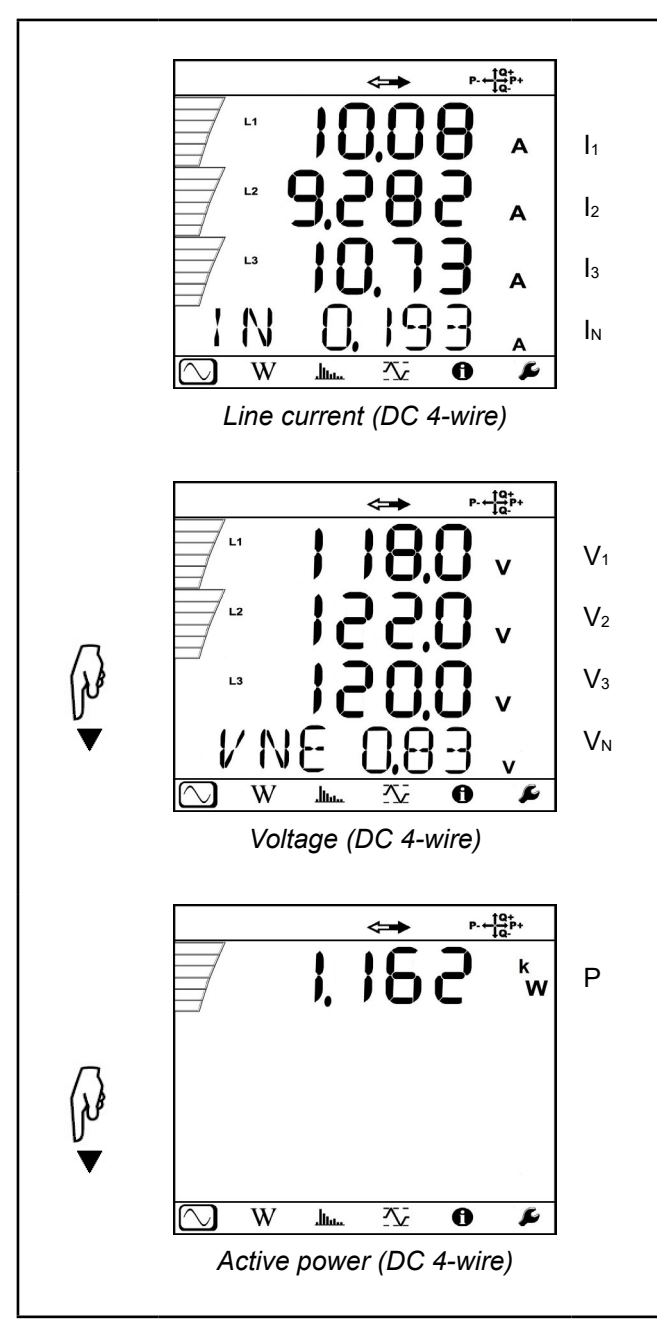

To view DC 4-wire measurement data, do the following:

- 1. Turn ON the instrument, and enter the Configuration mode by pressing either ◄ or ► until the Configuration icon is highlighted (see § 3.6.1). The Hookup screen will be displayed.
- 2. Press  $\bigcirc$  to enter edit mode, then press  $\blacktriangle$  or  $\lor$  to navigate to dC-4W. Press  $\bigcirc$  to save the configuration.
- 3. Hook up the probes and sensors to the DC 4-wire distribution system, as instructed by § 4.1.17.
- 4. Press ◄ or ► until the icon is selected. This displays the first measurement screen for a DC 4-wire hookup (Line current).
- 5. Navigate through the measurement screens as instructed in the table above.

## 4.2.2 Energy Mode

Select the W icon to enter the Energy mode. These screens display energy magnitudes for power flow quadrants, which per IEC 62053-23 are defined as Quadrant 1 (Inductive Import), Quadrant 2 (Capacitive Export), Quadrant 3 (Inductive Export), and Quadrant 4 (Capacitive Import).

When you display a screen, it shows full values for the displayed parameters. Energy measurements are time-dependent, typically with 10 or 15 minute integration or aggregation periods.

When viewing an Energy mode screen:

Press 🖃 to display partial values for energy parameters. (The word **PArt** appears on the screen when you view partial values.)

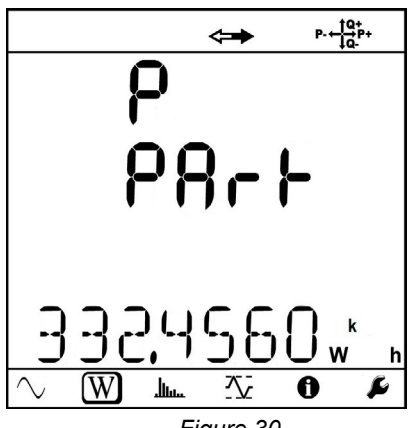

Figure 30

Press  $\mathbf{\nabla}$  to restore the display of full values.

There are two sets of Energy mode screens, one for AC hookups and one for DC.

#### 4.2.2.1 AC Energy Screens

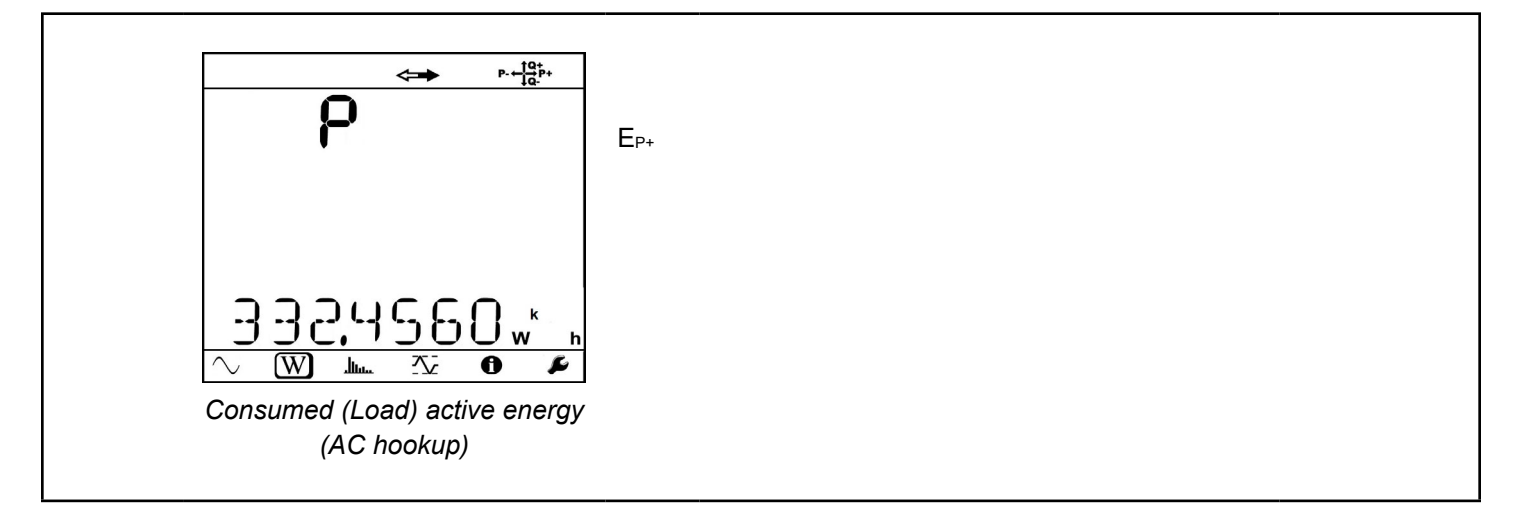

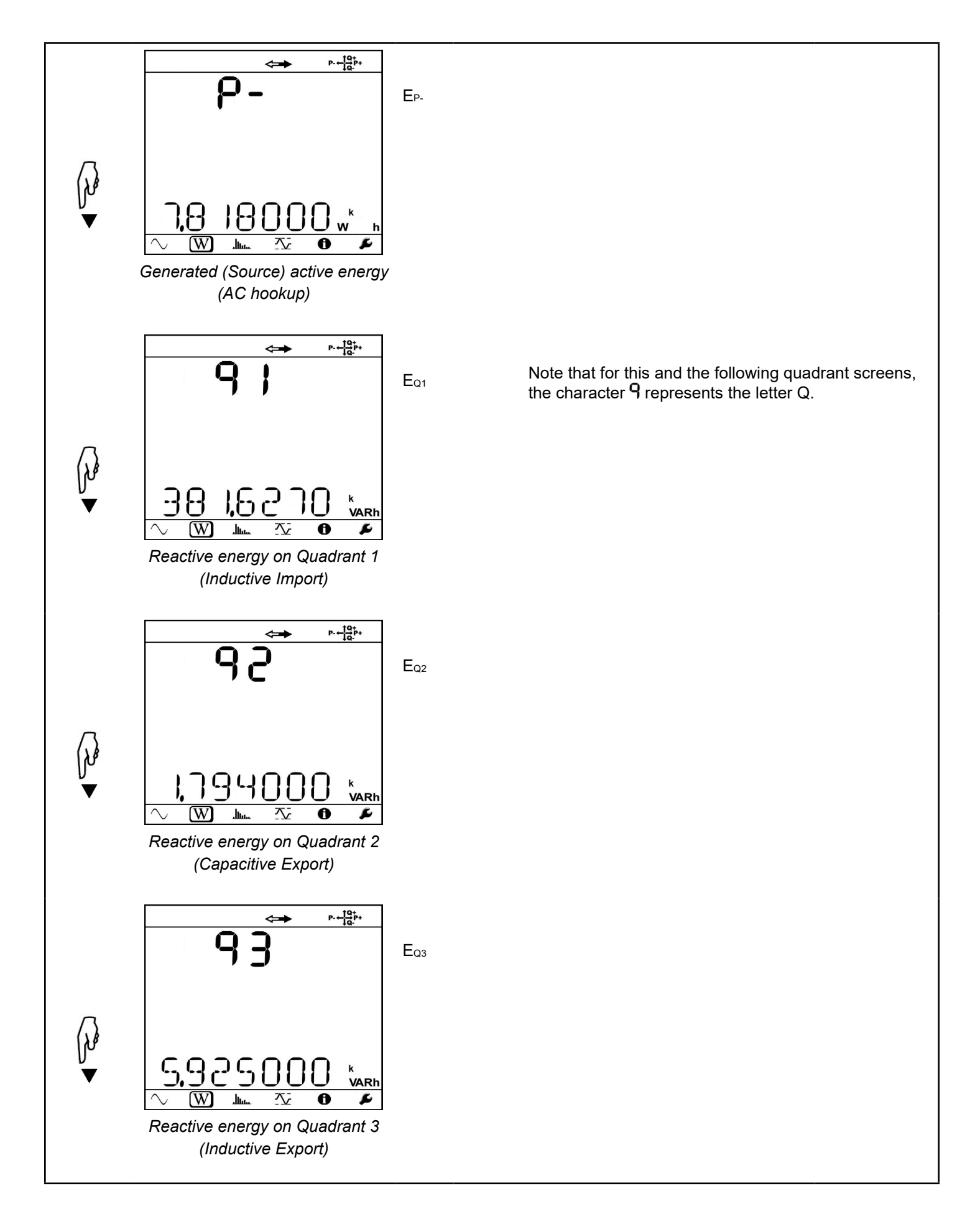

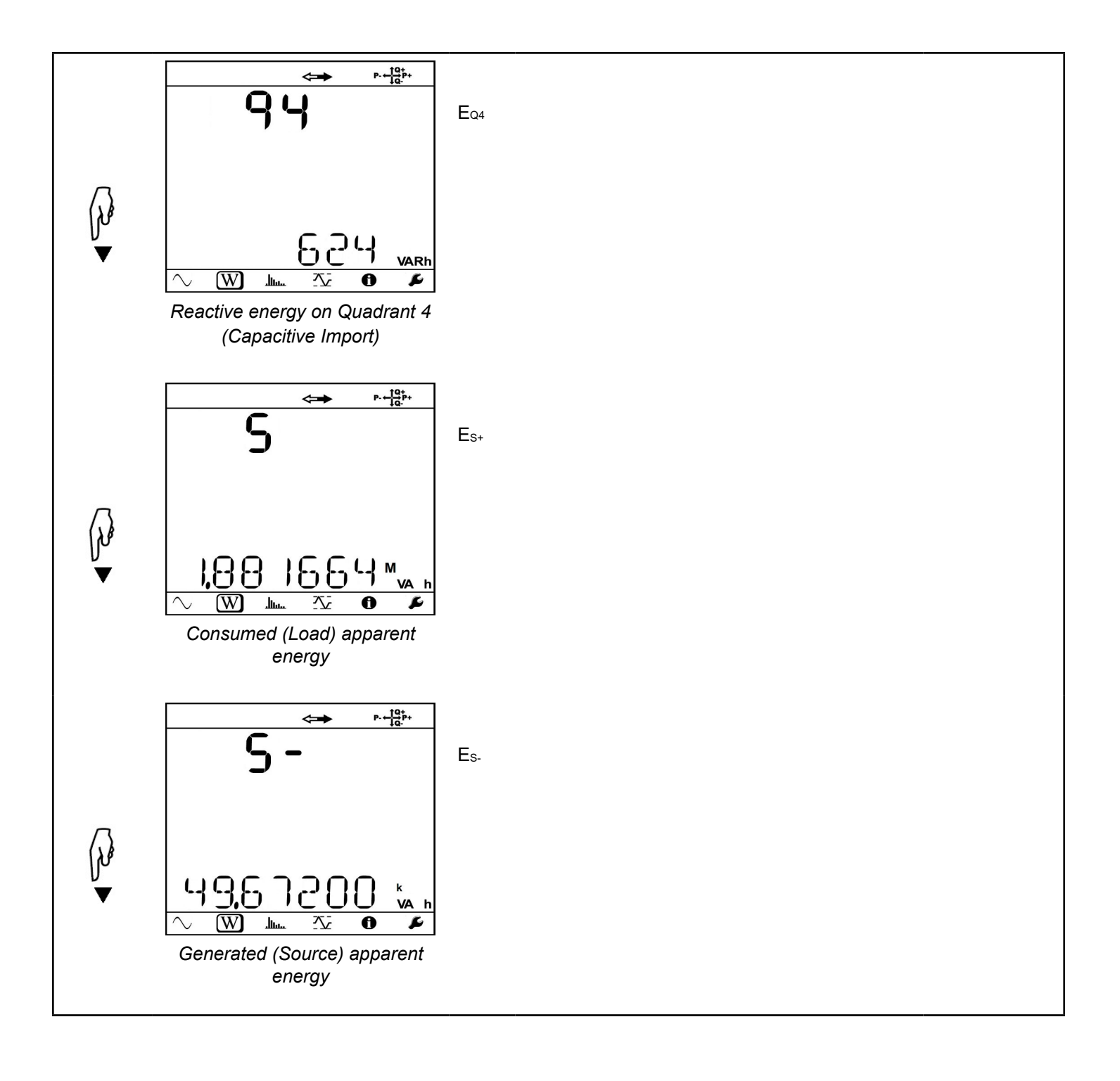

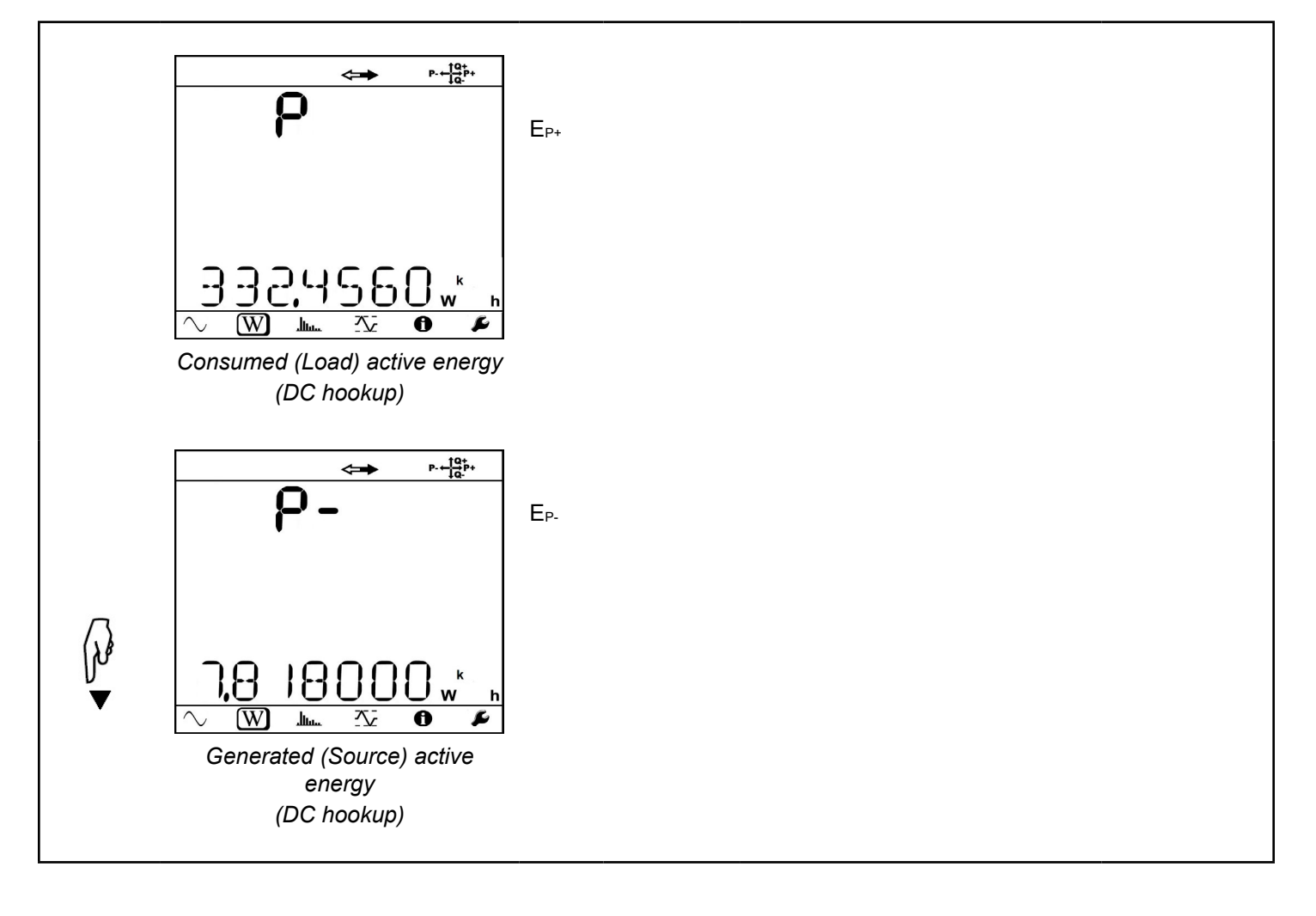

## 4.2.3 Harmonics Mode

Select the **I** icon to enter Harmonics mode. These screens display total harmonic distortion (THD) values for AC voltage and current. There are either one or two Harmonics mode screens, depending on hookup type.

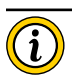

**NOTE:** Harmonics mode is not available for DC hookups.

#### 4.2.3.1 1-Phase 2-Wire (1P-2W)

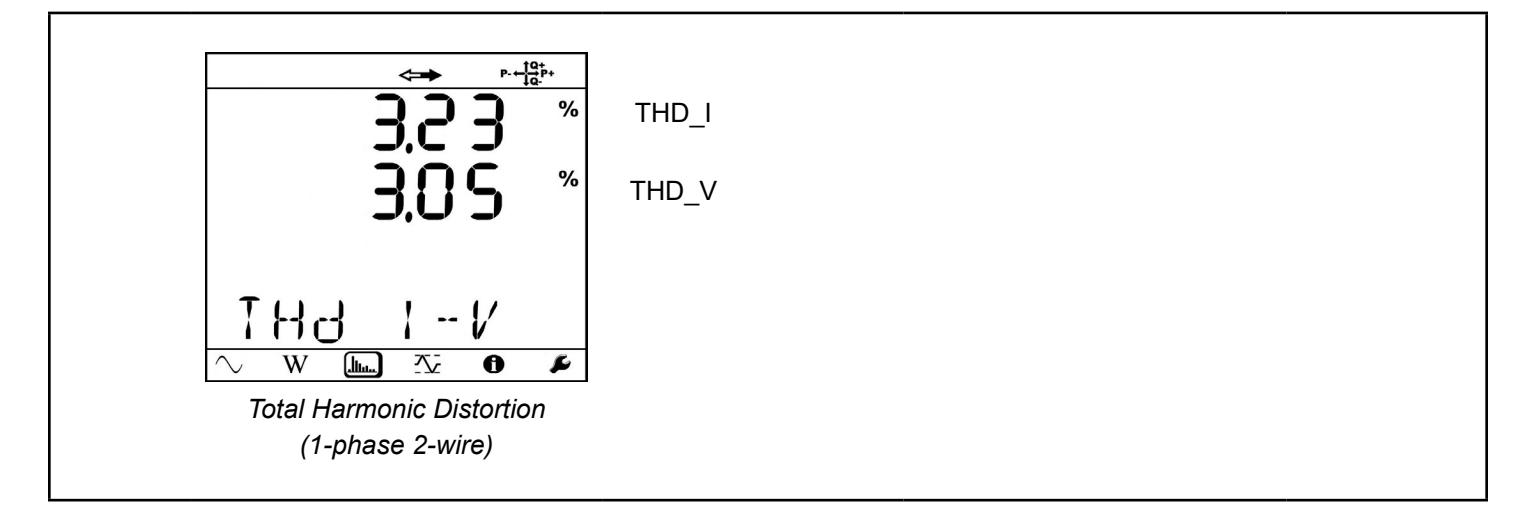

#### 4.2.3.2 1-Phase 3-Wire (1P-3W)

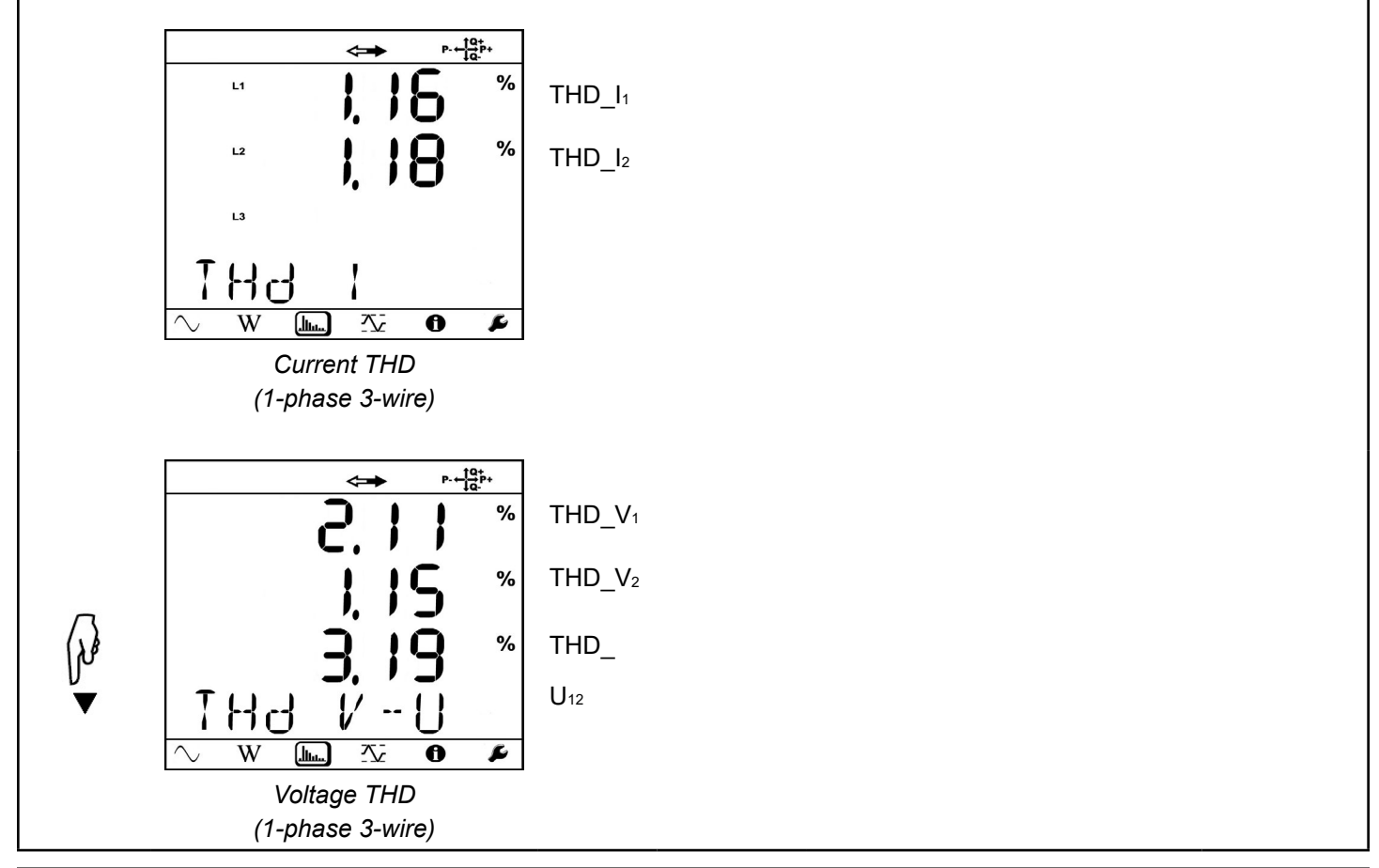

#### 4.2.3.3 3-Phase 3-Wire Unbalanced

Two Harmonics mode screens appear when the hookup setting is one of the following:

- $3P-3W\Delta 2$  (3-phase 3-wire  $\Delta$ , two probes)
- 3P-3W $\Delta$ 3 (3-phase 3-wire  $\Delta$ , three probes)
- 3P-3WO2 (3-phase 3-wire open △, two probes)
- 3P-3WO3 (3-phase 3-wire open △, three probes)
- 3P-3WY2 (3-phase 3-wire Y, two probes)
- 3P-3WY3 (3-phase 3-wire Y, three probes)

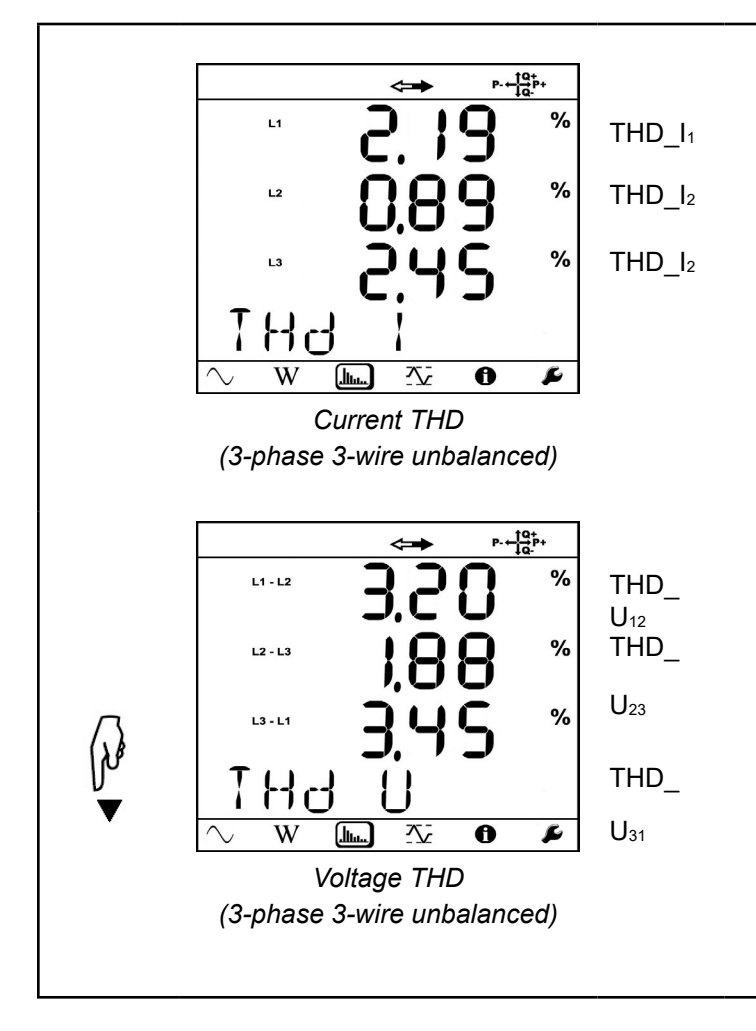

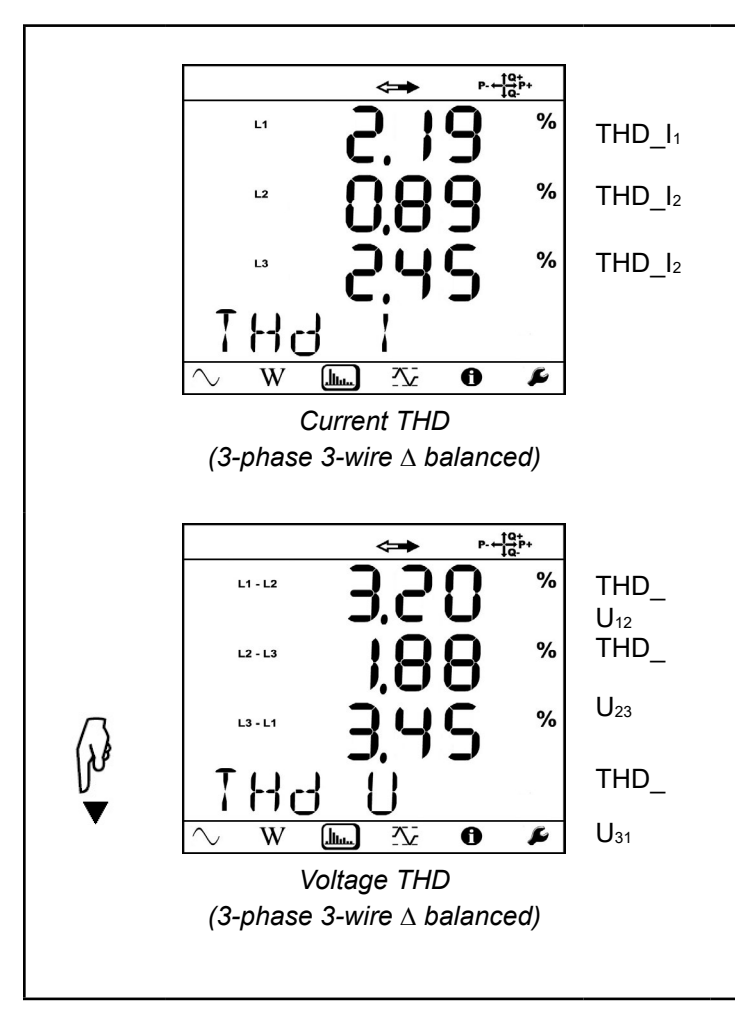

## 4.2.3.5 3-Phase 4-Wire Unbalanced

Two Harmonics mode screens appear when the hookup setting is one of the following:

- 3P-4WY (3-phase 4-wire Y)
- 3P-4WY2 (3-phase 4-wire Y, two probes)
- 3P-4W∆ (3-phase 4-wire ∆)
- 3P-4WO (3-phase 4-wire open △)

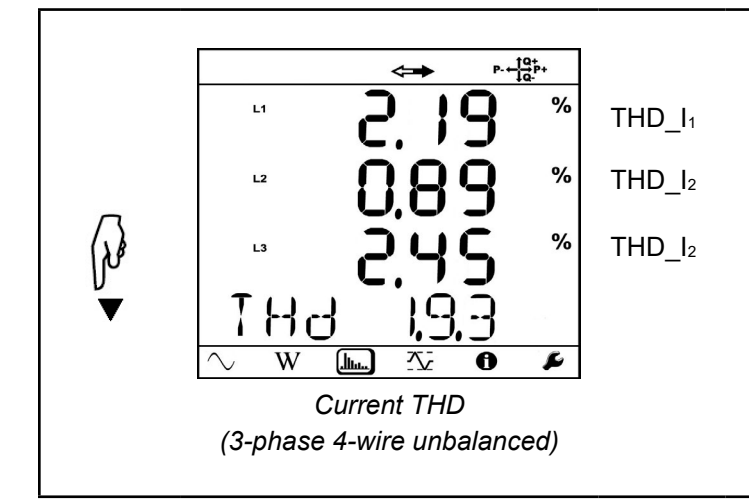

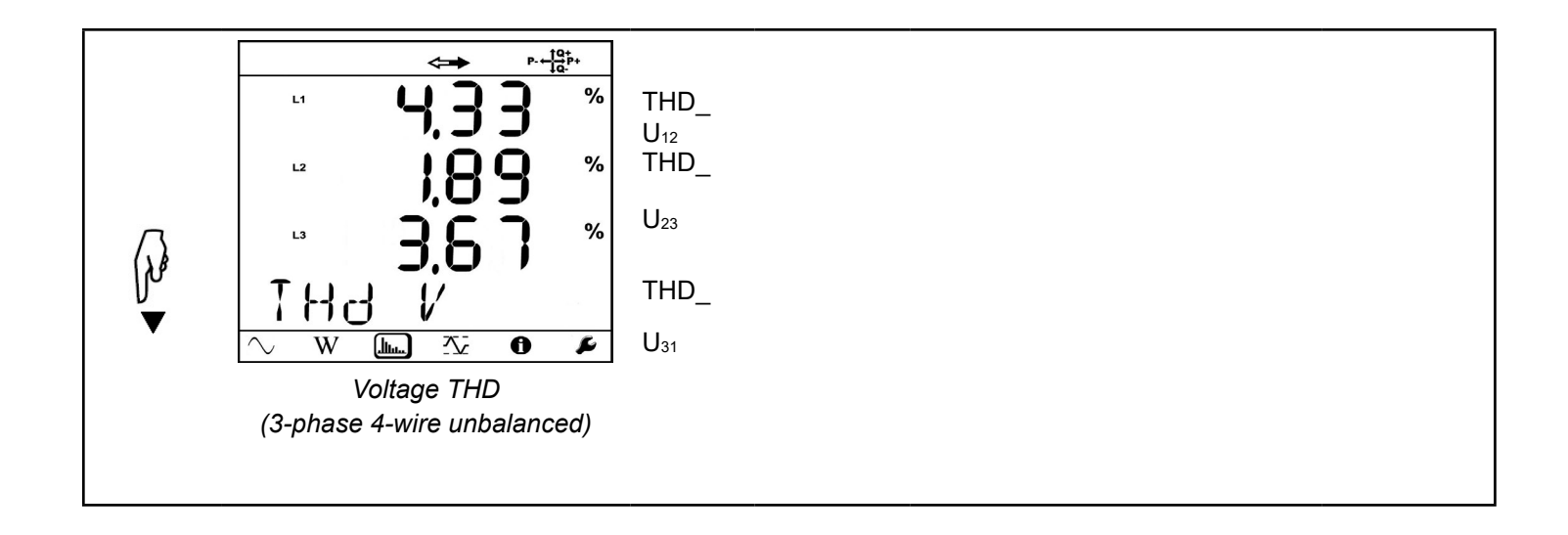

4.2.3.6 3-Phase 4-Wire Balanced (3P-4WYb)

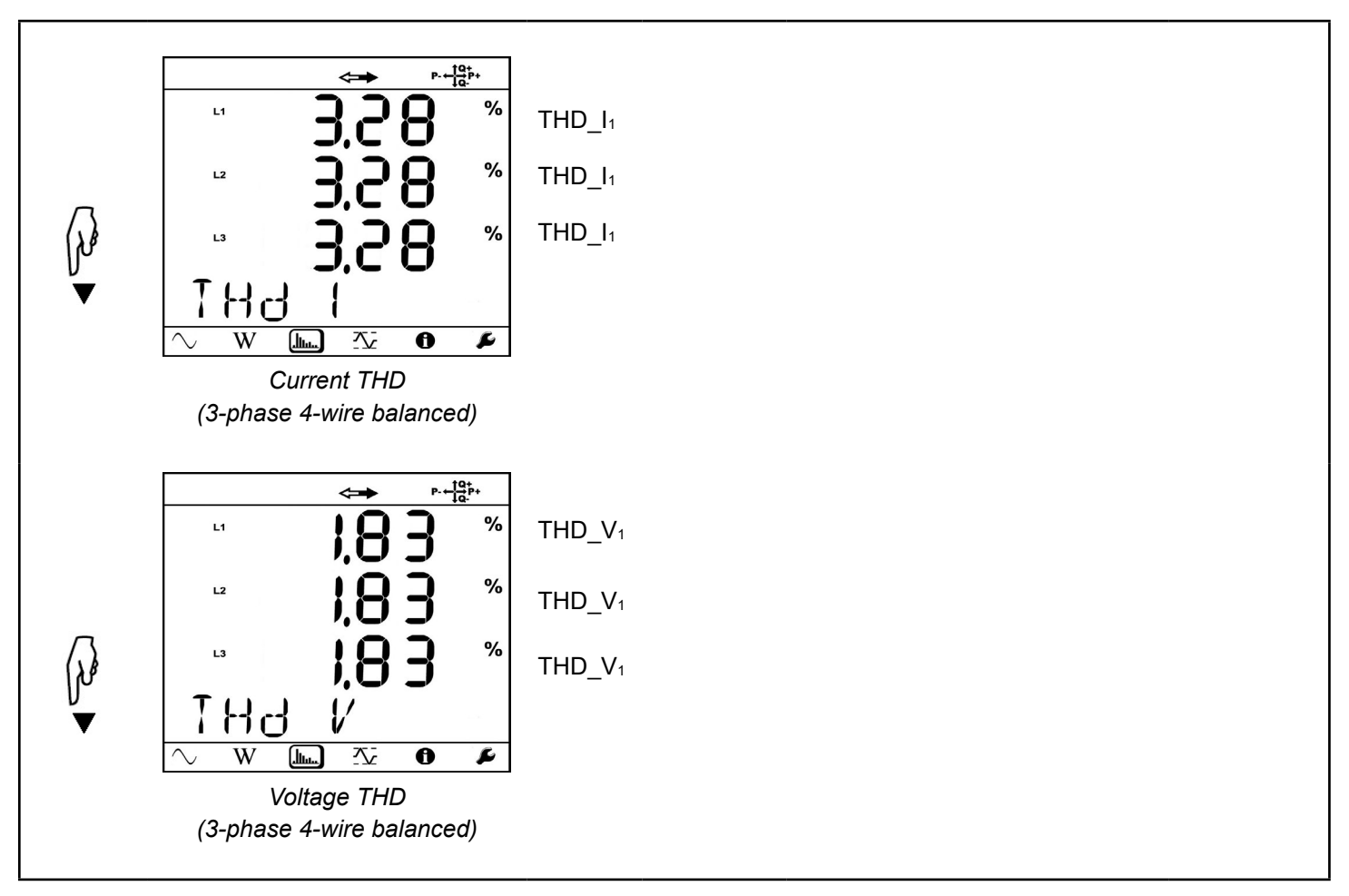

## 4.2.4 Maximum Mode

Select the 🖾 icon to enter Maximum mode. These screens display values for the maximum of the one second measurements during an aggregation period. This is reset either (1) when a new aggregation period starts, or (2) continuously, depending on how this setting is configured. You can also reset this value manually through the DataView PEL Control Panel. When no recording is in progress, these values represent the maximum of the one second measurements since the end of the last recording.

Note that Maximum mode is not available for DC power networks.

#### 4.2.4.1 1-Phase 2-Wire (1P-2W)

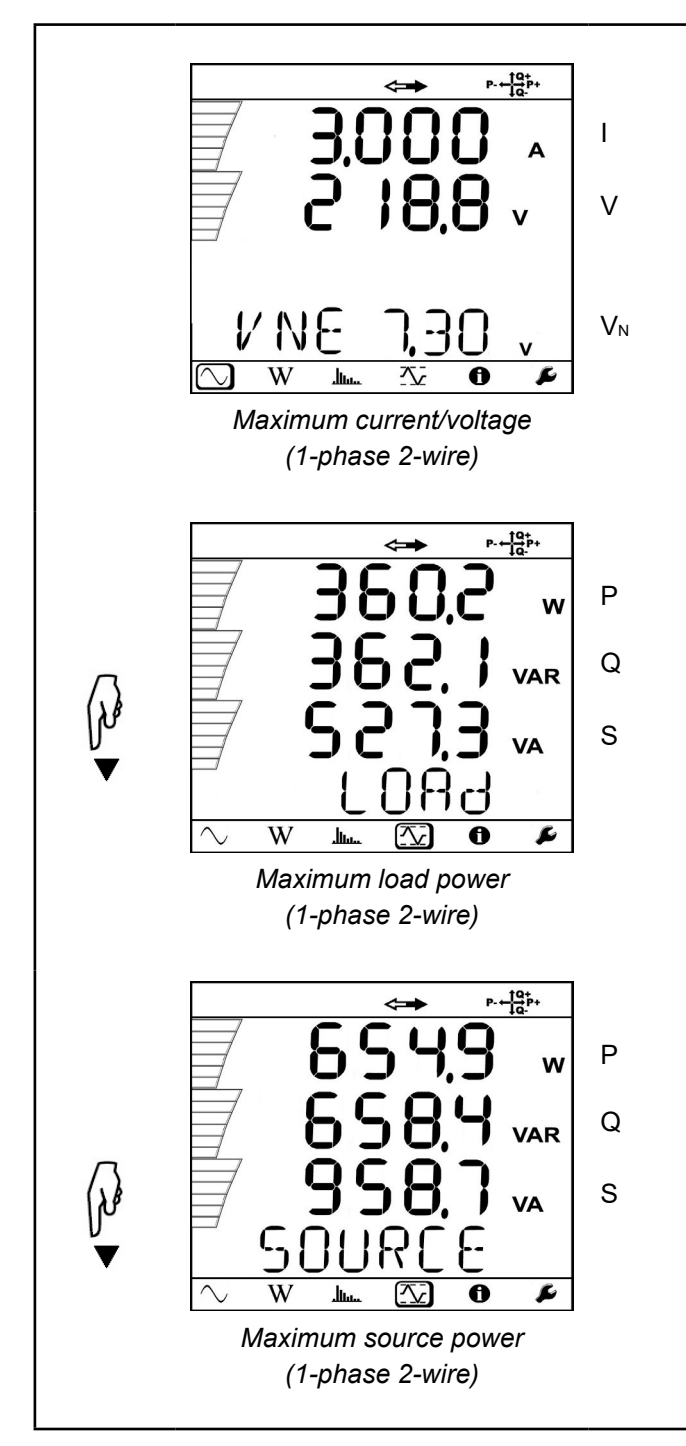

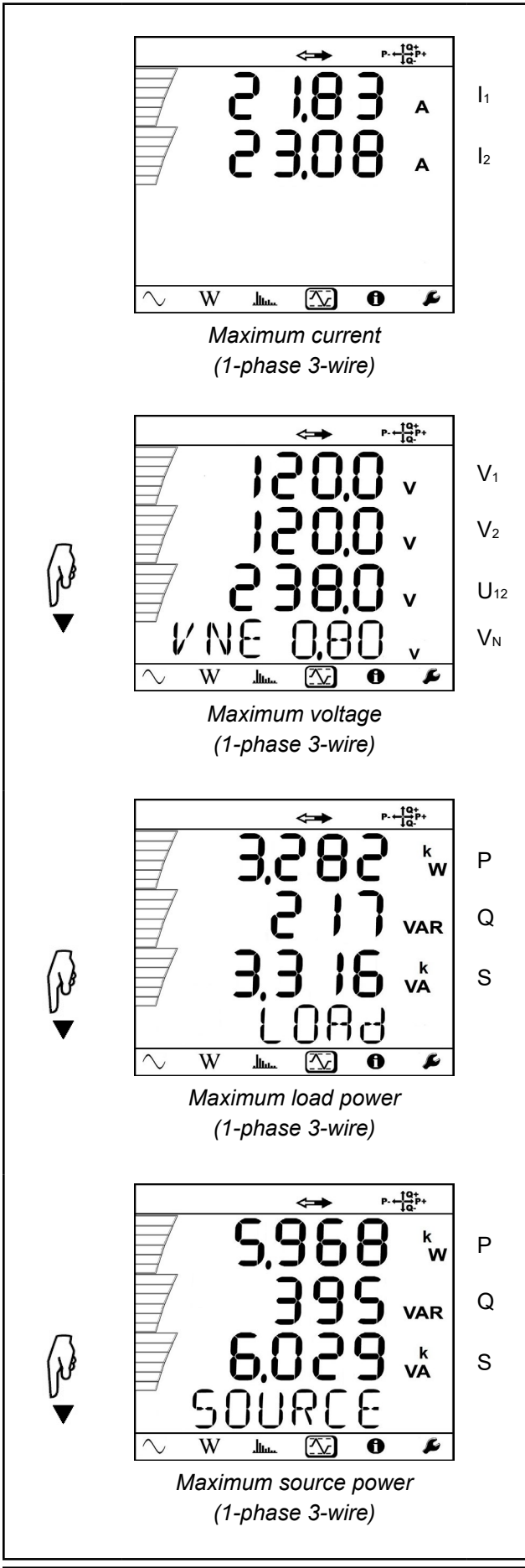

Power & Energy Logger Model PEL 105 - User Manual

#### 4.2.4.3 3-Phase 3-Wire

Four Maximum mode screens appear when the hookup type is one of the following:

- $3P-3W\Delta 2$  (3-phase 3-wire  $\Delta$ , two probes)
- 3P-3W $\Delta$ 3 (3-phase 3-wire  $\Delta$ , three probes)
- 3P-3WO2 (3-phase 3-wire open  $\Delta$ , two probes)
- 3P-3WO3 (3-phase 3-wire open ∆, three probes)
- 3P-3WY2 (3-phase 3-wire Y, two probes)
- 3P-3WY3 (3-phase 3-wire Y, three probes)
- 3P-3W $\Delta$ b (3-phase 3-wire  $\Delta$  balanced)

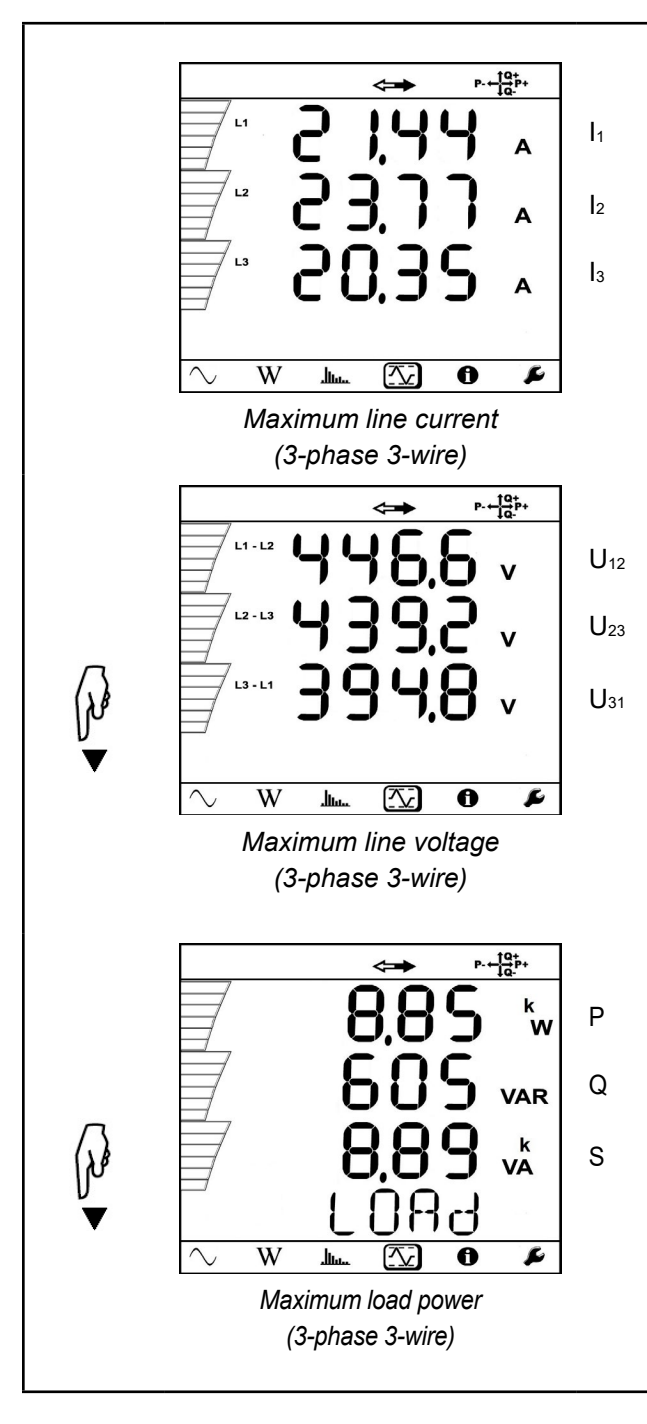

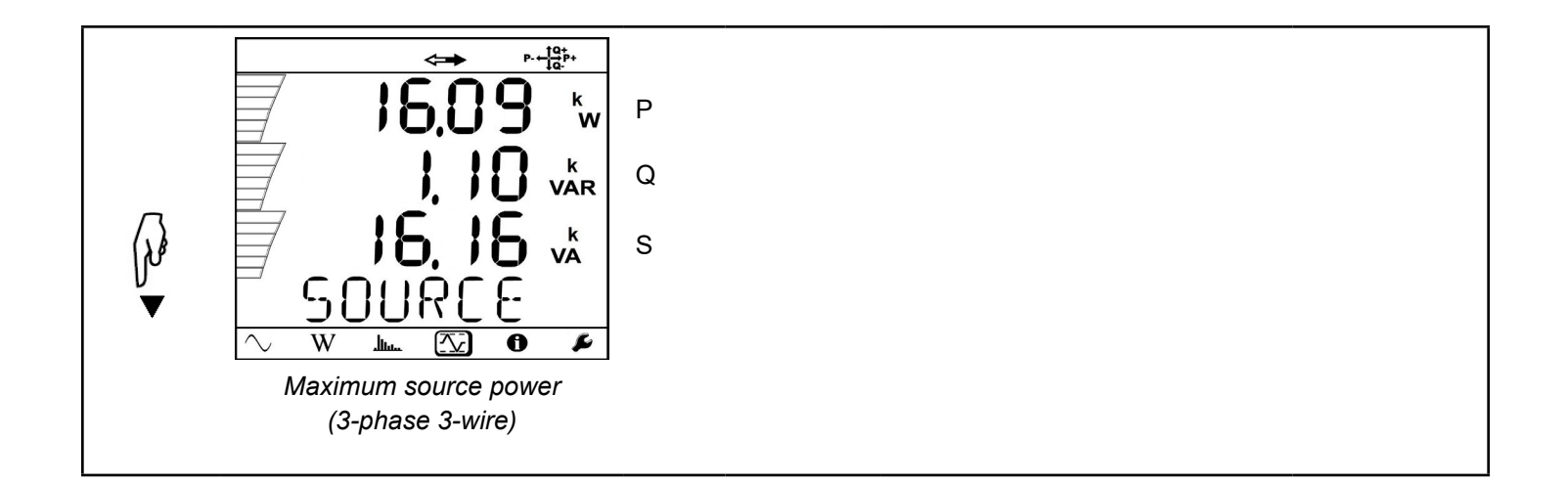

#### 4.2.4.4 3-Phase 4-Wire

Four Maximum mode screens appear when the hookup type is one of the following:

- 3P-4WY (3-phase 4-wire Y)
- 3P-4WY2 (3-phase 4-wire Y, two probes)
- 3P-4W∆ (3-phase 4-wire Δ)
- 3P-4WO (3-phase 4-wire open △)

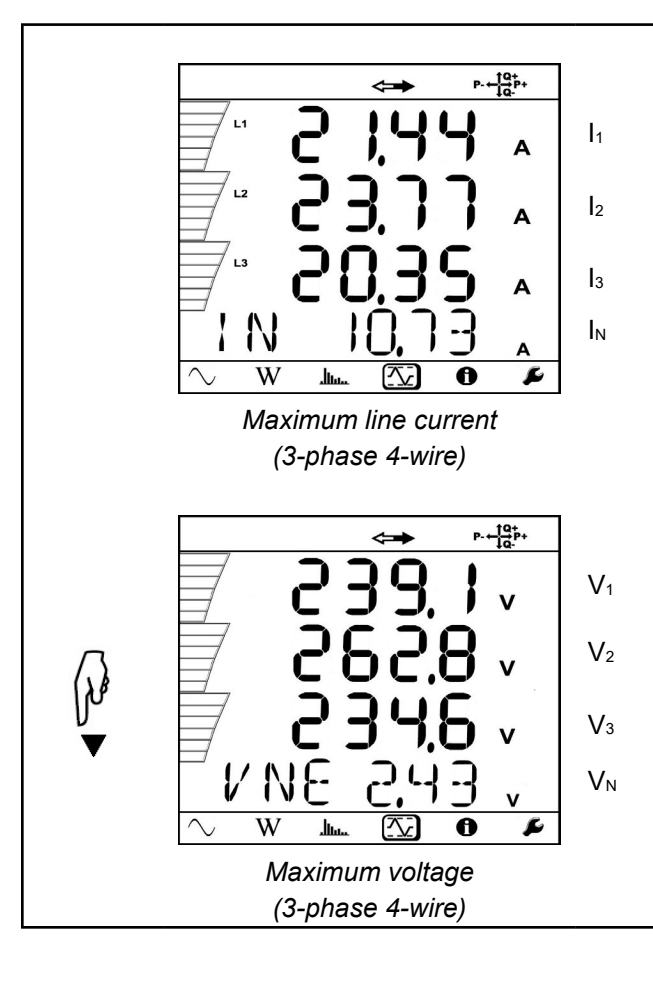

Note that for 3-phase 4-wire Y balanced hookups, the maximum neutral current  $(I_N)$  is not displayed.

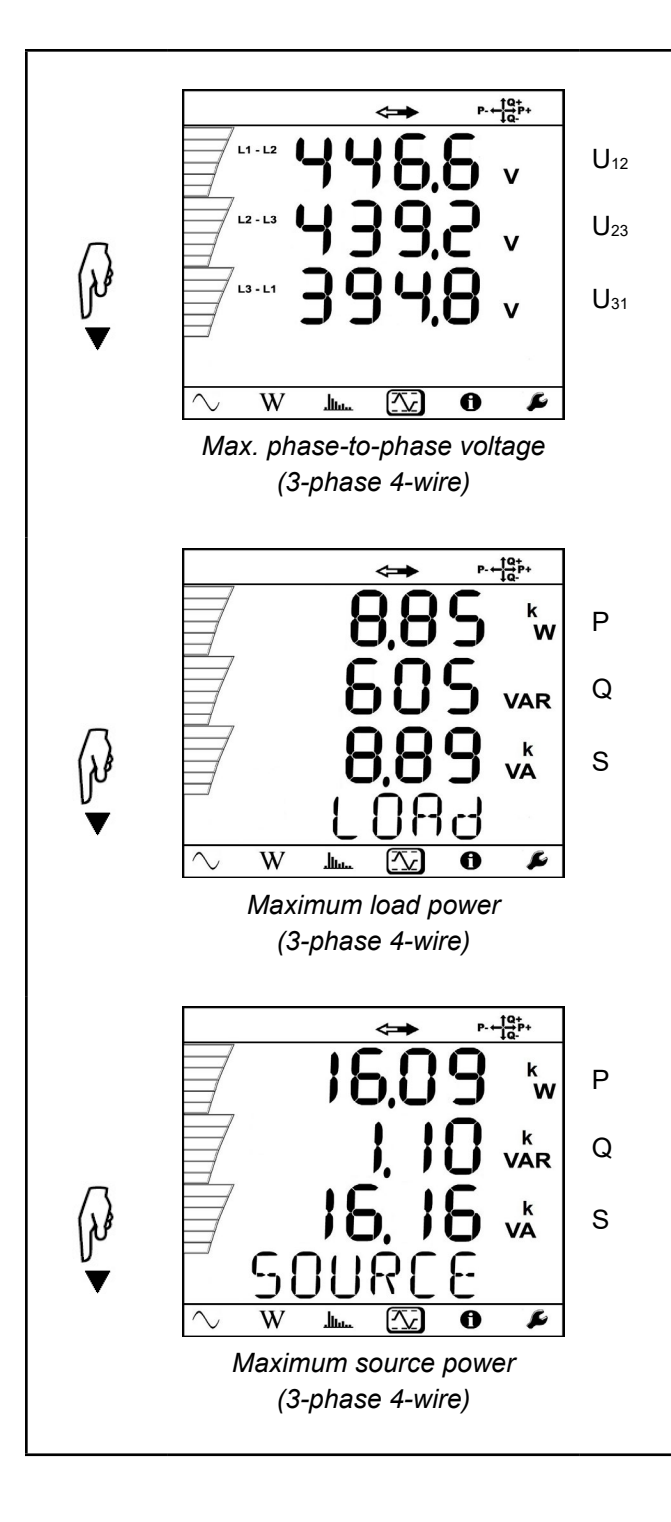

# **5. RECORDING DATA**

The instrument can record measurement data and store the results. You can start a recording immediately, or (using the DataView PEL Control Panel) schedule one with a defined start date/time and duration. The session can then be downloaded for viewing, analysis, and distribution.

# 5.1 Recording Session Overview

Recording sessions are configured through the PEL Control Panel. This provides a number of recording options, such as selecting which data to include in the recording, the demand (aggregation) period, and recording schedule. This also includes changing the instrument's date and time, if required (see § 6.3). After you complete a recording session, you can add information such as session name, the operator who conducted the recording, and the location where it took place. In addition, the PEL Control Panel enables you to download recordings and clear them from the instrument.

Typically, recording sessions are started, stopped, and scheduled through the PEL Control Panel. You can also start and stop a recording session on the instrument itself (see § 5.2). You can also set the aggregation period for a recording, as explained in § 3.6.4.

Recording sessions are stored in the instrument's SD-card. The memory required for a recording session primarily depends upon the duration of the recording and the storage period. Recording rates for the different types of session data are as follows:

- 200ms trends: 92 MB per day
- 1-second harmonics: 91 MB per day.
- 1-second trends: 18 MB per day.
- Aggregated trend: 1.7 MB per day for 1 minute periods. For longer periods, this rate is divided by the period in minutes. For example, for an aggregation period of 10 minutes, the rate will be 0.17 MB per day; for 15 minute periods this is 0.113 MB per day, and so on.
- Aggregated harmonics: 1.6 MB per day for 1 minute periods. (For longer periods, use the same formula described above for aggregated trend data.)

For instance, a five-day session recording aggregated trends and harmonics with a 15 minute demand period, 1 second trends, and 1 second harmonics would consume approximately 636MB of storage.

The recommended maximum recording times for a single session on an instrument are:

- 21 days when recording 200-ms trends and 1-minute aggregated data (trend and harmonics).
- One month when recording 1-minute aggregated data, 1-second trends, and 1-second harmonics.
- 15 weeks when recording 1-minute aggregated data and 1-second trend data but not harmonics.
- Three years when recording only 1 minute aggregated data (including aggregated harmonics).
- Multiple years when recording only 15-minute aggregated data (without aggregated harmonics).

Other recommendations include:

- Do not store more than 32 recording sessions on the SD-card.
- For recordings with harmonics or with a duration longer than one week, use class 4 or higher SDHC cards.
- Avoid downloading large sessions via Bluetooth, because this may require many hours to finish. If Bluetooth is the only communication method available, you can reduce the amount of data to be downloaded by selectively excluding 200 ms trends, 1 second trends, and harmonics from the download. Doing so reduces the data downloaded from a 30 day recording with 15-minute aggregation to 3.4 MB. (You can choose which recorded data to include/exclude in the download via the PEL Control Panel.)

# 5.2 Starting and Stopping a Recording

Before starting a recording, ensure that the instrument is not currently locked (the word LOCK appears on the screen in Configuration mode). The instrument cannot begin a recording when it is locked. The instrument is locked when:

- Being configured via the PEL Control Panel.
- Disabled through an option in the PEL Control Panel (see § 3.6).
- A recording session is already in progress. Note that in this case the button remains active so you can stop the recording. However, you cannot start a new recording if one is in progress.

If any of these situations is in effect, take appropriate action as necessary to unlock the instrument. Then check the SD-card >> LED.

- If the LED is green, the SD-card is ready to store recordings.
- If the LED glows steady red, ensure that:
  - The SD-card is installed. If not, consult § 2.7.
  - The write-protect sliding tab on the card is in the **unlock** position (towards the metal contacts).
  - The SD-card is formatted. Formatting can be performed either through the PEL Control Panel, or through a Windows command on your computer.

Note that the LED briefly blinks red when the card is initializing.

If the LED blinks alternately red and green, the SD-card is full. Download any data you want to save to your computer, then erase the content of the card through the PEL Control Panel.

When the *SP* LED indicates the SD-card is ready, you can begin recording. To do this through the PEL Control Panel, follow the instructions provided in the PEL Control Panel Help system. To record through the instrument user interface, do the following:

- 1. Press 🖸 and hold it down until the **REC** LED lights. Then release 🛄.
- 2. The **REC** LED should now blink twice every five seconds, indicating a recording is in progress.
- 3. To stop a recording, press i and hold it down until the **REC** LED lights up, then release i.

To view the recording session, connect the instrument to your computer running DataView (see § 6).

# 6. DATAVIEW<sup>®</sup> & PEL CONTROL PANEL

DataView<sup>®</sup> enables a computer to connect to and interact with a variety of AEMC<sup>®</sup> Instruments, including the Model PEL 105. As its name implies, the primary purpose of DataView is to view data that has been recorded by the instrument and display it as a report.

With DataView, you can:

- Connect the instrument to a computer. This connection can be through USB cable, LAN network, direct Ethernet connection, Wi-Fi, or Bluetooth.
- Display and analyze real-time data on the computer via a frames style interface.
- Download previously recorded data from the instrument. You need DataView to view recording sessions, since these sessions cannot be displayed through the instrument's interface.
- Start, schedule, stop, and cancel a recording session.
- Configure a wide variety of instrument settings.
- Perform instrument maintenance such as formatting the SD-card and erasing its content.
- Generate reports for viewing and printing the data, using standard templates or ones you customize to your requirements.

DataView includes a core set of features used by all instruments. These features are designed for viewing data, and for opening, creating, and saving reports. DataView also includes components called Control Panels for interacting with the instrument. A Control Panel lets you connect to the instrument, download data, and configure the instrument's settings. Each AEMC<sup>®</sup> Instruments product family has its own dedicated Control Panel; you select the one(s) you need during DataView installation.

For example, DataView includes the PEL Control Panel specifically designed for working with Model PEL Series instruments. The PEL Control Panel provides all the features available in the instrument's user interface, as well as many additional features.

# 6.1 Installing DataView

When you purchase the instrument, the product package includes a USB drive containing DataView program files. To begin installation:

- Insert the DataView thumb drive into an available USB port on your computer. If Autorun is enabled, an AutoPlay
  window appears on your screen. Click **Open folder to view files** to display the DataView folder. If Autorun is not
  enabled or allowed, use Windows Explorer to locate and open the USB drive labeled **DataView**.
- 2. When the DataView folder is open, find the file Setup.exe located in the root directory of the USB drive, and double-click it to run the installation program.
- 3. The DataView setup screen appears.

| 🧞 Setup                                                                                     |                                                                                                    | Х |
|---------------------------------------------------------------------------------------------|----------------------------------------------------------------------------------------------------|---|
| English<br>Francais<br>Español<br>Select an option from the list below                      | Exit                                                                                                    |   |
| Options<br>DataView, Version 3.61.0008<br>Adobe Reader<br>Firmware Upgrades<br>User Manuals | Description Installs the English version of DataView onto this computer. This version of DataView supports the following instruments: Ground Tester (Model 6470-8, 6471 and 6472) Ground Tester (Model 6470-8, 6471 and 6472) Installation Tester (Model 6417) Installation Tester (Model 6116, 6116N, 6117) Megohimmeter (Model 1060, 5000, 6526, 6532, 6534, 6550 and 6555) Micro-Ohnmeter (Model 1060, 5000, 6255 and 6292) Power Energy Logger (Model 6240, 6250, 6255 and 6292) Power Energy Logger (Model 720) Power Meter (Model 8220) Power Meter (Model 8220) Power Meter (Model 8220) Power Pad (Model 8220, 3945, 3945-8, 8333, 8335, 8336, 8435 and 8436) Power Clamp (Model 407 and 607) Data Logger (Model 4452, C.A. 1510, 1821, 1822, 1823, 1110, 1246 and 1227) Simple Logger II Series DTR Model 8510 | < |

Figure 31

In the upper left corner of the screen, choose the language version of the Setup interface. (All Setup screens and dialogs will immediately appear in the selected language.)

In the lower left corner are the available installation options. In addition to the DataView software, you can select **Adobe Reader**. This links to the Adobe web site where you can download the latest version of Reader. This program is required to view DataView .pdf documents. The option Firmware Upgrades links to the website where you can check for new firmware updates for the PEL 105 (see § 8.1.2). Finally, User Manuals displays a list of .pdf files contained in the USB drive that accompanies DataView. (DataView also comes with a Help system that is installed with the program files.)

To install DataView, select DataView in the Options list and click Install.

4. After a few moments a screen appears asking you whether or not you want to allow the DataView Setup program to make changes to your computer. Click OK.

5. Select the language version of DataView you want to install (English, French, or Spanish) then click Next. (By default, the language selected in step 3 is highlighted.)

| Select the language you want to install            | × |
|----------------------------------------------------|---|
| English         Francais         Español         < |   |
|                                                    |   |
| Figure 32                                          |   |

6. You are now prompted to select the software you want to install.

| <ul> <li>Data Logger</li> <li>Digital Turns Ratiometer</li> <li>Ground Clamp</li> <li>Ground Tester</li> <li>Installation Tester</li> <li>Megohmmeter</li> <li>Micro-ohmmeter</li> <li>PowerPad</li> <li>PowerPad III</li> <li>Power Energy Logger</li> <li>Simple Logger II</li> </ul> | Power and Energy Loggers:<br>PEL 102<br>PEL 103<br>PEL 105 |
|----------------------------------------------------------------------------------------------------|------------------------------------------------------------|
|                                                                                                    | Select All Deselect All                                    |

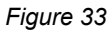

Each AEMC<sup>®</sup> Instruments product family has its own specially designed Control Panel. If you are performing a Complete install, by default all available Control Panels are selected (a check mark next to the Control Panel indicates it is selected). Control Panels take up disk space on the computer; so unless you have other types of AEMC<sup>®</sup> Instruments, we recommend that you select Power Energy Logger and deselect the rest. You should also check the option DataView Core, which is a requirement if you plan to create DataView reports.

After you finish selecting and deselecting Control Panels and/or DataView Core, click Next.

- 7. The Setup program now informs you that it is ready to install DataView. If you want to review any of your previous selections, click the Previous button to return to earlier screens. Otherwise, click Install to begin installation.
- The Setup program now informs you that it is ready to install DataView. If you want to review any of your previous selections, click the Previous button to return to earlier screens. Otherwise, click Install to begin installation. The InstallShield program installs the selected software. If an earlier version of the software is already installed on your computer, for each selected program the InstallShield program will:
  - (a) Ask you to confirm the installation of the program. Click Next.
  - (b) Display a status bar indicating the progress of the installation.
  - (c) Inform you when the program is installed. Click Finish to install the next selected program.

If the software is not installed (or if the installed software is the same version as the selected software), the software is installed without requesting confirmation.

When all programs are installed, a message appears informing you of this. Click Finish to return to the Setup screen.

- 9. You can now select additional Setup options to install (see step 3 above). When finished, click Exit.
- 10. The DataView folder now appears on your computer desktop, within which is the PEL Control Panel icon **b** and the icon(s) for any other Control Panel(s) you have installed.

## 6.2 The PEL Control Panel

Clicking the DataView icon in the DataView folder on your desktop opens the core DataView program. Clicking the PEL Control Panel icon opens the PEL Control Panel:

| PEL Control Panel - Untitled                                                                                                    |                       | $\times$  |         |
|----------------------------------------------------------------------------------------------------|-----------------------|-----------|---------|
| File Edit View Instrument Tools Help                                                                                                    | D                     |           |         |
|                                                                                                    | 🖨 😂 🌌 📄 🧼 🚿 🗖 🛼 🖬 🖿 笋 | $\otimes$ | »»<br>• |
| Workstation     Workstation     Werkstation     Workstation     Workstation     Workstation     Workstation     Workstation     Workstation | Instruments Panel     |           |         |
| For Help, press F1                                                                                                    | 1                     |           | <br>.1  |

Figure 34

In general, core DataView features are for creating, viewing, editing, and storing DataView reports; while the PEL Control Panel is for connecting to, configuring, viewing measurements on, and downloading data from the instrument. You can access all DataView features through either the DataView icon or the Control Panel icon. For users who interact with PEL 100 series instruments, we recommend primarily using the PEL Control Panel. However, there are situations where using the core DataView icon may be more convenient for some users, such as when viewing multiple archived reports from different AEMC<sup>®</sup> Instruments product families.

For further information about using the PEL Control Panel, consult the Help system that comes with the product. Access this Help by clicking the option Help in the PEL Control Panel's menu bar at the top of the screen.

## 6.3 Connecting to the Computer

Before you can use the PEL Control Panel to communicate with your instrument, you must establish a connection between the instrument and the computer. There are six types of connections available:

- USB cable connection
- Bluetooth wireless connection
- Wi-Fi direct connection
- Ethernet point-to-point cable connection
- Network connection via LAN or Wi-Fi
- Network connection via DataViewSync™

To begin, ensure that you have installed DataView with the PEL Control Panel. Also ensure that the required communication and connection drivers are installed on your computer. These drivers are installed as part of the DataView installation process.

After the instrument is successfully connected, consult the PEL Control Panel Help system for instructions about viewing realtime data on the instrument, downloading and viewing recorded sessions, creating DataView reports from the downloaded data, and configuring the instrument.

## 6.3.1 USB Connection

USB is typically used for connecting a single local instrument. A USB cable comes as part of the instrument's product package. To begin the connection process:

- 1. Plug one end of the cable into the instrument, and the other end into an available USB port on the computer. The first time the instrument is connected via USB, drivers will be installed. Wait for the drivers to finish installing before proceeding.
- 2. With the instrument connected, open the PEL Control Panel (see previous illustration).
- 3. In the menu bar at the top of the screen, select Instrument.
- 4. In the drop-down menu that appears, click the option Add an Instrument. This opens the Add an Instrument Wizard dialog box.
- 5. Select USB as the connection type, and complete the Add and Instrument dialog. If you need assistance, press the Help button.

Note that USB connection is always available and enables you to change instrument configuration settings at any time.

## 6.3.2 Bluetooth

Bluetooth is a standard for wirelessly connecting devices over short distances. This is especially useful for connecting multiple local instruments to a computer, since unlike USB it does not require a physical connection port for each instrument. The PEL 105 includes built-in Bluetooth capability. To use this feature to connect to a computer, Bluetooth must be enabled

on the instrument. Check the Bluetooth  $\overset{*}{}$  LED. If it is OFF, press  $\bigcirc$  and hold it down until the  $\overset{*}{}$  LED lights up. Then release the button to enable Bluetooth.

Your computer must also be Bluetooth-enabled. Some computers have Bluetooth connectivity built in, while others require a Bluetooth-USB adapter. When this adapter is plugged into a USB port and configured with the appropriate driver, the computer can communicate via Bluetooth. When the computer is Bluetooth-ready, connect the instrument as follows:

- Open the Bluetooth Devices dialog on your computer to pair the instrument with your computer. Different operating systems have different steps for opening this dialog, so consult your computer's documentation for instructions.
- 2. When the dialog is displayed, click Add a Device. A dialog box appears listing the locally available Bluetooth devices. There may be several devices of varying types listed, depending on the location of your computer.
- 3. Find the instrument, which will appear listed by its Bluetooth name. This name consists of the prefix **PEL 105** plus any additional characters you add via the PEL Control Panel. Click the name.
- 4. You are prompted to enter a pairing code, which for PEL 105 instruments is always 0000. After you enter the code, click Next.
- 5. A screen appears informing you that the instrument has been successfully connected with the computer. Click Close to exit the screen.
- 6. Open the PEL Control Panel. In the menu bar at the top of the screen, select Instrument.
- 7. In the drop-down menu that appears, click the option Add an Instrument. This opens the Add an Instrument Wizard dialog box.
- 8. Select Bluetooth as the connection type, and complete the Add and Instrument dialog. If you need assistance, press the Help button.

## 6.3.3 Wi-Fi Direct Connection

The PEL 105 can also connect via Wi-Fi, either directly to the computer or via a router (see § 6.3.6). To directly connect, Wi-Fi must be enabled on the instrument. Check the Wi-Fi  $\bullet$ )) LED. If it is glowing steadily or blinking, Wi-Fi is enabled. If it is OFF, press  $\Box$  and hold it down until the  $\bullet$ )) LED lights up. Then release the button to enable Wi-Fi.

If you direct-connect to the instrument with Wi-Fi, your computer must also be Wi-Fi-enabled.

Before you can connect through the PEL Control Panel, you must create a connection between the computer and instrument in Microsoft Windows. A direct Wi-Fi connection requires the instrument's SSID number and (if required) password, which you can define by connecting the instrument via USB cable, opening the Control Panel, and displaying the Configure dialog box, as instructed by the Control Panel Help. The Configure dialog box includes fields for setting Wi-Fi connection options.

When this connection is established, open the PEL Control Panel and complete the following steps:

- 1. In the menu bar at the top of the screen, select Instrument.
- 2. In the drop-down menu that appears, click the option Add an Instrument.
- 3. Select Wi-Fi direct as the connection type, and complete the Add and Instrument dialog. If you need assistance, press the Help button.

## 6.3.4 Point-to-Point Ethernet Cable

Another connection option is Ethernet cable. To use this connection method, your computer must be equipped with an available Ethernet port. You must also have an Ethernet cable (purchased separately).

- 1. Plug one end of the Ethernet cable into the instrument, and the other end into the Ethernet port on the computer.
- 2. With the instrument connected, open the PEL Control Panel.
- 3. In the menu bar at the top of the screen, select Instrument.
- 4. In the drop-down menu that appears, click the option Add an Instrument. This opens the Add an Instrument Wizard dialog box.
- 5. Select Point-to-point Ethernet cable (APIPA mode) as the connection type, and complete the Add and Instrument dialog. If you need assistance, press the Help button.

Note that during this process you will be prompted to select the instrument's IP address. Each PEL 105 has a default IP address, which you can view by entering Information node and pressing ▼ until the IP address is displayed.

## 6.3.5 Ethernet Network via LAN or Wi-Fi

The PEL Control Panel can connect to a PEL 105 through a network. To do this, the instrument must be connected to a network accessible to the computer. The network connection can be either via LAN or Wi-Fi router. Consult your network administrator if you need assistance with this. When this connection is established, open the PEL Control Panel. Then do the following:

- 1. In the menu bar at the top of the screen, select Instrument.
- 2. In the drop-down menu that appears, click the option Add an Instrument.
- 3. Select Ethernet (LAN or Wi-Fi) as the connection type, and complete the Add and Instrument dialog. If you need assistance, press the Help button.

## 6.3.6 Network via DataViewSync™

DataViewSync<sup>™</sup> allows you to connect your computer to instruments on different networks. You must first connect the instrument to a network that can access the internet. Consult your network administrator if you need assistance with this. When this connection is established, open the PEL Control Panel. Then do the following:

- 1. In the menu bar at the top of the screen, select Instrument.
- 2. In the drop-down menu that appears, click the option Add an Instrument.
- 3. Select DataViewSync<sup>™</sup> as the connection type, and complete the Add and Instrument dialog. If you need assistance, press the Help button.

Note that during this process you will be prompted to enter the instrument's serial number and password. This information is provided on a label attached to the instrument when it first ships.

## 6.4 Setting Date and Time

As explained in § 3.6, you can view the instrument's date and time in Information **D** mode, but you cannot change this information through the instrument's interface. To change the instrument's date/time, open the PEL Control Panel and do the following:

- 1. Ensure that the instrument is connected by checking its status in the PEL Network frame (a green check mark appears next to its name). If not, reconnect it by highlighting the instrument, selecting Instrument in the menu bar, and clicking Reconnect Instrument.
- 2. Select the instrument, and click Instrument in the menu bar.
- 3. Select Configure. This displays the Configure Instrument dialog box.
- 4. Click the Set Clock button. This displays a dialog for setting the date and time on the instrument.
- 5. You can synchronize the instrument's clock with the computer's clock, or use the Date and Time fields to select another date and time.
- 6. Click OK to save the change.

# 7. SPECIFICATIONS

## 7.1 Reference Conditions

| Parameter                     | Reference Conditions                                             |  |
|-------------------------------|------------------------------------------------------------------|--|
| Ambient temperature           | 23°C ± 2° (73°F ± 3.6°)                                          |  |
| Relative humidity             | (45 to 75) % RH                                                  |  |
| Voltage                       | No DC component in AC, no AC component in DC (< 0.1 %)           |  |
| Current                       | No DC component in AC, no AC component in DC (< 0.1 %)           |  |
| Distribution system frequency | 50 Hz ± 0.1 Hz and 60 Hz ± 0.1 Hz                                |  |
| Current-to-voltage phase      | 0° (active power) and 90° (reactive power)                       |  |
| Harmonics                     | < 0.1 %                                                          |  |
| Voltage unbalance             | 0 %                                                              |  |
| Internal temperature          | Warm up: 1 h                                                     |  |
| Common mode                   | Neutral input and enclosure are held at ground (earth) potential |  |
|                               | PEL 105 powered on battery, USB disconnected                     |  |
| Magnetic field                | 0 A/m AC                                                         |  |
| Electric field                | 0 V/m AC                                                         |  |

Table 1

## 7.2 Electrical Specifications

## 7.2.1 Voltage Inputs

- Operating range: Up to 1000 VRMS for phase-to-neutral, phase-to-phase, and neutral-to-ground voltages at (50-60) Hz (600 V at 400 Hz and DC). Note that phase-to-neutral voltages lower than 2 V and phase-to-phase voltages lower than (2 x √3) V are zeroed.
- Input impedance: 1908 kΩ (phase-to-neutral and neutral-to-ground)
- Max permanent overload: 1100 VRMs

## 7.2.2 Current Inputs

- Operating range: Up to 1.2 V (1 V =  $I_{nom}$ ) with crest factor =  $\sqrt{2}$
- Input impedance: 1 MΩ (standard current input), 12.4 kΩ (AmpFlex<sup>®</sup>/MiniFlex<sup>®</sup> current input). The AmpFlex<sup>®</sup>/MiniFlex<sup>®</sup> configuration switches the current input onto an integrating circuit. Sensitivity is 39.1 µV/A at 50 Hz, 46.93 µV/A at 60 Hz, and 312.8 µV/A at 400 Hz.
- Max overload: 1.7 V

# 7.2.3.1 Measurement Specifications at 50/60Hz

| Quantity                                           | Unit | Measurement range                                                                                                    | Accuracy                                  |
|----------------------------------------------------|------|----------------------------------------------------------------------------------------------------|-------------------------------------------|
| Frequency (f)                                      | Hz   | (42.5 to 69) Hz                                                                                                    | ± 0.1 Hz                                  |
| Phase-to-Neutral volt-<br>age (V)                  | V    | (10 to 1000) V                                                                                                    | ± (0.2 % Rdg + 0.2 V)                     |
| Neutral-to-Ground/Earth voltage (V <sub>PE</sub> ) | V    | (10 to 1000) V                                                                                                    | ± (0.2 % Rdg + 0.2 V)                     |
| Phase-to-phase voltage<br>(U)                      | V    | (17 to 1000) V                                                                                                    | ± (0.2 % Rdg + 0.4 V)                     |
| Current (I)                                        | А    | (0.2 to 120) % I <sub>nom</sub>                                                                                                    | ± (0.2 % Rdg + 0.02 % I <sub>nom</sub> )  |
| Neutral current (I <sub>N</sub> )                  | А    | (0.2 to 120) % I <sub>nom</sub>                                                                                                    | ± (0.2 % Rdg + 0.02 % Inom)               |
| Active Power (P)                                   | W    | PF = 1<br>V = (100 to 1000) V<br>I = (5 to 120) % I <sub>nom</sub>                                                                                                    | ± (0.5 % Rdg + 0.005 % P <sub>nom</sub> ) |
|                                                    |      | PF = 0.5 inductive 0.8 capacitive<br>V = (100 to 1000) V<br>I = (5 to 120) % I <sub>nom</sub>                                                                                                    | ± (0.7 % Rdg + 0.007 % P <sub>nom</sub> ) |
| Reactive Power (Q)                                 | var  | Sin $\varphi$ = 1<br>V = (100 to 1000) V<br>I = (5 to 120) % I <sub>nom</sub>                                                                                                    | ± (1 % Rdg + 0.01 % Q <sub>nom</sub> )    |
|                                                    |      | Sin $\varphi$ = 0.5 inductive; 0.5 capacitive<br>V = (100 to 1000) V<br>I = (5 to 120) % I <sub>nom</sub>                                                                                                    | ± (1.5 % Rdg + 0.01 % Q <sub>nom</sub> )  |
|                                                    |      | $\label{eq:single} \begin{array}{l} \mbox{Sin $\phi$} = 0.25 \mbox{ inductive; } 0.25 \mbox{ capacitive} \\ \mbox{V} = (100 \mbox{ to } 1000) \mbox{ V} \\ \mbox{I} = (10 \mbox{ to } 120) \mbox{ $\%$ I}_{nom} \end{array}$ | ± (1.5 % Rdg + 0.015 % Q <sub>nom</sub> ) |
| Apparent Power (S)                                 | VA   | V = (100 to 1000) V<br>I = (5 to 120) % I <sub>nom</sub>                                                                                                    | ± (0.5 % Rdg + 0.005 % S <sub>nom</sub> ) |
| Power Factor (PF)                                  | -    | PF = 0.5 inductive; 0.5 capacitive<br>V = (100 to 1000) V<br>I = (5 to 120) % I <sub>nom</sub>                                                                                                    | ± 0.05                                    |
|                                                    |      | PF = 0.2 inductive; 0.2 capacitive<br>V = (100 to 1000) V<br>I = (5 to 120) % I <sub>nom</sub>                                                                                                    | ± 0.1                                     |
| Tan φ                                              | -    | Tan $\varphi = \sqrt{3}$ inductive; $\sqrt{3}$ capacitive<br>V = (100 to 1000) V<br>I = (5 to 120) % I <sub>nom</sub>                                                                                                    | ± 0.02                                    |
|                                                    |      | Tan $\varphi$ = 3.2 inductive; 3.2 capacitive<br>V = (100 to 1000) V<br>I = (5 to 120) % Inom                                                                                                    | ± 0.05                                    |

| Active energy (E <sub>P</sub> )                | Wh   | PF = 1<br>V = (100 to 1000) V<br>I = (5 to 120) % Inom                                                    | ± 0.5 % Rdg |
|------------------------------------------------|------|----------------------------------------------------------------------------------------------------|-------------|
|                                                |      | PF = 0.5 inductive; 0.8 capacitive<br>V = (100 to 1000) V<br>I = (10 to 120) % I <sub>nom</sub>           | ± 0.7 % Rdg |
| Reactive energy (E <sub>Q</sub> )              | varh | Sin $\varphi$ = 1<br>V = (100 to 1000) V<br>I = (5 to 120) % I <sub>nom</sub>                             | ± 2 % Rdg   |
|                                                |      | Sin $\varphi$ = 0.5 inductive; 0.5 capacitive<br>V = (100 to 1000) V<br>I = (5 to 120) % I <sub>nom</sub> | ± 2.5 % Rdg |
| Apparent energy (Es)                           | VAh  | V = (100 to 1000) V<br>I = (5 to 120) % Inom                                                              | ± 0.5 % Rdg |
| Fundamental Harmonic<br>Distortion Rate (THDF) | %f   | V = (100 to 1000) V<br>I = (10 to 120) % I <sub>nom</sub>                                                 | ± 1 % Rdg   |

In the preceding table:

- Rdg = Reading (displayed value).
- I<sub>nom</sub> is the nominal current of the selected current probe.
- P<sub>nom</sub> and S<sub>nom</sub> are the Active Power and the Apparent Power for V = 1000 V, I = I<sub>nom</sub>, and PF = 1.
- $Q_{\text{nom}}$  is the Reactive Power for V = 1000 V, I = I\_{\text{nom}}, and Sin  $\phi$  = 1.
- The uncertainty for input current (I) is specified for an isolated input voltage of 1 V = I<sub>nom</sub>. The accuracy of the connected current probe should be added to this uncertainty to determine the total uncertainty. For MiniFlex<sup>®</sup> and AmpFlex<sup>®</sup> probes, the uncertainty of current input (I) is not specified.
- When there is no current probe, the uncertainty for neutral current I<sub>N</sub> is the sum of the uncertainties on I<sub>1</sub>, I<sub>2</sub>, and I<sub>3</sub>.

Table 2

## 7.2.3.2 Measurement Specifications at 400Hz

| Quantity                                           | Unit | Measurement range                                                                            | Accuracy                                           |
|----------------------------------------------------|------|----------------------------------------------------------------------------------------------|----------------------------------------------------|
| Frequency (F)                                      | Hz   | (340 to 460) Hz                                                                              | ± 0.3 Hz                                           |
| Phase-to-Neutral volt-<br>age (V)                  | V    | (5 to 600) V                                                                                 | ± (0.2 % Rdg + 0.5 V)                              |
| Neutral-to-Ground/Earth voltage (V <sub>PE</sub> ) | V    | (4 to 600) V                                                                                 | ± (0.2 % Rdg + 0.5 V)                              |
| Phase-to-phase voltage<br>(U)                      | V    | (10 to 600) V                                                                                | ± (0.2 % Rdg + 0.5 V)                              |
| Current (I)                                        | А    | (0.2 to 120) % I <sub>nom</sub>                                                              | ± (0.5 % Rdg + 0.05 % I <sub>nom</sub> )           |
| Neutral current (I <sub>N</sub> )                  | А    | (0.2 to 120) % Inom                                                                          | ± (0.5 % Rdg + 0.05 % Inom)                        |
| Active Power (P)                                   | W    | PF = 1<br>V = (100 to 600) V<br>I = (5 to 120) % I <sub>nom</sub>                            | ± (2 % Rdg + 0.2 % P <sub>nom</sub> ) <sup>®</sup> |
|                                                    |      | PF = 0.5 inductive 0.8 capacitive<br>V = (100 to 600) V<br>I = (5 to 120) % I <sub>nom</sub> | ± (3 % Rdg + 0.3 % P <sub>nom</sub> ) <sup>©</sup> |

| Active energy (E <sub>P</sub> ) | kWh | PF = 1<br>V = (100 to 600) V<br>I = (5 to 120) % I <sub>nom</sub> | ± 2 % Rdg <sup>®</sup> |
|---------------------------------|-----|-------------------------------------------------------------------|------------------------|
|---------------------------------|-----|-------------------------------------------------------------------|------------------------|

In the preceding table:

- Rdg = Reading (displayed value).
- I<sub>nom</sub> is the value of the measured current for a current probe output of 1 V.
- P<sub>nom</sub> is the Active Power for V = 600 V, I = I<sub>nom</sub>, and PF = 1.
- The uncertainty for input current (I) is specified for an isolated input voltage of 1 V = I<sub>nom</sub>. The accuracy of the connected current probe should be added to this uncertainty to determine the total uncertainty. For MiniFlex<sup>®</sup> and AmpFlex<sup>®</sup> probes, the uncertainty of current input (I) is not specified.
- When there is no current probe, the uncertainty for neutral current I<sub>N</sub> is the sum of the uncertainties on I<sub>1</sub>, I<sub>2</sub>, and I<sub>3</sub>.
- For AmpFlex<sup>®</sup>/MiniFlex<sup>®</sup>, I<sub>MAX</sub> is limited to 60% I<sub>nom</sub> at 50/60 Hz, due to the higher sensitivity.
- $\square^{\oplus}$  = indicative value.

#### Table 3

## 7.2.3.3 Measurement Specifications for DC

| Quantity                                              | Unit | Measurement range                                                 | Accuracy                                               |
|-------------------------------------------------------|------|-------------------------------------------------------------------|--------------------------------------------------------|
| Voltage (V)                                           | V    | (10 to 1000) V                                                    | ± (0.2 % Rdg + 0.2 V)                                  |
| Common to Ground/<br>Earth voltage (V <sub>PE</sub> ) | V    | (2 to 600) V                                                      | ± (0.2 % Rdg + 0.2 V)                                  |
| Current (I)                                           | A    | (5 to 120) % Inom                                                 | ± (0.2 % Rdg + 0.02 % Inom)                            |
| Common current (I)                                    | A    | (5 to 120) % I <sub>nom</sub>                                     | ± (0.2 % Rdg + 0.02 % I <sub>nom</sub> )               |
| Power (P)                                             | W    | V = (100 to 600) V<br>I = (5 to 120) % I <sub>nom</sub>           | ± (0.5 % Rdg + 0.005 % P <sub>nom</sub> ) <sup>®</sup> |
| Energy (E <sub>P</sub> )                              | Wh   | PF = 1<br>V = (100 to 600) V<br>I = (5 to 120) % I <sub>nom</sub> | ± 1.5 % Rdg®                                           |

In the preceding table:

- Rdg = Reading (displayed value).
- I<sub>nom</sub> is the value of the measured current for a current probe output of 1V.
- P<sub>nom</sub> is the Active Power for V = 600V and I = I<sub>nom</sub>.
- The uncertainty for input current (I) is specified for an isolated input voltage of 1V = I<sub>nom</sub>. The accuracy of the connected current probe should be added to this uncertainty to determine the total uncertainty.
- When there is no current probe, the uncertainty for neutral current I<sub>N</sub> is the sum of the uncertainties on I<sub>1</sub>, I<sub>2</sub>, and I<sub>3</sub>.

Table 4
#### 7.2.3.4 Temperature

For V, U, I, P, Q, S, and energies:

- 300 ppm/°C, with 5 % < I < 120 % and PF=1
- 500 ppm/°C, with 10 % < I < 120 % and PF= 0.5 inductive

DC offset (V and I):

- 10 mV/°C typical
- 30 ppm x I<sub>nom</sub>/°C typical

#### 7.2.3.5 Common Mode Rejection

The common mode rejection ratio on neutral input is 140 dB typical. For example, a voltage of 110 V applied on the neutral input will add 11  $\mu$ V to AmpFlex<sup>®</sup>/MiniFlex<sup>®</sup> values. This is a 230 mA error at 60 Hz. A voltage of 110 V applied on the neutral input will add 11  $\mu$ V to other current probes values, an additional error of 0.01 % I<sub>nom</sub>.

### 7.2.4 Current Probe Specifications

#### 7.2.4.1 Current Probes with 1 V Output

The following currents probe uncertainties do not include instrument uncertainties. The numbers listed below should be added to the uncertainties listed in Tables 2, 3, and 4 to calculate total uncertainty when using the instrument with a specific probe.

| Model | I nominal of<br>the range | Measurement<br>current range | Accuracy               | Maximum<br>phase error<br>at 50/60 Hz | Typical<br>phase<br>error at<br>50/60 Hz                                                                                                    | Typical<br>phase error<br>at 400 Hz |
|-------|---------------------------|------------------------------|------------------------|---------------------------------------|----------------------------------------------------------------------------------------------------|-------------------------------------|
|       |                           | 50 to 250 A                  | ± (2 % Rdg + 2.5 A)    | ± 3°                                  | -                                                                                                    | -                                   |
|       | 2500 440                  | 250 to 500 A                 | ± (1.5 % Rdg + 2.5 A)  | ± 2°                                  | -                                                                                                    | -                                   |
| J93   | 5000 AAC                  | 500 to 3500 A                | ± 1 % Rdg              | ± 1.5°                                | -                                                                                                    | -                                   |
|       | JUUU ADC                  | 3500 to 5000 A<br>(DC only)  | ± 1 % Rdg              | -                                     | -                                                                                                    | -                                   |
|       |                           | 1 to 50 A                    | ± 1 % Rdg              | -                                     | -                                                                                                    | -                                   |
| SR193 | 1000 Aac                  | 50 to 100 A                  | ± 0.5 % Rdg            | ± 1°                                  | +0.25°                                                                                                    | +0.1°                               |
|       |                           | 100 to 1200 A                | ± 0.3 % Rdg            | ± 0.7°                                | +0.2°                                                                                                    | @ 1000 A                            |
|       |                           | 0.5 to 5 A                   | ± (3 % Rdg + 1 A)      | -                                     | -                                                                                                    | -                                   |
|       |                           | 5 to 40 A                    | ± (2.5 % Rdg + 1 A)    | ± 5°                                  | ± 2°                                                                                                    | -1.5° @ 40 A                        |
| MN93  | 200 Aac                   | 40 to 100 A                  | ± (2 % Rdg + 1 A)      | ± 3°                                  | ± 1.2°                                                                                                    | -0.8°<br>@ 100 A                    |
|       |                           | 100 to 240 A                 | ± (1 % Rdg + 1 A)      | ± 2.5°                                | Typical<br>phase<br>error at<br>50/60 Hz Typical<br>phase error<br>at 400 Hz   - -   - -   - -   - -   - -   - -   - -   - -   - -   - -   +0.25° +0.1°   +0.2° 0.100 A   - -   ± 2° -1.5° @ 40   ± 1.2° -0.8°   @ 100 A   ± 0.8° -1° @ 200   - -   + 0.75° @100 A   - -   + 1.7° -0.5° @ 5 / | -1° @ 200 A                         |
|       |                           | 200mA to 5 A                 | ± (1 % Rdg + 2 mA)     | ± 4°                                  | -                                                                                                    | -                                   |
| MN193 | 100 Aac                   | 5 to 120 A                   | ± 1 % Rdg              | ± 2.5°                                | + 0.75°                                                                                                    | -0.5°<br>@100 A                     |
|       | 5 4 4 9                   | 5 to 250 mA                  | ± (1.5 % Rdg + 0.1 mA) | -                                     | -                                                                                                    | -                                   |
|       | 5 AAC                     | 250 mA to 6 A                | ± 1 % Rdg              | ± 5°                                  | phase<br>error at<br>50/60 Hz Typical<br>phase e<br>at 400   - -   - -   - -   - -   - -   - -   - -   +0.25° +0.1°   +0.2° @ 1000   - -   ± 2° -1.5° @ 4   ± 1.2° -0.8°   @ 1000 -   + 0.75° -0.5°   @ 100 -   - -   + 1.7° -0.5° @                                                          | -0.5° @ 5 A                         |

| MR193    | 1000 Aac/dc | 1 to 50 A     | ± (1.5 % Rdg + 1 A) | -       | -       | -                 |
|----------|-------------|---------------|---------------------|---------|---------|-------------------|
|          |             | 50 to 100 A   | ± (1.5 % Rdg + 1 A) | ± 2.5 % | - 0.9°  |                   |
|          |             | 100 to 800 A  | ± 2.5 % Rdg         | + 2 %   | - 0.8°  | - 4.5°<br>@ 100 A |
|          |             | 800 to 1000 A | ± 4 % Rdg           | ± 2 70  | - 0.65° |                   |
| SL261    |             | 5 to 40 A     | ± (4 % Rdg + 50 mA) | ± 1°    | -       | -                 |
| (with    | TUU AAC/DC  | 40 to 100 A   | ± 15 % Rdg          | ± 1°    | -       | -                 |
| adapter) | 10 Aac/dc   | 50 mA to 10 A | ± (3 % Rdg + 50 mA) | ± 1.5°  | -       | -                 |

#### 7.2.4.2 AmpFlex®/MiniFlex®

The following AmpFlex<sup>®</sup>/MiniFlex<sup>®</sup> accuracies include instrument accuracy for AC current values. To calculate accuracy for power/energies and other quantities, the following accuracies must be added to the accuracy for the instrument listed in Tables 2, 3, and 4.

| Probe                                                         | l nominal of<br>the range | Measurement<br>current range | Accuracy at<br>50/60 Hz | Accuracy at<br>400 Hz | Maximum<br>phase<br>error at<br>50/60 Hz | Typical<br>phase<br>error at<br>50/60 Hz | Typical<br>phase<br>error at<br>400 Hz |
|---------------------------------------------------------------|---------------------------|------------------------------|-------------------------|-----------------------|------------------------------------------|------------------------------------------|----------------------------------------|
|                                                               | 100 440                   | 200 mA to 5 A                | ± (1.2 % Rdg +          | ± (2% Rdg +           | -                                        | -                                        | -                                      |
|                                                               | TOU AAC                   | 5 to 120 A*                  | 50 mA)                  | 0.1A)                 | ± 0.5°                                   | 0°                                       | - 0.5°                                 |
|                                                               | 400 440                   | 0.8 to 20 A                  | ± (1.2 % Rdg +          | ± (2% Rdg +           | -                                        | -                                        | -                                      |
| AmpFlex®                                                      | 400 AAC                   | 20 to 500 A*                 | 0.2 A)                  | 0.4A)                 | ± 0.5°                                   | 0°                                       | - 0.5°                                 |
| 196A                                                          | 2000 Aac                  | 4 to 100 A*                  | ± (1.2 % Rdg +<br>1 A)  | ± (2% Rdg ±<br>2A)    | -                                        | -                                        | -                                      |
|                                                               |                           | 100 to 2400 A*               |                         |                       | ± 0.5°                                   | 0°                                       | - 0.5°                                 |
|                                                               | 10000 Aac                 | 20 to 500 A                  | ± (1.2 % Rdg + 5 A)     | ± (2% Rdg +<br>10A)   | -                                        | -                                        | -                                      |
|                                                               |                           | 500 to 12,000 A*             |                         |                       | ± 0.5°                                   | 0°                                       | - 0.5°                                 |
|                                                               | 100 Aac                   | 200mA to 5 A                 | ± (1 % Rdg +<br>50 mA)  | ± (2% Rdg +<br>0.1A)  | -                                        | -                                        | -                                      |
|                                                               |                           | 5 to 120 A*                  |                         |                       | ± 0.5°                                   | 0°                                       | - 0.5°                                 |
| MiniFlex®                                                     | 100 4                     | 0.8 to 20 A                  | ± (1 % Rdg +            | ± (2% Rdg +<br>0.4A)  | -                                        | -                                        | -                                      |
| MA193                                                         | 400 AAC                   | 20 to 500 A*                 | 0.2 A)                  |                       | ± 0.5°                                   | 0°                                       | - 0.5°                                 |
|                                                               | 0000 4                    | 4 to 100 A*                  | ± (1 % Rda +            | ± (2% Rdg ±<br>2A)    | -                                        | -                                        | -                                      |
|                                                               | 2000 AAC                  | 100 to 3000 A*               | 1 A)                    |                       | ± 0.5°                                   | 0°                                       | - 0.5°                                 |
| *The high range value is reduced by 50 % when used at 400 Hz. |                           |                              |                         |                       |                                          |                                          |                                        |

## 7.3 Communication

Wi-Fi:

- 2.4 GHz band IEEE 802.11 B/G/N radio
- TX power: +17 dBm
- Rx sensitivity: -97 dBm
- Security: WPA/WPA2
- Client (STA) mode support
- Access Point (AP) mode support for up to five clients

Network:

RJ 45 connector with two integrated LEDs

#### Ethernet:

- 100 Base T
- Bluetooth 2.1, Class 1
  - Range: up to 100 m (approximately 328 ft) line-of-sight
  - Default pairing code: 0000
  - Nominal output power: +15 dBm
  - Nominal sensitivity: -82 dBm
  - Rate: 115 Kbits/s

USB 2.0, Type B connector

## 7.4 Power Consumption

- Phase power via voltage measurement terminals, overvoltage CAT 4 ground (earth) connection. Operating range: (100 to 1000) V (±10 %) @ (42.5 to 69) Hz, (100 to 600) V (± 10 %) @ (340 to 460) Hz.
- Maximum power: 30 VA, 140 to 1000 VDc
- Rechargeable NiMH battery, charge time approximately 5 hours, recharge temperature (-20 to 55) °C (-4 to 140) °F, provides approximately one hour standalone operation without Bluetooth or Wi-Fi running. The battery is designed to last through at least 1000 recharge-discharge cycles over two years.
- Battery life: 1 hour without Bluetooth or Wi-Fi activated.
- External AC power input: 15 VDC.

Note that the internal clock is maintained for 20 days with the instrument powered down.

## 7.5 Physical

- Weight: approximately 4 kg (8.8 lb)
- Dimensions:
  - Depth: 245 mm (9.65 in)
  - Width: 270 mm (10.6 in), 320 mm (12.6 in) with leads connected
  - Height: 180 mm (7.1 in)
- LCD: 107 by 84 mm (4.2 by 3.3 in)
- Inputs: four current, five voltage
- Drop test: 20 cm (approximately 8 in) in the most severe position without permanent mechanical damage and functional deterioration.
- Resistance to sunlight: Complies with the sunlight, UV, and water resistance requirements of UL 746C (f1).
- Degrees of protection provided by enclosure (IP code) according to IEC 60529:
  - IP67 when the cover is closed in any position and under operating conditions when terminals are mated or capped and the AmpFlex 196 A connectors are screwed tight.
  - IP54 with caps when the cover is open in the horizontal position and under operating conditions.
  - IP40 without caps when the cover is open in the horizontal position and under operating conditions.

## 7.6 Environmental

Temperature and Relative Humidity (RH):

Reference Temperature: (68 to 78.8) °F (20 to 26) °C from (45 to 75) % RH

Operating Temperature: (32 to 108.5) °F (0 to 42.5) °C from (10 to 85) % RH (32 to 122) °F (0 to 50) °C from (45 to 75) % RH

Storage Temperature:

With batteries: (-4 to 95) °F (-20 to 35) °C from (0 to 95) % RH (-4 to 122) °F (-20 to 50) °C from (0 to 75) % RH

Without batteries: N/A

Recharging Temperature: N/A

Altitude:

- Operating altitude: (0 to 2000) m (0 to approximately 6600 ft)
- Storage altitude: (0 to 10000) m (0 to approximately 6.2 miles)

## 7.7 Electrical Safety

The instrument complies with IEC 61010 for the followings: 1000 V CAT IV, pollution degree 4 in closed position (pollution degree 3 with cover open).

The current probes comply with IEC 61010-2-032.

The test leads and alligator clips comply with IEC 61010-031.

Note that the overall rated voltage and the measurement category of the instrument/probe system may be reduced depending on the current probe type or other accessories.

The instrument is protected internally by 1000 V fuses against excessive current being drawn from the phase power supply due to faulty equipment or transient overvoltages. These fuses can only be replaced by authorized AEMC<sup>®</sup> Instruments service personnel.

### 7.8 Electromagnetic Compatibility

- Immunity: Complies with IEC 61326-1. Immunity test requirements are for equipment intended for use in industrial locations.
- With MiniFlex<sup>®</sup> and AmpFlex<sup>®</sup> probes, the typical influence is 0.5 % of full scale with a maximum of 5 A.

## 7.9 Memory Card

The PEL 105 accepts FAT32 formatted SD and SDHC cards.

### 7.10 Current Probes and Sensors

The following tables provide specifications for the AmpFlex<sup>®</sup> Model 196A-24-BK and all other supported probes and sensors. Note that only the 196A-24-BK carries an IP67 rating.

| Flexible Current Probe AmpFlex <sup>®</sup> Model 196A-24-BK                                                                                                    |                                                                  |                                                         |  |  |
|----------------------------------------------------------------------------------------------------|------------------------------------------------------------------|---------------------------------------------------------|--|--|
|                                                                                                    | Nominal range                                                    | 100/400/2000/10000 Aac                                  |  |  |
|                                                                                                    | Measurement<br>range                                             | 200 mA to 12000 Aac                                     |  |  |
|                                                                                                    | Droho                                                            | Length: 610 mm (24 in)                                  |  |  |
| A Contraction of the second second se | Probe                                                            | Diameter (single loop): 190 mm (7.64 in)                |  |  |
|                                                                                                    | Variation of the<br>position of the<br>conductor in the<br>probe | $\leq$ 2 % any position and $\leq$ 4 % near snap device |  |  |
|                                                                                                    | Adjacent<br>conductor carrying<br>alternating current            | $\leq$ 1 % any position and $\leq$ 2 % near snap device |  |  |
|                                                                                                    | Rating and Safety                                                | 1000 V CAT IV, EN 61010-2-032, Pollution Degree 2       |  |  |

**NOTE:** Current measurements <0.05 % of the nominal range (100, 400, 2000 or 10000) A will be displayed as zero. Nominal ranges are reduced to 50/200/1000/5000 A<sub>AC</sub> at 400 Hz.

#### Limitations of the AmpFlex® and MiniFlex®

Like all Rogowski sensors, the AmpFlex<sup>®</sup> and MiniFlex<sup>®</sup> have output voltage that is proportional to the frequency. A high current at high frequency can saturate the instrument's current input.

#### 7.10.2 MiniFlex<sup>®</sup> Model MA193

**i**)

i

| Flexible Current Probe MiniFlex <sup>®</sup> MA193 |                                                         |                                                                                                  |  |  |
|----------------------------------------------------|---------------------------------------------------------|--------------------------------------------------------------------------------------------------|--|--|
|                                                    | Nominal range                                           | 100/400/2000/10000Aac                                                                            |  |  |
|                                                    | Measurement range                                       | 200 mA to 3000 AAC                                                                               |  |  |
|                                                    | Dimensione                                              | Length: 250 mm (10 in)                                                                           |  |  |
|                                                    | Dimensions                                              | Diameter (single loop): 70 mm (2.75 in)                                                          |  |  |
|                                                    | Variation of the position of the conductor in the probe | ≤ 1.5 % typical, 2.5 % maximum                                                                   |  |  |
|                                                    | Adjacent conductor<br>carrying alternating<br>current   | <ul><li>≤ 1 % for a conductor in contact with probe</li><li>≤ 2 % near the snap device</li></ul> |  |  |
|                                                    | Rating and Safety                                       | 600 V CAT IV, 1000 V CAT III,<br>EN 61010-2-032, Pollution Degree 2                              |  |  |

**NOTE:** Currents < 0.05 % of the nominal range (100, 400, 2000 or 10,000) A will be displayed as zero. The nominal ranges are reduced to 50/200/1000/5000 AAc at 400 Hz. MiniFlex<sup>®</sup> will operate when 10,000 A is selected.

#### Limitations of the AmpFlex® and MiniFlex®

Like all Rogowski sensors, the AmpFlex<sup>®</sup> and MiniFlex<sup>®</sup> have output voltage that is proportional to the frequency. A high current at high frequency can saturate the instrument's current input.

| Clamp-On AC/DC Current Probe Model J93 |                                                         |                                                                      |  |  |
|----------------------------------------|---------------------------------------------------------|----------------------------------------------------------------------|--|--|
|                                        | Nominal range                                           | 3500 AAC<br>5000 ADC                                                 |  |  |
|                                        | Measurement range                                       | 50 to 3500 AAC<br>50 to 5000 ADC                                     |  |  |
|                                        | Maximum conductor size                                  | 72 mm (2.84 in) diameter                                             |  |  |
|                                        | Variation of the position of the conductor in the probe | ≤ 2 %                                                                |  |  |
|                                        | Adjacent conductor car-<br>rying alternating current    | ≤ 35 dB typical, DC to 2 kHz                                         |  |  |
|                                        | Rating and Safety                                       | 600 V CAT IV, 1000 V CAT III,<br>IEC 61010-2-032, Pollution Degree 2 |  |  |
|                                        | Battery                                                 | 9 V alkaline (battery life 70 hours; typical consumption 11 mA)      |  |  |

## 7.10.4 Model MR193-BK

| Clamp-On AC/DC Current Probe Model MR193-BK |                                                         |                                                                    |  |  |  |
|---------------------------------------------|---------------------------------------------------------|--------------------------------------------------------------------|--|--|--|
|                                             | Nominal range                                           | 1000 Aac, 1400 Add max                                             |  |  |  |
|                                             | Measurement range                                       | (1 to 1000) A <sub>AC</sub> , (1 to 1300) Apeak AC+DC              |  |  |  |
|                                             | Maximum conductor size                                  | One 42 mm (1.6 in) or two 25.4 mm (0.98 in) cables                 |  |  |  |
| 1111121                                     |                                                         | Two bus bars (50 x 5 mm) (1.96 x 0.19 in)                          |  |  |  |
|                                             | Variation of the position of the conductor in the probe | < 0.5 % DC to 440 Hz                                               |  |  |  |
|                                             | Adjacent conductor<br>carrying alternating<br>current   | < 10 mA/A at 50/60 Hz                                              |  |  |  |
|                                             | Rating and Safety                                       | 300 V CAT IV, 600 V CAT III, EN 61010-2-032,<br>Pollution Degree 2 |  |  |  |
|                                             | Battery                                                 | 9 V alkaline (battery life 70 hours; typical consumption 11 mA)    |  |  |  |

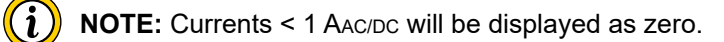

| Clamp-On AC Current Probe Model MN93-BK |                                                               |                                                                    |  |  |
|-----------------------------------------|---------------------------------------------------------------|--------------------------------------------------------------------|--|--|
|                                         | Nominal range                                                 | 200 A <sub>A</sub> c for f ≤1 kHz                                  |  |  |
|                                         | Measurement range                                             | (0.5 to 240) A <sub>AC</sub> max (I >200 A not permanent)          |  |  |
|                                         | Maximum conductor size                                        | 20 mm (0.8 in) diameter                                            |  |  |
|                                         | Variation of the<br>position of the<br>conductor in the probe | < 0.5 % at 50/60 Hz                                                |  |  |
|                                         | Adjacent conductor<br>carrying alternating<br>current         | ≤ 15 mA/A                                                          |  |  |
|                                         | Rating and Safety                                             | 300 V CAT IV, 600 V CAT III, EN 61010-2-032,<br>Pollution Degree 2 |  |  |

 $(\mathbf{i})$ 

**NOTE:** Currents < 0.1A will be displayed as zero.

## 7.10.6 Model SR193-BK

| Clamp-On AC Current Probe Model SR193-BK |                                                         |                                                                     |  |  |
|------------------------------------------|---------------------------------------------------------|---------------------------------------------------------------------|--|--|
|                                          | Nominal range                                           | 1000 A <sub>AC</sub> for f ≤1 kHz                                   |  |  |
|                                          | Measurement range                                       | (1 to 1200) A <sub>AC</sub> max (I >1000 A not continuously)        |  |  |
|                                          | Maximum conductor size                                  | 52 mm (2 in) diameter                                               |  |  |
|                                          | Variation of the position of the conductor in the probe | < 0.5 % DC to 440 Hz                                                |  |  |
|                                          | Adjacent conductor<br>carrying alternating<br>current   | < 10 mA/A at 50/60 Hz                                               |  |  |
|                                          | Rating and Safety                                       | 600 V CAT IV, 1000 V CAT III,<br>EN 61010-2-032, Pollution Degree 2 |  |  |

 $\mathbf{i}$ 

**NOTE:** Currents < 0.5A will be displayed as zero.

| Clamp-On AC Current Probe Model MN193-BK |                                                         |                                                                                  |  |  |
|------------------------------------------|---------------------------------------------------------|----------------------------------------------------------------------------------|--|--|
|                                          | Nominal range                                           | 5 A and 100 AAC                                                                  |  |  |
|                                          | Measurement range                                       | 5 A: (0.005 to 6) A <sub>AC</sub> max<br>100 A: (0.2 to 120) A <sub>AC</sub> max |  |  |
|                                          | Maximum conductor size                                  | 20 mm (0.8 in) diameter                                                          |  |  |
|                                          | Variation of the position of the conductor in the probe | < 0.5 % at 50/60 Hz                                                              |  |  |
|                                          | Adjacent conductor<br>carrying alternating<br>current   | ≤ 15 mA/A at 50/60 Hz                                                            |  |  |
|                                          | Rating and Safety                                       | 300 V CAT IV, 600 V CAT III,<br>EN 61010-2-032, Pollution Degree 2               |  |  |
|                                          |                                                         |                                                                                  |  |  |

**NOTE:** The 5 A range of the MN193 is designed to work with secondary current transformers. Currents < 2.5 mA x ratio on the 5 A range and < 0.05 A on the 100 A range will be displayed as zero with this probe.

### 7.10.8 Model SL261

(i)

This probe requires a BNC Adapter (Cat. #2140.40) for use with the PEL 105.

| AC/DC Current Probe Model SL261 |                                                                  |                                                                  |  |  |  |
|---------------------------------|------------------------------------------------------------------|------------------------------------------------------------------|--|--|--|
|                                 | Nominal range                                                    | 10 A and 100 Aac/dc                                              |  |  |  |
|                                 | Measurement<br>range                                             | 100 mV/A: 50 mA to 10 Apeak<br>10 mV/A: 50 mA to 100 Apeak       |  |  |  |
|                                 | Probe output<br>signal                                           | 1000 mV peak max                                                 |  |  |  |
|                                 | Maximum conductor size                                           | 11.8 mm (0.46 in) diameter                                       |  |  |  |
|                                 | Variation of the<br>position of the<br>conductor in the<br>probe | < 0.5 %                                                          |  |  |  |
|                                 | Adjacent<br>conductor carrying<br>alternating current            | -33 dB typical, DC to 1 kHz                                      |  |  |  |
|                                 | Battery                                                          | 9 V alkaline (battery life 55 hours; typical consumption 8.6 mA) |  |  |  |

## 7.11 Voltage Test Leads

The PEL 105 ships with five black test leads and alligator clips.

| Voltage Test Leads and Alligator Clip |        |                           |  |  |  |
|---------------------------------------|--------|---------------------------|--|--|--|
|                                       | Length | 3 m (approximately 10 ft) |  |  |  |
|                                       |        |                           |  |  |  |
| AP<br>67<br>Rated                     | Rating | 1000 V CAT IV, 15 A       |  |  |  |

Each lead includes a waterproof cap that screws into the instrument's threaded voltage terminals to ensure a water-tight (IP67) connection.

It may be possible to use other test leads with the instrument. However, only leads that screw into the voltage terminals can provide IP67 performance.

# 8. MAINTENANCE & TROUBLESHOOTING

There are several routine maintenance tasks you should perform periodically to ensure optimal operation of your instrument. In addition, the instrument may exhibit unexpected behavior that requires troubleshooting.

This chapter explains procedures you can perform to maintain the instrument and correct issues you may encounter.

#### 8.1 Maintenance

Instrument maintenance tasks include:

- Erasing and upgrading the SD-card
- Upgrading to the latest firmware revision
- Maintaining the batteries
- Cleaning the instrument

The following sections explain how to perform these tasks.

#### 8.1.1 Erasing and Upgrading Memory

When the SD-card *Some* LED either (1) blinks alternately red and green, or (2) blinks green once per second, the SD-card is either full or does not have enough remaining space to store the scheduled or in-progress recording session. In either case, you must erase the SD-card to ensure sufficient storage capacity for future recordings. This is done via an option in the PEL Control Panel.

**NOTE:** Erasing the SD-card deletes all the records stored in memory. To save one or more recording sessions, you must download the session(s) to the computer.

You can remove the SD-card that comes with the instrument and replace it with an SD-card with more storage. To do this:

- 1. Remove the existing SD-card from the instrument by pressing down and then releasing it. The card will pop up, allowing you to pull it from the card slot.
- 2. Check the replacement card to ensure its write-protect sliding tab is in the **unlock** position (towards the metal contacts).
- 3. Insert the SD-card into the slot, with the metal contacts facing towards the top of the card.
- 4. Press the SD-card into the slot until it clicks in place.
- 5. If necessary, format the card by connecting the instrument to a computer running the PEL Control Panel and selecting the Format SD Card option.

When the new card is ready for storing recordings; the *Some LED* glows steady green.

#### 8.1.2 Upgrading Firmware

The PEL 105 firmware controls the features and functionality of the instrument. AEMC<sup>®</sup> Instruments provides firmware updates free of charge to download through our DataView PEL Control Panel software.

**NOTE:** Updating the firmware could reset the configuration and causes loss of stored data. As a precaution, save the stored data to a computer before updating the firmware.

To update the firmware, your computer must be running DataView with the PEL Control Panel (V2.2.9665 or later).

- Power ON the instrument using external power, to ensure the instrument remains ON throughout the update procedure. Also ensure that the battery is at least 50% charged. Do not perform an update with the instrument running on battery power, or with low battery charge. If the instrument turns OFF while firmware updating is in progress, it could become inoperative. External power with a sufficiently charged battery for backup helps minimize the risk of power interruptions during updating.
- 2. Connect the PEL instrument to the computer using any connection other than IRD or Bluetooth.
- 3. Launch the DataView PEL Control Panel.
- 4. Ensure the instrument is listed in the PEL Network navigation tree. If it is, skip this step and go to step 5 below. If not, click **Instrument** in the menu bar and select **Add an Instrument**, then connect the instrument using the Add an Instrument Wizard. (Press F1 if you need assistance.)
- 5. Ensure the instrument is listed with a green check next to its name, indicating it is connected. If not, select the instrument and click **Instrument > Reconnect Instrument**. When the instrument is connected, select it.
- 6. By default, the PEL Control Panel automatically checks the connected instrument's firmware. If it is out of date, the Firmware Update dialog box appears, listing the instrument and any others running out-of-date firmware. Click Update (or Select All to update multiple instruments). This displays the Firmware Upgrade dialog box listing the latest firmware revisions for the PEL DSP and microprocessor; proceed as instructed in Step 7 below.

If the PEL Control Panel option **Check automatically for new firmware for connected instruments upon start of program** has been previously de-selected, the automatic firmware check does not occur. In this case, click **Instrument** in the menu bar. This includes the option **Firmware Upgrade**. If the selected instrument is running the latest firmware, this option is grayed out and inactive. If the instrument is not running the latest firmware, click Firmware Upgrade to display the Firmware Upgrade dialog box.

- 7. Click the **Start** button to begin the update. During this process, status bars display the progress of the DSP and microprocessor firmware updates. (Note that if only one of these requires updating, only its status bar appears.)
- 8. When the firmware update is complete, click the **Close** button to exit.

### 8.1.3 Battery Maintenance

The instrument is equipped with a NiMH battery, which provides approximately one hour of power. After prolonged storage, the battery may be completely discharged. If so, it must be completely charged. This requires approximately 5 hours. (See § 3.2.)

To make the best possible use of your battery and extend its effective service life:

- Only charge the battery at temperatures between (-20 and 55) °C (-4 and 140) °F.
- Comply with the instrument usage and storage conditions defined in § 7.

Note that you cannot change the battery. This must be done at an authorized AEMC<sup>®</sup> Instruments Service Center as part of the instrument's regular maintenance.

#### 8.1.4 Cleaning the Instrument

The instrument should be cleaned periodically. This keeps the LCD clear and easily viewable, and also prevents dirt and grease buildup around the instrument's buttons and input terminals.

CAUTION! Risk of Electric Shock. Before cleaning, disconnect all input(s) to prevent possible electric shock.

The body of the instrument should be cleaned with a damp and soapy cloth. Do not submerge the instrument in water. Do not use solvent.

## 8.2 Troubleshooting

<u>/i</u>/

This section describes how to correct several potential issues you may encounter. These include:

- The instrument does not turn ON when you press the Power ① button.
- The instrument turns ON but does not function.
- You cannot configure settings through the instrument's front panel interface.
- You cannot start a recording session.
- Recording sessions end before the specified end date and time.
- You cannot connect to a computer.
- The instrument does not turn OFF when you press ①.

The following sections explain some of the possible causes for these issues and how you can address them. If you perform these troubleshooting actions but the issue still persists, or if you encounter a problem not covered in this section, please contact AEMC<sup>®</sup> Instruments Technical Support.

#### 8.2.1 Instrument Does Not Turn ON

The most common cause of failure to power ON is a completely discharged battery. Connect the instrument to an external power source, either external AC power or phase power. The instrument should immediately turn ON, and the Battery LED should glow yellow and blink indicating the battery is recovering from a full discharge.

If the instrument does not turn ON when connected to external power, contact AEMC<sup>®</sup> Instruments Technical Support.

#### 8.2.2 Instrument Turns ON but Does Not Function

If the instrument has been stored in a cold and damp environment, condensation may form inside. This can short internal circuitry, preventing the instrument from operating normally. In this case, turn OFF the instrument and place it in a warm, dry environment for several hours. Then turn the instrument ON and try navigating through the screen interface to determine whether or not it has been restored to normal functionality.

### 8.2.3 Cannot Configure the Instrument

Several conditions may cause some or all configuration options to appear disabled, or function in unexpected ways. For example, when the instrument is locked or when it is recording data, none of the Configuration mode options is enabled. Instead, the word LOCK appears on the LCD when you enter Configuration mode.

The instrument is locked when it is being configured through the PEL Control Panel Configure Instrument dialog box. It can also be locked through a configuration option in the PEL Control Panel. When this option is enabled, the instrument remains locked even when disconnected from the computer.

To return local control to the instrument, ensure that the **Lock out the Control button on the instrument front panel** option in the PEL Control Panel is unchecked (see § 3.6). Then disconnect the instrument from the PEL Control Panel. If the instrument remains locked, check whether or not a recording is in progress. (The **REC** LED blinks twice every five seconds when a recording is active.) If so, either stop the recording or wait until it completes (see § 5.2).

If some configuration screens are active, while others are inactive (or don't appear at all), you may have the wrong hookup type selected. Hookup settings can affect which configuration screens are available. In this case, enter Information **O** mode and ensure the appropriate hookup type is selected.

### 8.2.4 Recording Sessions Do Not Start

If you attempt to start a recording either by pressing c or via the PEL Control Panel and the session does not start, check whether or not a recording is already in progress on the instrument (the **REC** LED blinks twice per second). To start a new recording, either wait for the in-progress recording to finish, or stop the recording.

Also check that the SD-card is installed, operational, and has sufficient space to save the recording. If the *SP* LED glows red, it is write-protected, not installed, or not recognized. If it blinks alternately red and green, it is full. If it blinks green once per second, it does not have enough space for the recording you are attempting to start.

Another condition that could prevent a recording session from starting is if the start and/or end times and dates are configured incorrectly, such as a stop date/time that has already passed. If the instrument has sufficient memory for the recording but it still will not start, check the recording's start and stop times/dates to ensure they are configured properly.

See § 5.2 for information about configuring a recording session.

### 8.2.5 Recording Sessions End Prematurely

If a recording session terminates before its scheduled stop time, a likely cause is that the SD-card memory has become full. When this happens, the *S* LED glows red. Download any data you want to save, then erase the contents of the SD-card through the PEL Control Panel (see § 8.1.1).

### 8.2.6 Cannot Connect to a Computer

If you cannot connect the computer via Wi-Fi or Bluetooth, ensure that the communication protocol through which you are

attempting to connect is enabled. Check the appropriate LED: •)) for Wi-Fi, \* for Bluetooth. If it is OFF (indicating the protocol is disabled) enable it as instructed in § 3.

If the <sup>\*</sup>LED is blinking, the instrument is actively communicating with a computer. Only one Bluetooth connection at a time is supported; so ensure no other Bluetooth connection is active before attempting to connect to the instrument via Bluetooth.

If you are attempting to connect via USB or point-to-point Ethernet, ensure that the cable is securely connected to both the instrument and the computer. If the connections are secure, close the PEL Control Panel, disconnect the cable, wait a few seconds, then reconnect the cable. This resets the connection with the computer.

Also check the Communication settings in the PEL Control Panel, as explained in the PEL Control Panel Help system.

If you are attempting to connect via Bluetooth but you cannot connect the instrument via the PEL Control Panel – for example, the PEL 105 does not appear as available when you attempt to connect with it – the instrument may not be paired with the computer. Different computers and operating systems have different processes for pairing Bluetooth devices; consult the documentation that comes with your computer for instructions about how to do this.

#### 8.2.7 Cannot Turn OFF the Instrument

The Power ① button is disabled if a recording is active or pending. In addition, you cannot turn OFF the instrument if it is operating on external AC or phase power. Disconnect the power source, hold down ① until all the instrument's LEDs light up, then release the button to turn OFF the instrument.

# **APPENDIX A: THEORY OF OPERATION**

The instrument calculates measurements in accordance with IEC 61557-12 and IEC 61010-4-30. The following is a graphic representation of active and reactive power, in accordance with clauses 12 and 14 of IEC 60375.

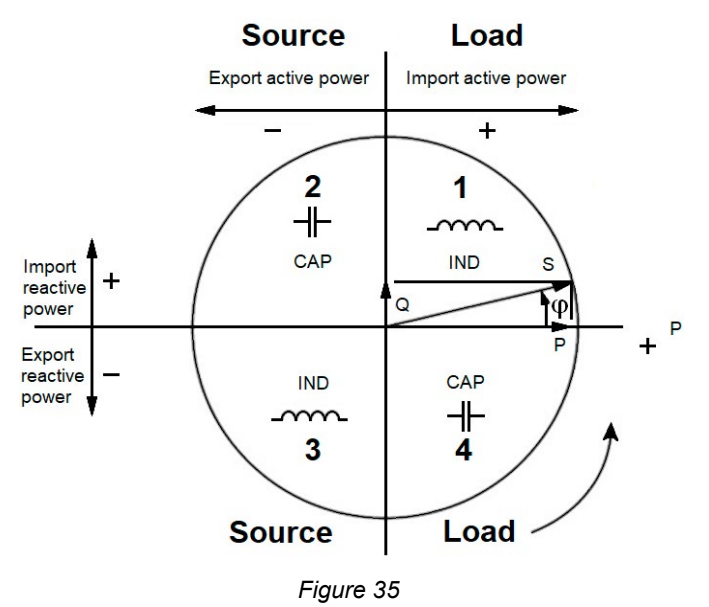

In this diagram:

- The current vector is fixed on the right-hand line.
- The voltage vector V varies direction according to the phase angle φ.
- The phase angle φ between voltage V and current I is considered mathematically positive (counter-clockwise).

## A.1 Sampling

The sampling period is calculated every second, and varies according to the line frequency (50, 60, or 400) Hz.

50Hz:

- (42.5 to 57.5) Hz (50 Hz ±15 %), sampling period is locked to the main frequency. There are 128 samples available for each main cycle.
- Outside (42.5 to 57.5) Hz, sampling period is (128 x 50) Hz.

60Hz:

- (51 to 69) Hz (60 Hz ±15 %), sampling period is locked to main frequency. 128 samples are available for each main cycle.
- Outside (51 to 69) Hz, sampling period is (128 x 60) Hz.

#### 400Hz:

- (340 to 460) Hz (400 Hz ±15 %), sampling period is locked to main frequency. For each main cycle, 16 samples are available.
- Outside (340 to 460) Hz, sampling period is (16 x 400) Hz.

Note that DC is not a frequency parameter for sampling. A pure DC measured signal is considered to be outside the frequency ranges. In this case sampling frequency is 6.4 kHz (50/400 Hz) or 7.68 kHz (60 Hz). By default, sampling frequency is locked on  $V_1$ . If  $V_1$  is missing, the instrument attempts to lock sampling frequency  $V_2$ , then  $V_3$ ,  $I_1$ ,  $I_2$ , and  $I_3$ .

## A.1.1 Locking the Sampling Frequency

By default, the sampling frequency is locked to  $V_1$ . If  $V_1$  is missing, the instrument attempts to lock to  $V_2$ , then to  $V_3$ ,  $I_1$ ,  $I_2$ , and  $I_3$ .

## A.1.2 AC/DC Measurements

The PEL 105 makes AC and DC measurements for AC and DC distribution networks. AC or DC is selected by the user.

The AC + DC values are available via the DataView PEL Control Panel.

## A.1.3 Neutral Current Measurement

Depending on the distribution network, if there is no current sensor on the  $I_{N}$  terminal, the neutral current is calculated.

## A.1.4 200 ms Quantities

The instrument calculates the following quantities every 200 ms based on measurements of 10 periods for 50 Hz, 12 periods for 60 Hz, and 80 periods for 400 Hz. The **200ms** quantities are used for:

- Trends on the **1 s** quantities
- Aggregation of the values for the **1s** quantities (see § A.1.6).

All 200 ms quantities can be recorded on the SD-card during the recording session.

## A.1.5 1 s Quantities (one second)

The instrument calculates the following quantities every second based on measurements of 50 periods for 50 Hz, 60 periods for 60 Hz, and 400 periods for 400 Hz. The **1s** quantities are used for:

- Real-time values
- Trends
- Aggregation of the values for the aggregated quantities (see § A.1.6).
- Determination of the values and maximum/minimum for the values of the aggregated trends

All **1 s** quantities can be recorded on the SD-card during the recording session.

## A.1.6 Aggregation

An aggregated quantity is a value calculated for a defined period. Aggregation periods always start on rounded hours/minutes. The period is one of the following: (1, 2, 3, 4, 5, 6, 10, 12, 15, 20, 30, and 60) minutes.

All aggregated quantities are saved on the SD-card during the recording session. They can be displayed in the PEL Control Panel.

## A.1.7 Minimum and Maximum

The Min and Max are the minimum and maximum values observed during the aggregation period. They are recorded with their dates and times. The Max of some aggregated values are displayed directly on the instrument.

## A.1.8 Energy Calculations

Energies are calculated every second. Total energy is the demand during the recording session. Partial energy can be determined for one of the following integration periods: 1 h, 1 day, 1 week, or 1 month. The partial energy index is available only in real time. It is not recorded.

Note that total energies are available with the data of the recorded session.

## A.2 Phase Sequence

Every second, the instrument determines the phase sequence. If the phase sequence does not meet the criteria listed in the tables below, the red Phase Sequence  $\int_{-\infty}^{+\infty} LED$  blinks. In addition, the Phase Sequence icon appears on the LCD.

To ensure proper phase sequence, the current phase sequence, voltage phase sequence, and current vs voltage phase sequence for that hookup must all be correct. Note that:

- Phase sequence for voltage channels is only displayed when voltages are displayed on the LCD.
- Phase sequence for current channels only is displayed when currents are displayed.
- Phase sequence for voltage and current channels is displayed when the other screens are displayed.
- Load or source is set by the PEL Control Panel.
- In some hookups (such as DC) the phase sequence does not always apply.

The following tables list the measurement ranges that ensure correct current phase sequence, voltage phase sequence, and current vs voltage phase sequence respectively.

## A.2.1 Current Phase Sequence

| Hookup                                                           | Current<br>Phase<br>Sequence | Range                                                                              |
|------------------------------------------------------------------|------------------------------|------------------------------------------------------------------------------------|
| 1P-2W<br>(1-Phase 2-Wire)                                        | No                           |                                                                                    |
| 1P -3W<br>(1-Phase 3-Wire)                                       | Yes                          | $\phi$ (I <sub>2</sub> , I <sub>1</sub> ) = 180° ± 30°                             |
| $3P-3W\Delta 2$<br>(3-Phase 3-Wire $\Delta$ , 2 current probes)  |                              |                                                                                    |
| 3P-3WO2 (3-Phase 3-Wire Open $\Delta$ , 2 current probes)        | Yes                          | φ (I1, I3) = 120° ± 30°<br>No I2 current probes                                    |
| 3P-3WY2<br>(3-Phase 3-Wire Y, 2 current probes)                  |                              |                                                                                    |
| 3P-3W $\Delta$ 3<br>(3-Phase 3-Wire $\Delta$ , 3 current probes) |                              |                                                                                    |
| 3P-3WO3 (3-Phase 3-Wire Open $\Delta$ , 3 current probes)        | Yes                          | $[\phi (I_1, I_3), \phi (I_3, I_2), \phi (I_2, I_1)] = 120^\circ \pm 30^\circ$     |
| 3P-3WY3<br>(3-Phase 3-Wire Y, 3 current probes)                  |                              |                                                                                    |
| 3P-3W∆b<br>(3-Phase 3-Wire $△$ balanced)                         | No                           |                                                                                    |
| 3P-4WY<br>(3-Phase 4-Wire Y)                                     | Yes                          | $[\phi (I_1, I_3), \phi (I_3, I_2), \phi (I_2, I_1)] = 120^{\circ} \pm 30^{\circ}$ |
| 3P-4WYb<br>(3-Phase 4-Wire Y balanced)                           | No                           |                                                                                    |

| 3P-4WY2<br>(3-Phase 4-Wire Y 2½)                   | Yes | $[\phi (I_1, I_3), \phi (I_3, I_2), \phi (I_2, I_1)] = 120^{\circ} \pm 30^{\circ}$ |
|----------------------------------------------------|-----|------------------------------------------------------------------------------------|
| $3P-4W\Delta$<br>(3-Phase 4-Wire $\Delta$ )        | Voc | $[a(1, b), a(1, b), a(1, b)] = 120^{\circ} + 30^{\circ}$                           |
| 3P-4WO $\Delta$<br>(3-Phase 4-Wire Open $\Delta$ ) | fes | [ψ (11, 13), ψ (13, 12), ψ (12, 11)] - 120 ± 30                                    |
| DC-2W<br>(DC 2-Wire)                               | No  |                                                                                    |
| DC-3W<br>(DC 3-Wire)                               | No  |                                                                                    |
| DC-4W<br>(DC 4-Wire)                               | No  |                                                                                    |

## A.2.2 Voltage Phase Sequence

| Hookup                                                           | Voltage<br>Phase<br>Sequence | Range                                                                                                |
|------------------------------------------------------------------|------------------------------|----------------------------------------------------------------------------------------------------|
| 1P-2W<br>(1-Phase 2-Wire)                                        | No                           |                                                                                                    |
| 1P -3W<br>(1-Phase 3-Wire)                                       | Yes                          | $\phi$ (V <sub>2</sub> , V <sub>1</sub> ) = 180° ± 10°                                               |
| $3P-3W\Delta 2$<br>(3-Phase 3-Wire $\Delta$ , 2 current probes)  |                              |                                                                                                    |
| 3P-3WO2<br>(3-Phase 3-Wire Open $\Delta$ , 2 current probes)     |                              |                                                                                                    |
| 3P-3WY2<br>(3-Phase 3-Wire Y, 2 current probes)                  | Yes (on U)                   | $[0, (  _{12},   _{12}), (0, (  _{12},   _{12})) = 120^{\circ} + 10^{\circ}$                         |
| 3P-3W $\Delta$ 3<br>(3-Phase 3-Wire $\Delta$ , 3 current probes) |                              | $[\psi (0_{12}, 0_{31}), \psi (0_{31}, 0_{23}), \psi (0_{23}, 0_{12})] = 120 \pm 10$                 |
| 3P-3WO3 (3-Phase 3-Wire Open $\Delta$ , 3 current probes)        |                              |                                                                                                    |
| 3P-3WY3<br>(3-Phase 3-Wire Y, 3 current probes)                  |                              |                                                                                                    |
| $3P-3W\Delta b$<br>(3-Phase 3-Wire $\Delta$ balanced)            | No                           |                                                                                                    |
| 3P-4WY<br>(3-Phase 4-Wire Y)                                     | Yes (on V)                   | $[\phi (V_1, V_3), \phi (V_3, V_2), \phi (V_2, V_1)] = 120^{\circ} \pm 10^{\circ}$                   |
| 3P-4WYb<br>(3-Phase 4-Wire Y balanced)                           | No                           |                                                                                                    |
| 3P-4WY2<br>(3-Phase 4-Wire Y 2½)                                 | Yes (on V)                   | φ (V <sub>1</sub> , V <sub>3</sub> ) = 120° ± 10°<br>No V <sub>2</sub>                               |
| 3P-4W∆<br>(3-Phase 4-Wire ∆)                                     | Yee (en LI)                  | <b>φ</b> φ (V <sub>1</sub> , V <sub>3</sub> ) = 180° ± 10°                                           |
| 3P-4WOΔ<br>(3-Phase 4-Wire Open Δ)                               | res (on U)                   | $[\phi (U_{12}, U_{31}), \phi (U_{31}, U_{23}), \phi (U_{23}, U_{12})] = 120^{\circ} \pm 10^{\circ}$ |
| DC-2W<br>(DC 2-Wire)                                             | No                           |                                                                                                    |
| DC-3W<br>(DC 3-Wire)                                             | No                           |                                                                                                    |
| DC-4W<br>(DC 4-Wire)                                             | No                           |                                                                                                    |

## A.2.3 Current vs Voltage Phase Sequence

| Hookup                                                                                                    | Current vs<br>Voltage<br>Phase<br>Sequence | Range                                                                                                    |
|----------------------------------------------------------------------------------------------------|--------------------------------------------|----------------------------------------------------------------------------------------------------|
| 1P-2W<br>(1-Phase 2-Wire)                                                                                                    | Yes                                        | $\phi$ (I <sub>1</sub> , V <sub>1</sub> ) = 0° ± 60° for load<br>$\phi$ (I <sub>1</sub> , V <sub>1</sub> ) = 180° ± 60° for source                                                                                                    |
| 1P -3W<br>(1-Phase 3-Wire)                                                                                                    | Yes                                        | $[\phi (I_1, V_1), \phi (I_2, V_2)] = 0^\circ \pm 60^\circ$ for load<br>$[\phi (I_1, V_1), \phi (I_2, V_2)] = 180^\circ \pm 60^\circ$ for source                                                                                                    |
| $\begin{array}{l} 3P-3W\Delta 2\\ (3-Phase 3-Wire $\Delta$, 2 current probes)\\ 3P-3WO2\\ (3-Phase 3-Wire Open $\Delta$, 2 current probes)\\ 3P-3WY2\\ (3-Phase 3-Wire Y, 2 current probes)\\ \end{array}$ | Yes                                        | [φ (I <sub>1</sub> , U <sub>12</sub> ), φ (I <sub>3</sub> , U <sub>31</sub> )] = 30° ± 60° for load<br>[φ (I <sub>1</sub> , U <sub>12</sub> ), φ (I <sub>3</sub> , U <sub>31</sub> )] = 210° ± 60° for source<br>No I <sub>2</sub> current probes                                           |
| $\begin{array}{l} 3P-3W\Delta 3\\ (3-Phase 3-Wire $\Delta$, 3 current probes)\\ 3P-3WO3\\ (3-Phase 3-Wire Open $\Delta$, 3 current probes)\\ 3P-3WY3\\ (3-Phase 3-Wire Y, 3 current probes)\\ \end{array}$ | Yes                                        | [φ (I <sub>1</sub> , U <sub>12</sub> ), φ (I <sub>2</sub> , U <sub>23</sub> ), φ (I <sub>3</sub> , U <sub>31</sub> )] = 30° ± 60° for load<br>[φ (I <sub>1</sub> , U <sub>12</sub> ), φ (I <sub>2</sub> , U <sub>23</sub> ), φ (I <sub>3</sub> , U <sub>31</sub> )] = 210° ± 60° for source |
| $3P-3W\Delta b$<br>(3-Phase 3-Wire $\Delta$ balanced)                                                                                                    | Yes                                        | $\varphi$ (I <sub>3</sub> , U <sub>12</sub> ) = 90° ± 60° for load<br>$\varphi$ (I <sub>3</sub> , U <sub>12</sub> ) = 270° ± 60° for source                                                                                                    |
| 3P-4WY<br>(3-Phase 4-Wire Y)                                                                                                    | Yes                                        | $ [\phi (I_1, V_1), \phi (I_2, V_2), \phi (I_3, V_3)] = 0^{\circ} \pm 60^{\circ} \text{ for load}  [\phi (I_1, V_1), \phi (I_2, V_2), \phi (I_3, V_3)] = 180^{\circ} \pm 60^{\circ} \text{ for source} $                                                                                    |
| 3P-4WYb<br>(3-Phase 4-Wire Y balanced)                                                                                                    | Yes                                        | $\phi$ (I <sub>1</sub> , V <sub>1</sub> ) = 0° ± 60° for load<br>$\phi$ (I <sub>1</sub> , V <sub>1</sub> ) = 180° ± 60° for source                                                                                                    |
| 3P-4WY2<br>(3-Phase 4-Wire Y 2½)                                                                                                    | Yes                                        | $[\phi (I_1, V_1), \phi (I_3, V_3)] = 0^\circ \pm 60^\circ$ for load<br>$[\phi (I_1, V_1), \phi (I_3, V_3)] = 180^\circ \pm 60^\circ$ for source<br>No V <sub>2</sub>                                                                                                    |
| $3P-4W\Delta$ $(3-Phase 4-Wire \Delta)$ $3P-4WO\Delta$ $(3-Phase 4-Wire Open \Delta)$                                                                                                    | Yes                                        | $[\phi (I_1, U_{12}), \phi (I_2, U_{23}), \phi (I_3, U_{31})] = 30^\circ \pm 60^\circ$ for load<br>$[\phi (I_1, U_{12}), \phi (I_2, U_{23}), \phi (I_3, U_{31})] = 210^\circ \pm 60^\circ$ for source                                                                                       |
| DC-2W<br>(DC 2-Wire)                                                                                                    | No                                         |                                                                                                    |
| DC-3W<br>(DC 3-Wire)                                                                                                    | No                                         |                                                                                                    |
| DC-4W<br>(DC 4-Wire)                                                                                                    | No                                         |                                                                                                    |

# **APPENDIX B: MEASUREMENT QUANTITIES**

The following table lists all quantities measured or calculated by the instrument, organized by hookup type. Circles indicate that the quantity is measured for the hookup.

For example, the first quantity listed in the table is  $V_1$  (line 1 voltage). Circles in the 1P-2W and 1P-3W columns indicate  $V_1$  is measured for single-phase 2-wire and single-phase 3-wire hookups. The absence of a circle in the 3P-3W $\Delta$ b column indicates  $V_1$  is not measured for 3-phase 3-wire  $\Delta$  balanced hookups.

| Quar            | ntities      | 1P-2W | 1P-3W | 3P-3W∆2<br>3P-3WO2<br>3P-3WY2 | 3P-3W∆3<br>3P-3WO3<br>3P-3WY3 | 3P-3W∆b | 3P-4WY | 3P-4WYb  | 3P-4WY2 | 3P-4W∆<br>3P-4WO∆ | DC-2W | DC-3W | DC-4W |
|-----------------|--------------|-------|-------|-------------------------------|-------------------------------|---------|--------|----------|---------|-------------------|-------|-------|-------|
| V1              | AC RMS       | •     | •     |                               |                               |         | •      | •        | •       | •                 |       |       |       |
| V2              | AC RMS       |       | •     |                               |                               |         | •      | ●<br>=V1 | •(10)   | •                 |       |       |       |
| V <sub>3</sub>  | AC RMS       |       |       |                               |                               |         | •      | ●<br>=V1 | •       | •                 |       |       |       |
| VN              | AC RMS       | •     | •     |                               |                               |         | •      | •        | •       | •                 |       |       |       |
| V <sub>1</sub>  | DC           |       |       |                               |                               |         |        |          |         |                   | •     | •     | •     |
| V <sub>2</sub>  | DC           |       |       |                               |                               |         |        |          |         |                   |       | •     | •     |
| V <sub>3</sub>  | DC           |       |       |                               |                               |         |        |          |         |                   |       |       | •     |
| VN              | DC           | •     | •     |                               |                               |         | •      | •        | •       | •                 | •     | •     | •     |
| V <sub>1</sub>  | AC+DC<br>RMS | •     | •     |                               |                               |         | •      | •        | •       | •                 |       |       |       |
| V <sub>2</sub>  | AC+DC<br>RMS |       | •     |                               |                               |         | •      | •(1)     | •(10)   | •                 |       |       |       |
| V <sub>3</sub>  | AC+DC<br>RMS |       |       |                               |                               |         | •      | •(1)     | •       | •                 |       |       |       |
| VN              | AC+DC<br>RMS | •     | •     |                               |                               |         | •      | •        | •       | •                 |       |       |       |
| <b>U</b> 12     | AC RMS       |       | •     | •                             | •                             | •       | •      | •(1)     | •(10)   | •                 |       |       |       |
| U <sub>23</sub> | AC RMS       |       |       | •                             | •                             | •(1)    | •      | •(1)     | •(10)   | •                 |       |       |       |
| U <sub>31</sub> | AC RMS       |       |       | •                             | •                             | •(1)    | •      | •(1)     | •       | •                 |       |       |       |
| I <sub>1</sub>  | AC RMS       | •     | •     | •                             | •                             | •(1)    | •      | •        | •       | •                 |       |       |       |
| <b>I</b> 2      | AC RMS       |       | •     | •(2)                          | •                             | •(1)    | •      | •(1)     | •       | •                 |       |       |       |
| lз              | AC RMS       |       |       | •                             | •                             | •       | •      | •(1)     | •       | •                 |       |       |       |

| Quar             | ntities      | 1P-2W | 1P-3W | 3P-3W∆2<br>3P-3WO2<br>3P-3WY2 | 3P-3W∆3<br>3P-3WO3<br>3P-3WY3 | 3P-3W∆b | 3P-4WY | 3P-4WYb | 3P-4WY2 | 3P-4W∆<br>3P-4WO∆ | DC-2W | DC-3W | DC-4W |
|------------------|--------------|-------|-------|-------------------------------|-------------------------------|---------|--------|---------|---------|-------------------|-------|-------|-------|
| IN               | AC RMS       |       | •     |                               |                               |         | •(11)  | •       | •       | •                 |       |       |       |
| I <sub>1</sub>   | AC+DC<br>RMS | •     | •     | •                             | •                             | •(1)    | •      | •       | •       | •                 |       |       |       |
| l2               | AC+DC<br>RMS |       | •     | •(2)                          | •                             | •(1)    | •      | •(1)    | ●       | •                 |       |       |       |
| lз               | AC+DC<br>RMS |       |       | •                             | •                             | •       | •      | •(1)    | •       | •                 |       |       |       |
| In               | AC+DC<br>RMS |       | •     |                               |                               |         | •      | •       | ●       | •                 |       |       |       |
| I1               | DC           |       |       |                               |                               |         |        |         |         |                   | •     | •     | •     |
| <b>I</b> 2       | DC           |       |       |                               |                               |         |        |         |         |                   |       | •     | •     |
| lз               | DC           |       |       |                               |                               |         |        |         |         |                   |       |       | •     |
| IN               | DC           |       |       |                               |                               |         |        |         |         |                   |       | •     | •     |
| V <sub>1CF</sub> |              | •     | •     |                               |                               |         | •      | •       | •       | •                 |       |       |       |
| V <sub>2CF</sub> |              |       | •     |                               |                               |         | •      | •(1)    | •(10)   | •                 |       |       |       |
| V <sub>3CF</sub> |              |       |       |                               |                               |         | •      | •(1)    | •       | •                 |       |       |       |
| I1CF             |              | •     | •     | •                             | •                             | •       | •      | •       | •       | •                 |       |       |       |
| I2CF             |              |       | •     | •(2)                          | •                             | •(1)    | •      | •(1)    | •       | •                 |       |       |       |
| Ізсғ             |              |       |       | •                             | •                             | •(1)    | •      | •(1)    | •       | •                 |       |       |       |
| V+               |              |       |       | ●                             | •                             | •       | •      | •       | •(10)   |                   |       |       |       |
| V-               |              |       |       | •                             | •                             | •(4)    | •      | •(4)    | •(10)   |                   |       |       |       |
| V <sub>0</sub>   |              |       |       | •                             | •                             | •(4)    | •      | •(4)    | •(10)   |                   |       |       |       |
| l+               |              |       |       | •                             | •                             | •       | •      | •       | •       |                   |       |       |       |
| I-               |              |       |       | •                             | ●                             | •(4)    | •      | •(4)    | •       |                   |       |       |       |
| lo               |              |       |       | •                             | •                             | •(4)    | •      | •(4)    | ●       |                   |       |       |       |
| U₀               |              |       |       | •                             | •                             | •(4)    | •      | •(4)    | • (4)   | •(3)              |       |       |       |

| Quar            | ntities | 1P-2W | 1P-3W | 3P-3W∆2<br>3P-3WO2<br>3P-3WY2 | 3P-3W∆3<br>3P-3WO3<br>3P-3WY3 | 3P-3W∆b | 3P-4WY | 3P-4WYb | 3P-4WY2 | 3P-4W∆<br>3P-4WO∆ | DC-2W | DC-3W | DC-4W |
|-----------------|---------|-------|-------|-------------------------------|-------------------------------|---------|--------|---------|---------|-------------------|-------|-------|-------|
| U2              |         |       |       | •                             | •                             | •(4)    | •      | •(4)    | •(4)    | •(3)              |       |       |       |
| lo              |         |       |       | •                             | •                             | •(4)    | •      | •(4)    | •       | •(3)              |       |       |       |
| <b>I</b> 2      |         |       |       | •                             | •                             | •(4)    | •      | •(4)    | •       | •(3)              |       |       |       |
| F               |         | •     | •     | •                             | •                             | •       | •      | •       | •       | •                 |       |       |       |
| P <sub>1</sub>  | AC      | •     | •     |                               |                               |         | •      | •       | •       | •                 |       |       |       |
| P <sub>2</sub>  | AC      |       | •     |                               |                               |         | •      | •(1)    | •(10)   | •                 |       |       |       |
| P₃              | AC      |       |       |                               |                               |         | •      | •(1)    | •       | •                 |       |       |       |
| Ρτ              | AC      | •(7)  | •     | •                             | •                             | •       | •      | •(1)    | •       | •                 |       |       |       |
| P <sub>1</sub>  | DC      |       |       |                               |                               |         |        |         |         |                   | •     | •     | •     |
| P <sub>2</sub>  | DC      |       |       |                               |                               |         |        |         |         |                   |       | •     | •     |
| P <sub>3</sub>  | DC      |       |       |                               |                               |         |        |         |         |                   |       |       | •     |
| Ρτ              | DC      |       |       |                               |                               |         |        |         |         |                   | •(7)  | •     | •     |
| P <sub>1</sub>  | AC+DC   | •     | •     |                               |                               |         | •      | •       | •       | •                 |       |       |       |
| P <sub>2</sub>  | AC+DC   |       | •     |                               |                               |         | •      | •(1)    | •(10)   | •                 |       |       |       |
| P <sub>3</sub>  | AC+DC   |       |       |                               |                               |         | •      | •(1)    | •       | •                 |       |       |       |
| Рт              | AC+DC   | •(7)  | •     | ●                             | •                             | •       | •      | •(1)    | ●       | •                 |       |       |       |
| P <sub>F1</sub> |         | •     | •     |                               |                               |         | •      | •       | ●       | •                 |       |       |       |
| P <sub>F2</sub> |         |       | •     |                               |                               |         | •      | •(1)    | •(10)   | •                 |       |       |       |
| PF3             |         |       |       |                               |                               |         | •      | •(1)    | •       | •                 |       |       |       |
| Pft             |         | •(7)  | •     | •                             | •                             | •       | •      | •(1)    | •       | •                 |       |       |       |
| P₊              |         |       |       | ●                             | •                             | •       | •      | •(1)    | •       |                   |       |       |       |
| Ρυ              |         |       |       | ●                             | •                             | • (4)   | •      | •(4)    | •       |                   |       |       |       |

| Quar            | ntities | 1P-2W | 1P-3W | 3P-3W∆2<br>3P-3WO2<br>3P-3WY2 | 3P-3W∆3<br>3P-3WO3<br>3P-3WY3 | 3P-3W∆b | 3P-4WY | 3P-4WYb | 3P-4WY2 | 3P-4W∆<br>3P-4WO∆ | DC-2W | DC-3W | DC-4W |
|-----------------|---------|-------|-------|-------------------------------|-------------------------------|---------|--------|---------|---------|-------------------|-------|-------|-------|
| Рн              |         | •     | •     | •                             | •                             | •       | •      | •       | •       |                   |       |       |       |
| Q1              |         | •     | •     |                               |                               |         | •      | •       | •       | •                 |       |       |       |
| Q <sub>2</sub>  |         |       | •     |                               |                               |         | •      | •(1)    | •(10)   | •                 |       |       |       |
| Q <sub>3</sub>  |         |       |       |                               |                               |         | •      | •(1)    | •       | •                 |       |       |       |
| Q⊤              |         | •(7)  | •     | •                             | •                             | •       | •      | •(1)    | ●       | •                 |       |       |       |
| S <sub>1</sub>  | AC      | •     | •     |                               |                               |         | •      | •       | •       | •                 |       |       |       |
| S <sub>2</sub>  | AC      |       | •     |                               |                               |         | •      | •(1)    | •(10)   | •                 |       |       |       |
| S₃              | AC      |       |       |                               |                               |         | •      | •(1)    | ●       | ●                 |       |       |       |
| S⊤              | AC      | •(7)  | •     | ●                             | •                             | •       | •      | •(1)    | ●       | ●                 |       |       |       |
| S <sub>1</sub>  | AC+DC   | •     | •     |                               |                               |         | •      | •       | ●       | ●                 |       |       |       |
| S <sub>2</sub>  | AC+DC   |       | •     |                               |                               |         | •      | •(1)    | •(10)   | ●                 |       |       |       |
| S <sub>3</sub>  | AC+DC   |       |       |                               |                               |         | •      | •(1)    | ●       | •                 |       |       |       |
| S⊤              | AC+DC   | •(7)  | •     | ●                             | •                             | •       | •      | •(1)    | ●       | ●                 |       |       |       |
| S <sub>F1</sub> |         | •     | •     |                               |                               |         | •      | •       | ●       | ●                 |       |       |       |
| SF2             |         |       | •     |                               |                               |         | •      | •(1)    | •(10)   | ●                 |       |       |       |
| SF3             |         |       |       |                               |                               |         | •      | •(1)    | ●       | •                 |       |       |       |
| Sft             |         | •(7)  | •     | •                             | •                             | •       | •      | •(1)    | •       | •                 |       |       |       |
| <b>N</b> 1      | AC      | •     | •     |                               |                               |         | •      | •       | ●       | ●                 |       |       |       |
| N <sub>2</sub>  | AC      |       | •     |                               |                               |         | •      | •(1)    | •(10)   | ●                 |       |       |       |
| N₃              | AC      |       |       |                               |                               |         | •      | •(1)    | •       | •                 |       |       |       |
| Ντ              | AC      | •(7)  | •     | •                             | •                             | •       | •      | •(1)    | •       | •                 |       |       |       |
| <b>N</b> 1      | AC+DC   | •     | •     |                               |                               |         | •      | •       | •       | •                 |       |       |       |

| Quar               | ntities | 1P-2W | 1P-3W | 3P-3W∆2<br>3P-3WO2<br>3P-3WY2 | 3P-3W∆3<br>3P-3WO3<br>3P-3WY3 | 3P-3W∆b | 3P-4WY | 3P-4WYb | 3P-4WY2 | 3P-4W∆<br>3P-4WO∆ | DC-2W | DC-3W | DC-4W |
|--------------------|---------|-------|-------|-------------------------------|-------------------------------|---------|--------|---------|---------|-------------------|-------|-------|-------|
| N <sub>2</sub>     | AC+DC   |       | •     |                               |                               |         | •      | •(1)    | •(10)   | •                 |       |       |       |
| N₃                 | AC+DC   |       |       |                               |                               |         | •      | •(1)    | •       | •                 |       |       |       |
| N⊤                 | AC+DC   | •(7)  | •     | ٠                             | •                             | •       | •      | •(1)    | •       | •                 |       |       |       |
| D1                 | AC      | •     | •     |                               |                               |         | •      | •       | •       | •                 |       |       |       |
| D <sub>2</sub>     | AC      |       | •     |                               |                               |         | •      | •(1)    | •(10)   | •                 |       |       |       |
| D3                 | AC      |       |       |                               |                               |         | •      | •(1)    | •       | •                 |       |       |       |
| DT                 | AC      | •(7)  | •     | ●                             | •                             | •       | •      | •(1)    | •       | ●                 |       |       |       |
| D1                 | AC+DC   | •     | •     |                               |                               |         | •      | •       | •       | ●                 |       |       |       |
| D <sub>2</sub>     | AC+DC   |       | •     |                               |                               |         | •      | •(1)    | •(10)   | ●                 |       |       |       |
| D3                 | AC+DC   |       |       |                               |                               |         | •      | •(1)    | •       | ●                 |       |       |       |
| D⊤                 | AC+DC   | •(7)  | •     | ●                             | •                             | •       | •      | •(1)    | •       | ●                 |       |       |       |
| PF₁                |         | •     | •     |                               |                               |         | •      | •       | •       | •                 |       |       |       |
| PF <sub>2</sub>    |         |       | •     |                               |                               |         | •      | •(1)    | •(10)   | •                 |       |       |       |
| PF₃                |         |       |       |                               |                               |         | •      | •(1)    | •       | •                 |       |       |       |
| PF⊤                |         | •(7)  | •     | •                             | •                             | •       | •      | •(1)    | •       | •                 |       |       |       |
| Cos φ <sub>1</sub> |         | •     | •     |                               |                               |         | •      | •       | •       | ●                 |       |       |       |
| Cos $\phi_2$       |         |       | •     |                               |                               |         | •      | •(1)    | •(10)   | •                 |       |       |       |
| Cos φ <sub>3</sub> |         |       |       |                               |                               |         | •      | •(1)    | •       | •                 |       |       |       |
| Cos φτ             |         | •(7)  | •     | •                             | •                             | •       | •      | •(1)    | •       | •                 |       |       |       |
| ΤΑΝ φ              |         | •     | •     | •                             | •                             | •(3)    | •      | •       | •(10)   | •                 |       |       |       |

| Quar   | ntities                         | 1P-2W | 1P-3W | 3P-3W∆2<br>3P-3WO2<br>3P-3WY2 | 3P-3W∆3<br>3P-3WO3<br>3P-3WY3 | 3P-3W∆b | 3P-4WY | 3P-4WYb | 3P-4WY2 | 3P-4W∆<br>3P-4WO∆ | DC-2W | DC-3W | DC-4W |
|--------|---------------------------------|-------|-------|-------------------------------|-------------------------------|---------|--------|---------|---------|-------------------|-------|-------|-------|
| V₁-Hi  |                                 | •     | •     |                               |                               |         | •      | •       | •       | •                 |       |       |       |
| V2-Hi  | i=1 to 50 <sup>(6)</sup><br>%f  |       | •     |                               |                               |         | •      | •(1)    | •(10)   | •                 |       |       |       |
| V₃-Hi  |                                 |       |       |                               |                               |         | •      | •(1)    | •       | •                 |       |       |       |
| U12-Hi |                                 |       | •     | •                             | •                             | •       | •      | •(1)    | •(10)   | •                 |       |       |       |
| U23-Hi | i=1 to 50 <sup>(6)</sup><br>%f  |       |       | •                             | •                             | •(1)    | •      | •(1)    | •(10)   | •                 |       |       |       |
| U31-Hi |                                 |       |       | •                             | •                             | •(1)    | •      | •(1)    | •       | •                 |       |       |       |
| I₁-Hi  |                                 | •     | •     | •                             | •                             | •(1)    | •      | •       | •       | •                 |       |       |       |
| I2-Hi  | i=1 to 50 <sup>(6)</sup>        |       | •     | •(2)                          | •                             | •(1)    | •      | •(1)    | •       | •                 |       |       |       |
| I3-Hi  | %f                              |       |       | •                             | •                             | •       | •      | •(1)    | ●       | •                 |       |       |       |
| I⊳-Hi  |                                 |       | •(2)  |                               |                               |         | •(11)  | •(4)    | •(2)    | •(2)              |       |       |       |
| V₁-Hi  |                                 | •     | •     |                               |                               |         | •      | •       | •       | •                 |       |       |       |
| V2-Hi  | i=1 to 50 <sup>(6)</sup><br>RMS |       | •     |                               |                               |         | •      | •(1)    | •(10)   | •                 |       |       |       |
| V₃-Hi  |                                 |       |       |                               |                               |         | •      | •(1)    | •       | •                 |       |       |       |
| U12-Hi |                                 |       | •     | •                             | •                             | •       | •      | •(1)    | •(10)   | •                 |       |       |       |
| U23-Hi | i=1 to 50 <sup>(6)</sup><br>RMS |       |       | •                             | •                             | •(1)    | •      | •(1)    | •(10)   | •                 |       |       |       |
| U31-Hi |                                 |       |       | •                             | •                             | •(1)    | •      | •(1)    | •       | •                 |       |       |       |
| I₁-Hi  |                                 | •     | •     | •                             | •                             | •(1)    | •      | •       | •       | •                 |       |       |       |
| I2-Hi  | i=1 to 50 <sup>(6)</sup>        |       | •     | •(2)                          | •                             | •(1)    | •      | •(1)    | •       | •                 |       |       |       |
| I3-Hi  | RMS                             |       |       | •                             | •                             | •       | •      | •(1)    | •       | •                 |       |       |       |
| I⊳-Hi  |                                 |       | •(2)  |                               |                               |         | •(11)  | •(4)    | •(2)    | •(2)              |       |       |       |
| V1-THD | %f                              | •     | •     |                               |                               |         | •      | •       | •       | •                 |       |       |       |

| Quar                                | ntities | 1P-2W | 1P-3W | 3P-3W∆2<br>3P-3WO2<br>3P-3WY2 | 3P-3W∆3<br>3P-3WO3<br>3P-3WY3 | 3P-3W∆b | 3P-4WY | 3P-4WYb | 3P-4WY2 | 3P-4W∆<br>3P-4WO∆ | DC-2W | DC-3W | DC-4W |
|-------------------------------------|---------|-------|-------|-------------------------------|-------------------------------|---------|--------|---------|---------|-------------------|-------|-------|-------|
| V2-THD                              | %f      |       | •     |                               |                               |         | ●      | •(1)    | •(10)   | ●                 |       |       |       |
| V3-THD                              | %f      |       |       |                               |                               |         | ●      | •(1)    | •       | •                 |       |       |       |
| U <sub>12</sub> -THD                | %f      |       | •     | •                             | •                             | •       | •      | •(1)    | •(10)   | •                 |       |       |       |
| U23-THD                             | %f      |       |       | •                             | •                             | •(1)    | •      | •(1)    | •(10)   | •                 |       |       |       |
| U31-THD                             | %f      |       |       | •                             | •                             | •(1)    | •      | •(1)    | •       | •                 |       |       |       |
| I₁-THD                              | %f      | •     | •     | •                             | •                             | •(1)    | •      | •       | •       | •                 |       |       |       |
| I2-THD                              | %f      |       | •     | •(2)                          | •                             | •(1)    | •      | •(1)    | •       | •                 |       |       |       |
| I₃-THD                              | %f      |       |       | •                             | •                             | •       | •      | •(1)    | •       | •                 |       |       |       |
| I∾-THD                              | %f      |       | •(2)  |                               |                               |         | •(11)  | •(4)    | •(2)    | •(2)              |       |       |       |
|                                     | Ι       |       | •     | •                             | •                             |         | •      |         | •       | •                 |       |       |       |
| Phase<br>sequence                   | V       |       | •     | •                             | •                             |         | •      |         | •       | •                 |       |       |       |
|                                     | I, V    | •     | •     | •                             | •                             | •       | •      | •       | •       | •                 |       |       |       |
| φ(V <sub>2</sub> , V <sub>1</sub> ) |         |       | •     |                               |                               |         | •      | •(9)    |         |                   |       |       |       |
| φ(V3, V2)                           |         |       |       |                               |                               |         | •      | •(9)    |         |                   |       |       |       |
| φ(V1, V3)                           |         |       |       |                               |                               |         | •      | ●(9)    | •       | •                 |       |       |       |
| φ(U23, U12)                         |         |       |       | •                             | •                             | •(9)    | •      | (9)     |         | •                 |       |       |       |
| φ(U12, U31)                         |         |       |       | •                             | •                             | •(9)    | •      | ●(9)    |         | •                 |       |       |       |

| Quar        | ntities      | 1P-2W | 1P-3W | 3P-3W∆2<br>3P-3WO2<br>3P-3WY2 | 3P-3W∆3<br>3P-3WO3<br>3P-3WY3 | 3P-3W∆b | 3P-4WY | 3P-4WYb                                   | 3P-4WY2 | 3P-4W∆<br>3P-4WO∆ | DC-2W | DC-3W | DC-4W |
|-------------|--------------|-------|-------|-------------------------------|-------------------------------|---------|--------|-------------------------------------------|---------|-------------------|-------|-------|-------|
| φ(U31, U23) |              |       |       | •                             | •                             | •(9)    | •      | •(9)                                      |         | •                 |       |       |       |
| φ(I2, I1)   |              |       | •     |                               | •                             | •(9)    | •      | •(9)                                      | •       | •                 |       |       |       |
| φ(I3, I2)   |              |       |       |                               | •                             | •(9)    | •      | •(9)                                      | •       | •                 |       |       |       |
| φ(I1, I3)   |              |       |       | •                             | •                             | •(9)    | •      | •(9)                                      | •       | •                 |       |       |       |
| φ(I1, V1)   |              | •     | •     |                               |                               | •(8)    | •      | •                                         | •       | •                 |       |       |       |
| φ(I2, V2)   |              |       | •     |                               |                               |         | •      | _<br>=φ(I <sub>1</sub> , V <sub>1</sub> ) |         |                   |       |       |       |
| φ(I₃, V₃)   |              |       |       |                               |                               |         | •      | •<br>=φ(I <sub>1</sub> , V <sub>1</sub> ) | •       | •                 |       |       |       |
| Ерт         | Source<br>AC | •     | •     | •                             | ●                             | •       | •      | •                                         | •       | •                 | •(5)  | •(5)  | •(5)  |
| Ерт         | Load<br>AC   | •     | •     | •                             | •                             | •       | •      | •                                         | •       | •                 | •(5)  | •(5)  | •(5)  |
| Εατ         | Quad 1       | •     | •     | •                             | •                             | •       | •      | •                                         | •       | •                 | •(5)  | •(5)  | •(5)  |
| Εατ         | Quad 2       | •     | •     | •                             | •                             | •       | •      | •                                         | •       | •                 | •(5)  | •(5)  | •(5)  |
| Εατ         | Quad 3       | •     | •     | •                             | •                             | •       | •      | •                                         | •       | •                 | •(5)  | •(5)  | •(5)  |
| Εατ         | Quad 4       | •     | •     | •                             | •                             | •       | •      | •                                         | •       | •                 | •(5)  | •(5)  | •(5)  |
| Еѕт         | Source       | •     | •     | •                             | •                             | •       | •      | •                                         | •       | •                 | •(5)  | •(5)  | •(5)  |
| Еѕт         | Load         | •     | •     | •                             | •                             | •       | •      | •                                         | •       | •                 | •(5)  | •(5)  | •(5)  |
| Ерт         | Source<br>DC | •(5)  | •(5)  | •(5)                          | •(5)                          | •(5)    | •(5)   | •(5)                                      | • (5)   | •(5)              | •     | •     | •     |
| Ерт         | Load<br>DC   | •(5)  | •(5)  | •(5)                          | •(5)                          | •(5)    | •(5)   | •(5)                                      | • (5)   | •(5)              | •     | •     | •     |

Available

(1) Extrapolated

(2) Calculated

(3) Not a real quantity

(4) Always = 0

(5) AC+DC when selected

(6) Rank 7 for 400Hz

(7)  $P_1 = P_T$ ,  $Q_1 = Q_T$ ,  $N_1 = N_T$ ,  $D_1 = D_T$ ,  $S_1 = S_T$ ,  $PF_1 = PF_T$ , Cos  $\varphi_1 = Cos \varphi_T$ ,  $PF_1 = PF_T$ 

- (8) φ (I<sub>3</sub>, U<sub>12</sub>)
- (9) Always =  $120^{\circ}$
- (10) Interpolated
- (11) Calculated or measured if a current sensor is connected

# **APPENDIX C: POLE MOUNTING**

Accessory brackets (Cat. #2137.82) enable you to mount the Model PEL 105 on a utility pole or similar structure.

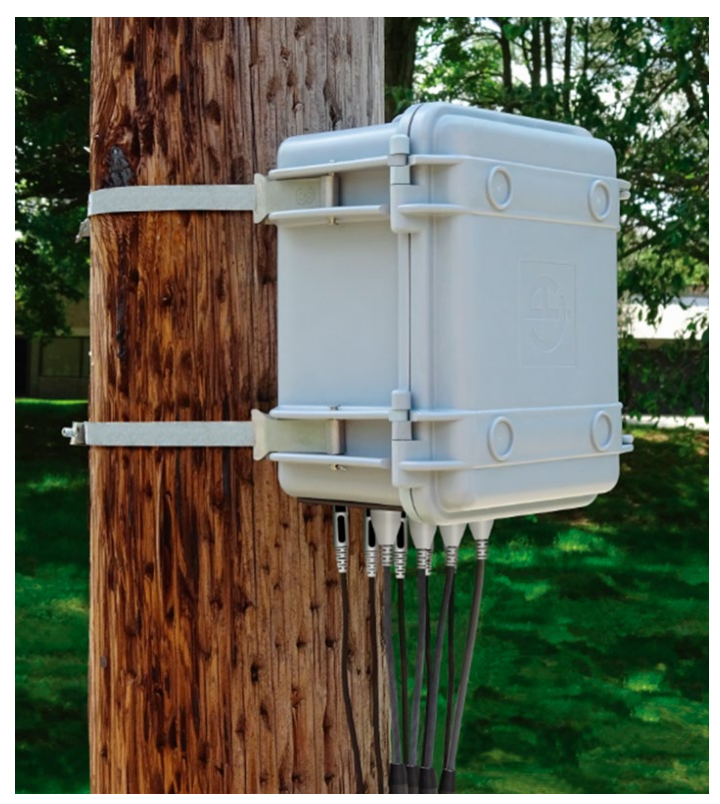

Figure 36

To mount the instrument on a pole, turn it OFF and detach all leads and other connections. Then do the following:

1. Slide the brackets onto the bottom of the instrument.

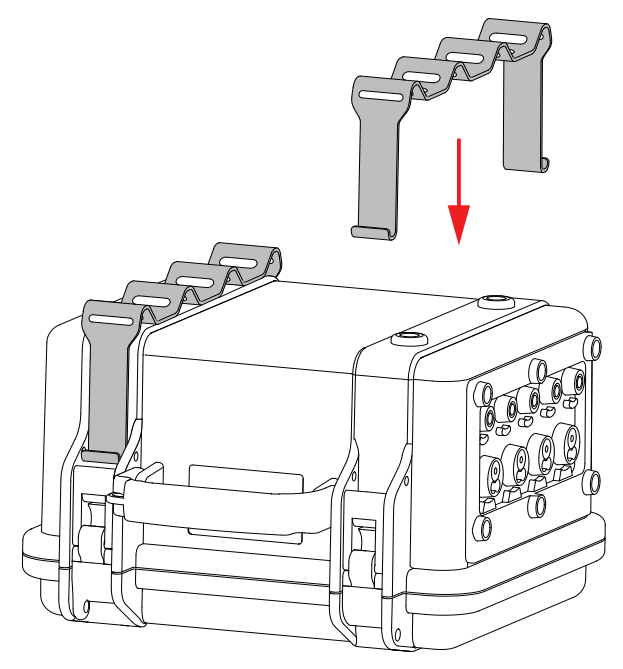

Figure 37

- 2. Attach the bracket by inserting the four connecting pins into the holes in the instrument case.
- 3. Insert the four clips into the holes in the pins.

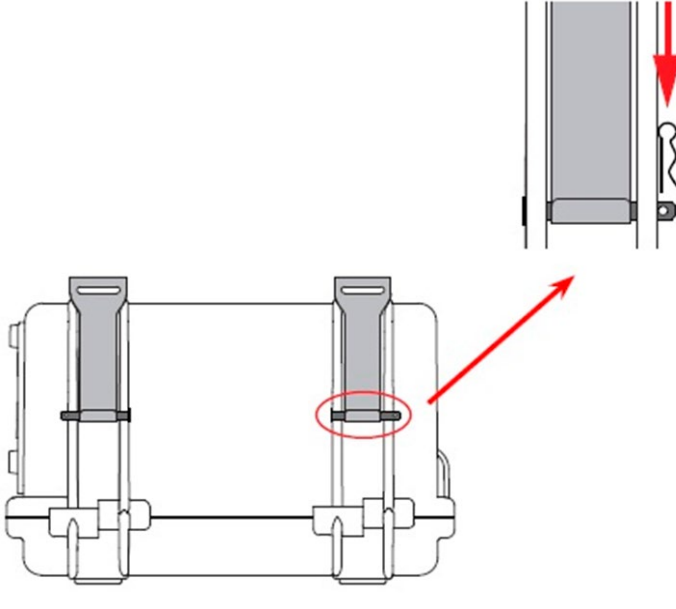

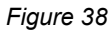

- 4. Run two straps (not included) through the slots in the brackets. These slots are 25.4 x 4mm (1 x 0.157 in).
- 5. Position the instrument on the pole, and attach it by fastening the straps.

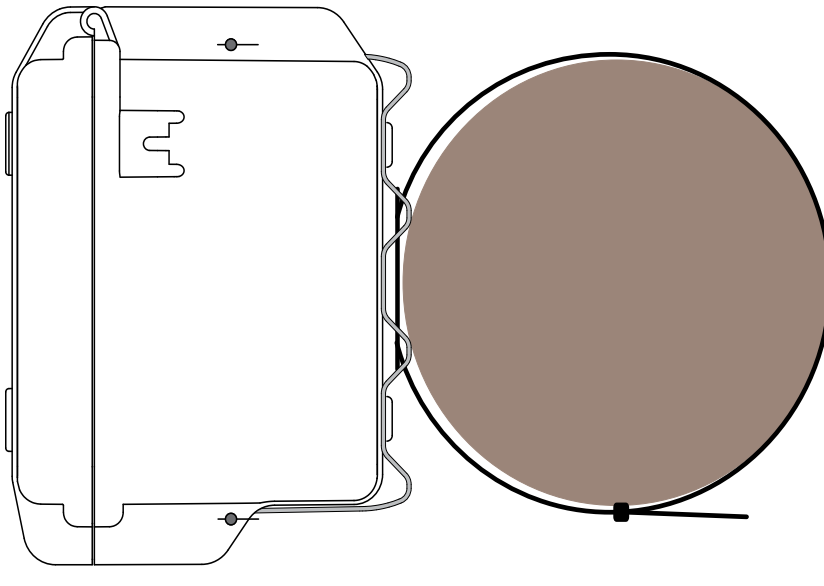

Figure 39

# GLOSSARY

| Symbol/Term              | Definition                                                                                                    |
|--------------------------|----------------------------------------------------------------------------------------------------|
| φ <b>φ</b>               | Phase angle. For example:                                                                                                    |
|                          | $\phi$ (I <sub>1</sub> , I <sub>2</sub> ) is the phase angle between line 1 current and line 2 current.                                                                                                    |
|                          | $\phi$ (I <sub>1</sub> , V <sub>1</sub> ) is the phase angle between line 1 current and line 1 voltage.                                                                                                    |
|                          | $\phi$ (U <sub>31</sub> , U <sub>23</sub> ) is the phase angle between phase 3-to-phase 1 voltage and phase 2-to-phase 3 voltage.                                                                               |
|                          | $\phi$ (V <sub>1</sub> , V <sub>2</sub> ) is the phase angle between line 1 voltage and line 2 voltage.                                                                                                    |
| A (Amps or<br>Amperes)   | Unit of measure for current. For example:                                                                                                    |
|                          | A <sub>AC</sub> is AC current.                                                                                                    |
|                          | A <sub>DC</sub> is DC current.                                                                                                    |
| AC                       | Alternating current.                                                                                                    |
| CF                       | Crest factor in current or voltage. This is the ratio of the Peak value of a signal to the RMS value (Peak/RMS).                                                                                                |
| Cos φ                    | Cosine of the phase shift of the fundamental voltage with respect to the fundamental current.                                                                                                    |
| DC                       | Direct current.                                                                                                    |
|                          | Energy. For example:                                                                                                    |
|                          | E <sub>P</sub> is active energy.                                                                                                    |
|                          | E <sub>P+</sub> is consumed active energy.                                                                                                    |
| E                        | E <sub>P-</sub> is generated active energy.                                                                                                    |
| L                        | E <sub>Q</sub> is reactive energy.                                                                                                    |
|                          | Es is apparent energy.                                                                                                    |
|                          | E <sub>s+</sub> is consumed apparent energy.                                                                                                    |
|                          | E <sub>s-</sub> is generated apparent energy.                                                                                                    |
| F (Frequency)            | Number of AC voltage or current cycles in one second, measured in Hertz (Hz).                                                                                                    |
| Fundamental<br>frequency | Primary frequency of the AC electrical network, typically 50Hz, 60Hz, or 400Hz.                                                                                                    |
| Harmonics                | Voltages and currents at frequencies that are multiples of the fundamental frequency. Harmon-<br>ics distort the fundamental waveform and can affect the performance of electrical equipment and<br>components. |
| Harmonic Order           | Ratio of the frequency of the harmonic to the fundamental frequency; expressed as a whole number. For example, in a 60Hz system the 1st harmonic order = 60Hz, 3rd order = 180Hz, 5th order = 300Hz, and so on. |
| Hz (Hertz)               | Unit of measurement for frequency, representing the number of cycles per second. For example, 60Hz equals 60 cycles per second.                                                                                 |
| 1                        | Current. For example:                                                                                                    |
|                          | I₁ is line 1 current.                                                                                                    |
|                          | I <sub>N</sub> is neutral current.                                                                                                    |
|                          | I-CF crest factor of current (Peak/RMS).                                                                                                    |
|                          | I-THD total harmonic distortion of current.                                                                                                    |
| L                        | Line (phase). For example, L <sub>1</sub> is line 1 or phase 1.                                                                                                    |
| МАХ                      | Maximum value. Typically, this represents the maximum measurement during a specified time interval.                                                                                                    |
| MIN                      | Minimum value.                                                                                                    |

| Symbol/Term                    | Definition                                                                                                    |
|--------------------------------|----------------------------------------------------------------------------------------------------|
| Nominal voltage                | Reference voltage of the electrical network.                                                                                                    |
| Р                              | Active power (W).                                                                                                    |
| PF (Power Factor)              | Ratio of active power to apparent power (W/VA).                                                                                                    |
| Phase                          | Temporal relationship between current and voltage in AC circuits.                                                                                         |
| Q                              | Reactive power (var).                                                                                                    |
| RMS (Root Mean<br>Square)      | Square root of the mean of the squares of the instantaneous current or voltage values during a specified interval.                                        |
| S                              | Apparent power (VA).                                                                                                    |
| TAN                            | Tangent of the phase angle between current and voltage.                                                                                                   |
| Tan φ                          | Ratio between reactive power and active power (var/W).                                                                                                    |
|                                | Ratio between the sum of all harmonic RMS values and the electrical network's fundamental RMS, expressed as a percentage of the fundamental. For example: |
| тнр                            | THD_I is total harmonic distortion for current.                                                                                                    |
| (Total Harmonic<br>Distortion) | THD_I <sub>1</sub> is total harmonic distortion for phase 1 current.                                                                                      |
|                                | THD_V is total harmonic distortion for voltage.                                                                                                    |
|                                | THD_V $_1$ is total harmonic distortion for phase 1 voltage.                                                                                              |
|                                | THD_U <sub>12</sub> is total harmonic distortion for voltage between phase 1 and phase 2.                                                                 |
|                                | Phase-to-phase voltage. For example:                                                                                                    |
| U                              | U <sub>12</sub> is phase 1 to phase 2 voltage.                                                                                                    |
|                                | $U_1	ext{-}H_n$ is phase-to-phase voltage value or percentage for harmonic rank n.                                                                        |
|                                | U <sub>12</sub> -THD is total phase 1-to-phase 2 voltage harmonic distortion.                                                                             |
|                                | U-CF is phase-to-phase voltage crest factor.                                                                                                    |
|                                | Uh is phase-to-phase voltage harmonic.                                                                                                    |
| v                              | Voltage. For example:                                                                                                    |
|                                | V₁ is line 1 voltage.                                                                                                    |
|                                | V <sub>AC</sub> is AC voltage.                                                                                                    |
|                                | V-CF is voltage crest (peak) factor.                                                                                                    |
|                                | V <sub>DC</sub> is DC voltage.                                                                                                    |
|                                | V <sub>N</sub> is neutral voltage.                                                                                                    |
|                                | V-THD is total harmonic distortion of phase-to-neutral voltage.                                                                                           |
|                                | V <sub>UNB</sub> is phase-to-neutral voltage unbalance, expressed in percent.                                                                             |
| VA                             | Apparent power, expressed in volt-amperes.                                                                                                    |
| var                            | Reactive power, expressed in volt-amperes.                                                                                                    |
| varh                           | Reactive energy, expressed in volt-amperes.                                                                                                    |
| Vh                             | Phase-to-neutral voltage harmonic.                                                                                                    |
| VNE                            | Voltage at neutral (V <sub>N</sub> )                                                                                                    |
| W<br>(Watt)                    | Unit of measure for power.                                                                                                    |

# **REPAIR AND CALIBRATION**

To ensure that your instrument meets factory specifications, we recommend that it be sent back to our factory Service Center at one-year intervals for recalibration or as required by other standards or internal procedures.

### For instrument repair and calibration:

You must contact our Service Center for a Customer Service Authorization Number (CSA#). Send an email to <u>repair@aemc.com</u> requesting a CSA#, you will be provided a CSA Form and other required paperwork along with the next steps to complete the request. Then return the instrument along with the signed CSA Form. This will ensure that when your instrument arrives, it will be tracked and processed promptly. Please write the CSA# on the outside of the shipping container. If the instrument is returned for calibration, we need to know if you want a standard calibration or a calibration traceable to N.I.S.T. (includes calibration certificate plus recorded calibration data).

Ship To: Chauvin Arnoux®, Inc. d.b.a. AEMC® Instruments

15 Faraday Drive • Dover, NH 03820 USA Phone: (800) 945-2362 (Ext. 360) / (603) 749-6434 (Ext. 360) Fax: (603) 742-2346 E-mail: <u>repair@aemc.com</u>

#### (Or contact your authorized distributor.)

i

Contact us for the costs for repair, standard calibration, and calibration traceable to N.I.S.T.

NOTE: You must obtain a CSA# before returning any instrument.

# **TECHNICAL AND SALES ASSISTANCE**

If you are experiencing any technical problems or require any assistance with the proper operation or application of your instrument, please call, e-mail or fax our technical support team:

Chauvin Arnoux<sup>®</sup>, Inc. d.b.a. AEMC<sup>®</sup> Instruments Phone: (800) 343-1391 (Ext. 351) Fax: (603) 742-2346 E-mail: <u>techsupport@aemc.com</u> <u>www.aemc.com</u>

# LIMITED WARRANTY

The instrument is warrantied to the owner for a period of two years from the date of original purchase against defects in manufacture. This limited warranty is given by AEMC<sup>®</sup> Instruments, not by the distributor from whom it was purchased. This warranty is void if the unit has been tampered with, abused, or if the defect is related to service not performed by AEMC<sup>®</sup> Instruments.

#### Full warranty coverage and product registration is available on our website at www.aemc.com/warranty.html.

#### Please print the online Warranty Coverage Information for your records.

#### What AEMC<sup>®</sup> Instruments will do:

If a malfunction occurs within the warranty period, you may return the instrument to us for repair, provided we have your warranty registration information on file or a proof of purchase. AEMC<sup>®</sup> Instruments will repair or replace the faulty material at our discretion.

**REGISTER ONLINE AT:** <u>www.aemc.com/warranty.html</u>

# WARRANTY REPAIRS

What you must do to return an Instrument for Warranty Repair:

First, send an email to <u>repair@aemc.com</u> requesting a Customer Service Authorization Number (CSA#) from our Service Department. You will be provided a CSA Form and other required paperwork along with the next steps to complete the request. Then return the instrument along with the signed CSA Form. Please write the CSA# on the outside of the shipping container. Return the instrument, postage or shipment prepaid to:

Chauvin Arnoux<sup>®</sup>, Inc. d.b.a. AEMC<sup>®</sup> Instruments 15 Faraday Drive, Dover, NH 03820 USA Phone: (800) 945-2362 (Ext. 360) (603) 749-6434 (Ext. 360) Fax: (603) 742-2346 E-mail: <u>repair@aemc.com</u>

Caution: To protect yourself against in-transit loss, we recommend that you insure your returned material.

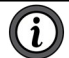

**NOTE:** You must obtain a CSA# before returning any instrument.

NOTES:

NOTES:

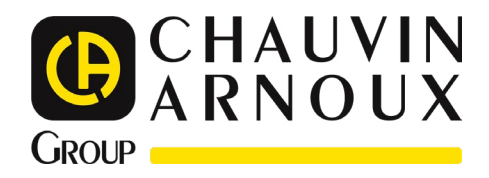

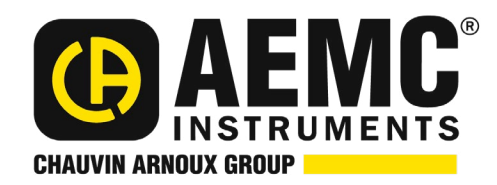

02/25 99-MAN 100427 v17

AEMC<sup>®</sup> Instruments 15 Faraday Drive • Dover, NH 03820 USA Phone: +1 (603) 749-6434 • +1 (800) 343-1391 • Fax: +1 (603) 742-2346 www.aemc.com

© 2016 Chauvin Arnoux®, Inc. d.b.a. AEMC® Instruments. All Rights Reserved.